# **API Functional Integration Toolkit**

# Purpose of This Toolkit

This document is designed to help Enhanced Direct Enrollment (EDE) Auditors ensure that an EDE Entity has successfully integrated on a basic functional level with each of the EDE application programming interfaces (APIs). This document is also designed to help EDE Auditors ensure that an EDE Entity has successfully implemented required UI functionality related to the APIs. Each test case in this toolkit requires integration with multiple EDE APIs. The Auditor must either complete each test case on its own, or work with the EDE Entity to verify the test cases work appropriately. In both scenarios, the Auditor must provide a statement of compliance for each test case.

For each test case, the EDE Entity must correctly call all applicable APIs and yield the applicable expected results after calling each API. The EDE Entity and Auditor must use the test data provided in the Zip file, "EDE End-to-End Test Data." There are nine data sets; column G, "Data Inputs," in the **Test Cases** tab displays which data set to use for each test case.

The EDE Entity must also follow the adjudication instructions on the "Adjudication Instructions" tab when adjudication of a data matching issue (DMI) or special enrollment period (SEP) verification issue (SVI) is required.

### **Required Documentation**

The Auditor must provide written confirmation in this toolkit, as part of the Operational Readiness Review (ORR), stating that it confirmed the DE Entity is able to successfully pass the API integration scenarios listed in this toolkit. The Auditor must also provide any required evidence to confirm that the test scenarios were completed successfully, as described in column H, "Required Evidence," in the **Test Cases** tab. The Auditor should name the required evidence files sequentially and clearly identify them as belonging to a specific test case. For example, the Auditor should use this naming structure: TestCaseFO##\_Step#\_Item #\_Document#\_ElementName.png, which would appear as "F001\_5\_1\_1\_person search API.png" in the file submission. In the **Test Cases** tab, the information to populate "TestCaseFO##" can be found in column A, "Step#" can be found in column D, and "Item #" to indicate the sequential order of the documents in the audit submission and "ElementName" to describe the content within the document.

### Note on Version

| It is important to note that this document is subject to | change.                                                                                                    |                                                                                                    |  |  |  |  |  |
|----------------------------------------------------------|----------------------------------------------------------------------------------------------------|----------------------------------------------------------------------------------------------------|--|--|--|--|--|
| Tabs for Auditor Review                                  |                                                                                                    |                                                                                                    |  |  |  |  |  |
| Tab                                                      | Description                                                                                                    | How to Review                                                                                                    |  |  |  |  |  |
| Test Case Overview                                       | This tab displays an overview of the test scenarios<br>and general assumptions to implement or consider<br>throughout each test case. The Auditor will document<br>the compliance findings for each Test Case in this tab. | The Auditor will use this tab to document compliance with each test case defined in the subsequent tab. The Auditor must carefully examine that the EDE Entity is achieving the expected results for each test case on the <b>Test Cases</b> tab prior to confirming the EDE Entity's compliance with each test case in the columns whose column headings are shaded in yellow or marked with "**."      |  |  |  |  |  |
| Test Cases                                               | This tab displays a detailed overview of the test<br>scenarios, required API calls, expected results, and<br>any required evidence.                                                                                        | The Auditor will also use this tab to track compliance. The Auditor must<br>carefully examine the required APIs and expected results for each test case<br>on the <b>Test Cases</b> tab prior to confirming the EDE Entity's compliance with<br>each test case. The Auditor must provide any required evidence described in<br>this tab, to confirm that the test scenarios were completed successfully. |  |  |  |  |  |
| Adjudication Instructions                                | This tab displays Data Matching Issue (DMI) and<br>Special Enrollment Period Verification Issue (SVI)<br>adjudication instructions.                                                                                        | The Auditor must verify that the entity received the appropriate result for<br>the adjudication test cases.                                                                                                    |  |  |  |  |  |

| Audit Requirements by Tab           |                                                                                                  |                                                                                                    |  |  |  |  |
|-------------------------------------|--------------------------------------------------------------------------------------------------|----------------------------------------------------------------------------------------------------|--|--|--|--|
|                                     | Tab: Test Case Overview                                                                          |                                                                                                    |  |  |  |  |
| In this tab, the Auditor must scrol | I to the right to complete the last six columns whose co                                         | Jumn headings are shaded in yellow or marked with "**."                                                                                                    |  |  |  |  |
| Columns & Sections                  | Description                                                                                      | How to Review                                                                                                    |  |  |  |  |
| Test Case ID                        | Test Case ID that corresponds to each case listed on the subsequent tab, <b>Test Cases</b> .     | The Auditor must match the Test Case ID in this tab to the corresponding test case in the subsequent tab, <b>Test Cases</b> . The Auditor must use information from both tabs to complete the audit. |  |  |  |  |
| Scenario description                | Summary of test data for each test case.                                                         | The Auditor may use this summary information to inform the audit.                                                                                                    |  |  |  |  |
| Detailed Scenario Description       | Description of each test case.                                                                   | The Auditor may use this description to inform the audit.                                                                                                    |  |  |  |  |
| Mapping Test Data Sheet             | Test data in the "EDE_End-to-End Test Data" folder that is to be used for a particular scenario. | The Auditor must either use this data to complete each test case on its own,<br>or work with the EDE Entity to verify the test cases work appropriately.                                             |  |  |  |  |

**PRA DISCLOSURE:** According to the Paperwork Reduction Act of 1995, no persons are required to respond to a collection of information unless it displays a valid OMB control number. The valid OMB control number for this information collection is 0938-NEW, expiration date is XX/XX/20XX. The time required to complete this information collection is estimated to take up to 56,290 hours annually for all direct enrollment entities. If you have comments concerning the accuracy of the time estimate(s) or suggestions for improving this form, please write to: CMS, 7500 Security Boulevard, Attn: PRA Reports Clearance Officer, Mail Stop C4-26-05, Baltimore, Maryland 21244-1850. \*\*\*\*CMS Disclosure\*\*\*\* Please do not send applications, claims, payments, medical records or any documents containing sensitive information to the PRA Reports Clearance Office. Please note that any correspondence not pertaining to the information collection burden approved under the associated OMB control number listed on this form will not be reviewed, forwarded, or retained. If you have questions or concerns regarding where to submit your documents, please contact Brittany Cain at Brittany.Cain@cms.hhs.gov.

|                                 | · · · · · · · · · ·                                                                                                    |                                                                                                    |
|---------------------------------|----------------------------------------------------------------------------------------------------|----------------------------------------------------------------------------------------------------|
| Auditor Compliance Conclusion** | The Auditor must provide a conclusion as to whether<br>the scenario (and corresponding requirements<br>defined in the <b>Test Cases</b> tab) defined in each row is<br>compliant with the CMS requirements. A compliance<br>conclusion should be indicated as "Yes" or "No."                                                                                                    | The Auditor will use the requirements in the <b>Test Cases</b> tab to confirm each<br>test case is compliant. For DMI and SVI adjudications, the Auditor must<br>confirm the EDE Entity requested the adjudication and received the<br>expected result for the test case(s). If the test case is compliant, the Auditor<br>must indicate "Yes" in this column. If the row is not compliant, the Auditor<br>must indicate the noncompliance with a "No" in this column.                                                                                                    |
|                                 |                                                                                                    | There are several required fields in each cell within this column:<br>- The first required field in the set of rows specific to each test case is "Test<br>Case FO## compliance conclusion:" If the results of the test case are<br>compliant, and match the expected results for the test case, the Auditor<br>must indicate "Yes" in this column. If the results of the test case are not<br>compliant, the Auditor must indicate the noncompliance with a "No" in this<br>column.<br>- The subsequent required cells for each test case refer to the Auditor<br>Chaptilite Home in the "Expected Bacult and Auditor Chaptilite Home" column                                                                                                    |
|                                 |                                                                                                    | of the <b>Test Cases</b> tab. These Auditor Checklist Items reference the step and<br>the row number from the test case where there is an Auditor checklist list<br>item indicated by "Auditor Checklist Item FO## Step ##: Auditor confirms<br>[]." For example, the first item in the API Functional Integration Test Case<br>001 (Auditor Checklist Item F001 Step 2a (row 3) is, "Auditor confirms the<br>agent is required to enter the document type and document identifier used<br>for manual ID proofing in the in-person agent/broker flow." After the<br>Auditor verifies this checklist item, the Auditor must document its<br>compliance determination in the corresponding cell and field in the<br>"Auditor Compliance Conclusion" column in the <b>Test Case Overview</b> tab,                                                                                                    |
|                                 |                                                                                                    | "Auditor Checklist Item F001 Step 2a (row 3) compliance conclusion:"                                                                                                    |
| Risks Identified**              | The Auditor must detail any compliance risks<br>identified during the audit in this column for each<br>applicable row. Use this column if the Compliance<br>Conclusion was "No" or if the entity resolved a risk<br>prior to audit submission. There are two types of<br>risks: resolved and unresolved. Please document<br>them both here. Do not document a risk if the<br>requirement is compliant and there was no      | As the Auditor reviews each test case in its entirety, the Auditor must<br>indicate any compliance risks identified in this column. This includes any<br>compliance risks that the EDE Entity has since resolved. One example finding<br>is that the scenario could not be completed because the Eligibility<br>Determination Notice (EDN) could not successfully be downloaded. An<br>example mitigation strategy would be that the EDE Entity made a system or<br>user interface (UI) change to correct the issue. When the scenario was<br>retested, the EDN was successfully downloaded and the scenario<br>successfully completed                                                                                                    |
| Rick Loval**                    | Auditors must assign a rick level to each rick it                                                                                                    | The Auditor must assign a rick level of "high" or "low" to each risk. High-risk                                                                                                    |
|                                 | identifies.<br>CMS will take the risk level assigned by the Auditor<br>into consideration when reviewing the audit, but may<br>adjust it if necessary.                                                                                                    | In a value must assign a fishered of a fight of towe of each fish. Fight fishered of the second second seco |
| Risk Mitigation Strategy**      | The Auditor must explain how each risk was<br>mitigated. For example, if the entity was unable to<br>correctly call an API, the Auditor must identify that as<br>a risk and list how the EDE Entity corrected the<br>finding (i.e., mitigated the risk). This field is required<br>for high-risk findings. The Auditor can work with the<br>DE Entity to decide on whether or not to include this<br>for low-risk findings. | As the Auditor identifies compliance risks, the Auditor and EDE Entity will identify a mitigation strategy that will mitigate or eliminate the compliance risk. The Auditor must document that mitigation strategy here. This includes documenting the mitigation strategy for any identified risk that the EDE Entity has resolved. For example, for a scenario that could not be completed because during the "Submit App" step, an error was displayed within the EDE Entity's UI and within the Submit App API Response, an example mitigation strategy would be that the EDE Entity made a system or UI change to correct the issue. When the scenario was retested, the application was successfully submitted and the scenario successfully completed.                                                                                                    |
| Estimated Resolution Date**     | Auditors must provide a timeframe for risk resolution<br>(required for unresolved high-risk findings).                                                                                                    | CMS recommends Auditors work with the EDE Entity to provide a realistic timeframe of when a risk will be closed or mitigated given other dependencies and their expertise.                                                                                                    |
| Auditor Comments                | The Auditor can use this column to provide any<br>additional notes or comments pertaining to each<br>item.                                                                                                    | The Auditor can add any comments necessary during the review, but is not<br>required to do so. Business requirements audits should not include<br>comments that describe the Auditor's process for verifying the requirement<br>unless there is a specific issue or concern regarding the requirement that<br>warrants raising a concern.                                                                                                    |

| Tab: Test Cases        |                                                                                                    |               |  |  |  |  |
|------------------------|----------------------------------------------------------------------------------------------------|---------------|--|--|--|--|
| Columns                | Description                                                                                          | Testing Notes |  |  |  |  |
| Test Case ID           | Test Case ID that corresponds to each test case listed<br>on the previous tab, "Test Case Overview." |               |  |  |  |  |
| High-level Description | High-level description of each test case.                                                            |               |  |  |  |  |
| Description            | Description of each test case.                                                                       |               |  |  |  |  |
| Step                   | Steps to complete each test case, listed numerically.                                                |               |  |  |  |  |

| High-level Steps  | Steps to complete each test case, described in detail.                                                                                                    |                                                                                                    |
|-------------------|----------------------------------------------------------------------------------------------------|----------------------------------------------------------------------------------------------------|
| Expected Result   | The expected result after each step is completed.                                                                                                    |                                                                                                    |
| Data Inputs       | Data (e.g., test data sheet) the EDE Entity must use to<br>complete each test case at the applicable step. Data<br>sets can be found in the "EDE End-to-End Test Data"<br>folder.<br>For example, for test case "MTST_EDE_E2E_F001,"<br>the EDE Entity should use the data set, "F001_MPL-02<br>A-1081" at step 9. |                                                                                                    |
| Required Evidence | Required evidence to substantiate that the test case<br>was successful.                                                                                                    | The submission must include:<br>-Correct results and successful completion of each test case: If an EDE<br>Entity will pursue approval to use both the Consumer pathway and the<br>Agent and Broker pathway, the submission must include documentation<br>reflecting the expected results for each pathway. In other words, the EDE<br>Entity must complete the full test case in both the Agent/Broker and<br>Consumer pathways and submit the required documentation for each<br>pathway. The EDE Entity may not use evidence from one pathway to satisfy<br>the evidence for the other pathway (e.g., using screenshots or API calls from<br>the Consumer pathway application to satisfy the requirement for the<br>Agent/Broker pathway), if the EDE Entity must provide evidence for both<br>pathways.<br>-Successful completion of the DMI and SVI test cases consistent with the<br>Toolkit's instructions.<br>-Complete and compliant submission of all required evidence outlined in<br>the "Required Evidence" column, Column H, on the Test Cases tab within the<br>API Functional Integration Toolkit, including the complete header and body<br>for each required API request and response.<br>-JSONs and XML files submitted as required evidence must demonstrate<br>successful OKTA integration. That is, the User ID provided in API request<br>headers, and within Fetch Eligibility/Submit EnrolIment request bodies,<br>must be the agent/brokers' FFE User ID. Fetch Eligibility XML files are<br>required when requested if the Entity has integrated with the Fetch<br>Eligibility API. |

| Tab: Adjudication Instructions        |                                                                                                    |                                                                                                    |  |  |  |  |  |
|---------------------------------------|----------------------------------------------------------------------------------------------------|----------------------------------------------------------------------------------------------------|--|--|--|--|--|
| Sections                              | Description                                                                                          | Testing Notes                                                                                                    |  |  |  |  |  |
| DMI and SVI Adjudication Instructions | Instructions for adjudicating DMIs and SVIs.                                                         | The Auditor must confirm the EDE Entity requested the adjudication and<br>received the expected result for the test case(s). Note that it is expected that<br>entities complete adjudication prior to submission. |  |  |  |  |  |
| SVI/DMI Adjudication Request          | Instructions for formatting the spreadsheet EDE<br>Entities must submit to adjudicate DMIs and SVIs. |                                                                                                    |  |  |  |  |  |

Exercise segmenting a consume flow will complete each scenario via beir consume flow. This is stat are implementing an Agent/Bioster (A/) flow will complete each scenario via beir consume flow and an A/B flow will complete each scenario via beir A gent (Strict Flow) and the consume flow and an A/B flow will complete each scenario via beir A gent (Strict Flow) and the consume flow and an A/B flow will complete each scenario via beir A gent (Strict Flow) and the constance flow and an A/B flow will complete each scenario via beir A gent (Strict Flow) and the constance flow) and an A/B flow will complete each scenario via beir A gent (Strict Flow) and the constance flow) and and A/B flow will complete each scenario via beir A gent (Strict Flow) and the constance flow) and the constance flow and an A/B flow will complete each scenario via beir A gent (Strict Flow) and the constance flow) and and A/B flow will complete each scenario via beir A gent (Strict Flow) and the constance flow) and and A/B flow will complete each scenario via beir A gent (Strict Flow) and the constance flow) and the constance flow and an A/B flow will complete each scenario via beir A gent (Strict Flow) and the constance flow) and the constance flow and the constance flow and the constance gent (Strict Flow) and the constance flow) and the constance flow and the constance flow and the con

|                   | Summary                                                                             | of Test Cases along with Data Mapping                                                                                                    |                         | Compliance Documentation (Required)                                  |                    |              |                            |                             |                  |
|-------------------|-------------------------------------------------------------------------------------|----------------------------------------------------------------------------------------------------|-------------------------|----------------------------------------------------------------------|--------------------|--------------|----------------------------|-----------------------------|------------------|
| Test Case ID      | Scenario Description                                                                | Detailed Scenario Description                                                                                                    | Mapping Test Data Sheet | Auditor Compliance Conclusion**                                      | Risks Identified** | Risk Level** | Risk Mitigation Strategy** | Estimated Resolution Date** | Auditor Comments |
|                   |                                                                                     |                                                                                                    |                         |                                                                      |                    |              |                            |                             |                  |
|                   |                                                                                     |                                                                                                    |                         |                                                                      |                    |              |                            |                             |                  |
| MTST_EDE_E2E_F001 | Initial financial assistance (FA) application with no SVI<br>or DMI                 | User submits an initial FA application for 2 members. Both members are US<br>Citizens and the application has no DMI or SVI                                        | F001_MPL-02-A-1081      | Test Case F001 compliance conclusion:                                |                    |              |                            |                             |                  |
|                   |                                                                                     |                                                                                                    |                         | Auditor Checklist Item F001 Step 2a (row 3) compliance conclusion:   |                    |              |                            |                             |                  |
|                   |                                                                                     |                                                                                                    |                         | Auditor Checklist Item F001 Step 2b (row 3) compliance conclusion:   |                    |              |                            |                             |                  |
|                   |                                                                                     |                                                                                                    |                         | Auditor Checklist Item F001 Step 5a (row 6) compliance conclusion:   |                    |              |                            |                             |                  |
|                   |                                                                                     |                                                                                                    |                         | Auditor Checklist Item F001 Step 5b (row 6) compliance conclusion:   |                    |              |                            |                             |                  |
|                   |                                                                                     |                                                                                                    |                         | Auditor Checklist Item F001 Step 5c (row 6) compliance conclusion:   |                    |              |                            |                             |                  |
|                   |                                                                                     |                                                                                                    |                         | Auditor Checklist Item F001 Step 5d (row 6) compliance conclusion:   |                    |              |                            |                             |                  |
|                   |                                                                                     | A 1. J. J. J. A                                                                                                    |                         | Auditor Checklist Item F001 Step 16 (row 17) compliance conclusion:  |                    |              |                            |                             |                  |
| MTST_EDE_E2E_F002 | CIC FA application with no DMI or SVI                                               | User performs a CIC on an initial FA application existing in the EDE Entity's system.<br>The application has no SVI or DMIs.                                       | Continuation of F001    | Test Case F002 compliance conclusion:                                |                    |              |                            |                             |                  |
|                   |                                                                                     |                                                                                                    |                         | Auditor Checklist Item F002 Step 9 (row 27) compliance conclusion:   |                    |              |                            |                             |                  |
| MTST_EDE_E2E_F003 | CIC with an added member for an application that                                    | User claims an initial application that does not exist in EDE Entity's system and                                                                                  | F003_MPL-02-A-1011      | Test Case F003 compliance conclusion:                                |                    |              |                            |                             |                  |
|                   | currently does not exist in EDE Entity's system, and                                | performs a CIC by adding a member. The application has no SVI or DMIs. After the                                                                                   |                         | Auditor Checklist Item F003 Step 8 (row 35) compliance conclusion:   |                    |              |                            |                             |                  |
|                   | then Batch Auto-Renewal (BAR) opt-out                                               | CIC, the user opts out of BAR.                                                                                                    |                         | Auditor Checklist Item F003 Step 17 (row 44) compliance conclusion:  |                    |              |                            |                             |                  |
| MTST_EDE_E2E_F004 | Pick up an existing in-progress FA application and                                  | User creates a 7 member FA initial application and leaves it in-progress;                                                                                          | F004_MPL-07-AC-5158     | Test Case F004 compliance conclusion:                                |                    |              |                            |                             |                  |
|                   | remove a member                                                                     | returns to the application at a later time, removes a member and submits. The                                                                                      |                         |                                                                      |                    |              |                            |                             |                  |
|                   |                                                                                     | application has Past Loss of MEC SVI and pended Plan Selection (PPS).                                                                                              |                         | Auditor Checklist Item F004 Step 23 (row 69) compliance conclusion:  |                    |              |                            |                             |                  |
| MTST_EDE_E2E_F005 | Non-SEP CIC with changes to communication<br>preferences and elected APTC           | User returns to an existing initial application and performs a non-SEP CIC with<br>changes to communication preferences. He/She changes elected APTC on existing   | Continuation of F004    | Test Case F005 compliance conclusion:                                |                    |              |                            |                             |                  |
|                   |                                                                                     | pended enrollment.                                                                                                    |                         | Auditor Checklist Item F005 Step 9 (row 80) compliance conclusion:   |                    |              |                            |                             |                  |
| MTST_EDE_E2E_F006 | Consumer cancels coverage and then revokes<br>nermission for the current FDF Entity | Consumer has an existing initial application in an EDE Entity's system. Consumer<br>cancels existing coverage. Consumer then revokes permissions for their current | Continuation of F005    | Test Case F006 compliance conclusion:                                |                    |              |                            |                             |                  |
|                   | ,,                                                                                  | FDF Entity                                                                                                    |                         | Auditor Checklist Item F006 Step 3 (row 83) compliance conclusion:   |                    |              |                            |                             |                  |
| MTST EDE E2E F007 | Initial FA application with DMI and SVI, where both                                 | User creates an initial FA application for 2 members eligible for OHP and enrolls in                                                                               | F007 MPL-02-Q-4006      | Test Case F007 compliance conclusion:                                |                    |              |                            |                             |                  |
|                   | the DMI and SVI are resolved and pended plans are                                   | pended plans. The application has Income DMI and Past Loss of MEC SVI. Both the                                                                                    |                         | Auditor Checklist Item E007 Sten 16 (row 100) compliance conclusion: |                    |              |                            |                             |                  |
|                   | released: consumer subsequently terminates                                          | SVI and the DMI are resolved and pended plans are released. Consumer                                                                                               |                         | Auditor Checklist Item F007 Step 18 (row 102) compliance conclusion: |                    |              |                            |                             |                  |
|                   | coverage                                                                            | subsequently terminates their coverage.                                                                                                    |                         | Auditor Checklist Item F007 Step 22 (row 106) compliance conclusion: |                    |              |                            |                             |                  |
|                   | -                                                                                   |                                                                                                    |                         | Auditor Checklist Item F007 Step 24 (row 108) compliance conclusion: |                    |              |                            |                             |                  |
|                   |                                                                                     |                                                                                                    |                         | Auditor Checklist Item F007 Step 25 (row 109) compliance conclusion: |                    |              |                            |                             |                  |
| MTST_EDE_E2E_F008 | Initial non-FA application with each individual                                     | User submits an initial non-FA application for 3 members. The application has no                                                                                   | F008_MPL-04-Q-4010      | Test Case F008 compliance conclusion:                                |                    |              |                            |                             |                  |
|                   | member enrolling in a different plan, and subsequent                                | SVI and no DMIs. Each individual member is enrolled into a different plan. User                                                                                    |                         | Auditor Checklist Item F008 Step 16 (row 125) compliance conclusion: |                    |              |                            |                             |                  |
| MTST_EDE_E2E_F009 | Initial non-FA application with an SVI; PPS is cancelled<br>when SVI is expired     | User submits an initial non-FA application for 3 members and selects plans. The<br>application has an SVI and no DMI. The SVI is expired and pended plans are      | F009_MPL-03-A-5019      | Test Case F009 compliance conclusion:                                |                    |              |                            |                             |                  |
|                   |                                                                                     | cancelled.                                                                                                    |                         | Auditor Checklist Item F009 Step 16 (row 152) compliance conclusion: |                    |              |                            |                             |                  |
| MTST EDE E2E F010 | Initial non-FA application with an SSN DMI and                                      | User creates an initial 2 member non-FA application eligible for APTC.                                                                                             | F010-TCS-128            | Test Case F010 compliance conclusion:                                |                    |              |                            |                             |                  |
|                   | Citizenship DMI. The Citizenship DMI is expired and                                 | The primary member has an SSN DMI and a Citizenship DMI. There is no SVI on the                                                                                    |                         | Auditor Checklist Item F010 Step 16 (row 173) compliance conclusion: |                    |              |                            |                             |                  |
|                   | applicant becomes ineligible for QHP                                                | application. The Citizenship DMI is expired and the primary becomes ineligible for                                                                                 |                         | Auditor Checklist Item F010 Step 20 (row 177) compliance conclusion: |                    |              |                            |                             |                  |
| MTST_EDE_E2E_F011 | 2023 FA application created from 2022 application                                   | User pre-populates an initial 2023 FA application, using an inactive 2022 non-FA                                                                                   | F011_MPL-02-AC-5243     | Test Case F011 compliance conclusion:                                |                    |              |                            |                             |                  |
|                   |                                                                                     | application. The application is eligible for APTC.                                                                                                    |                         | Auditor Checklist Item F011 Step 17 (row 195) compliance conclusion: |                    |              |                            |                             |                  |
| MTST_EDE_E2E_F012 | Consumer attests to being an American                                               | User creates a 3 member initial FA application eligible for APTC.                                                                                                  | F012_MPL-03-AC-1023     | Test Case F012 compliance conclusion:                                |                    |              |                            |                             |                  |
|                   | Indian/Alaskan Native; Phase 1 and Phase 2 EDE                                      | -                                                                                                    |                         | Auditor Checklist Item F012 Step 2 (row 198) compliance conclusion:  |                    |              |                            |                             |                  |
|                   | Entities redirect consumer from their website to the                                | All members attest to being American Indian/Alaska native.                                                                                                    |                         | Auditor Checklist Item F012 Step 13 (row 209) compliance conclusion: |                    |              |                            |                             |                  |
|                   | Classic DE (aka double-redirect) pathway or to                                      |                                                                                                    |                         | Auditor Checklist Item F012 Step 17 (row 213) compliance conclusion: |                    |              |                            |                             |                  |

| Test Case ID           | High-level Description                        | Description                                                                                                    | Step   | High-Level Steps                                                                                                    | Expected Result and Auditor Checklist Items                                                                                                    | Data Inputs                                                                                                    | Required Evidence                                                                                                    |
|------------------------|-----------------------------------------------|----------------------------------------------------------------------------------------------------|--------|----------------------------------------------------------------------------------------------------|----------------------------------------------------------------------------------------------------|----------------------------------------------------------------------------------------------------|----------------------------------------------------------------------------------------------------|
|                        |                                               |                                                                                                    |        |                                                                                                    | Note: Auditor Checklist Items compliance results must be documented on the Test<br>Case Overview tab.                                                                                                    |                                                                                                    |                                                                                                    |
| MTST_EDE_E2E<br>_ F001 | Initial FA application with<br>no SVI or DMIs | User submits an initial FA application<br>for 2 members. Both members are US<br>citizens and the application has no SVI<br>or DMIs. | Step 1 | A consumer account is created on the EDE Entity website.<br>Note: This step is optional and may vary depending upon a EDE Entity's<br>implementation. Some entities may require consumers to create an<br>account, while other entities may not. Note that consumers are only<br>required to complete ID proofing once as long as they are required to<br>create an account on the entity's site and the ID proofing occurrence is<br>associated with the created account.                                                                                                    | Consumer pathway testing: Consumer account is created (optional, depending on EDE<br>Entity's implementation).<br>Agent/Broker pathway testing: Consumer account creation should not be required in<br>the agent/broker workflow.                                                                                                    |                                                                                                    |                                                                                                    |
| MTST_EDE_E2E<br>F001   |                                               |                                                                                                    | Step 2 | Consumer is ID proofed.<br>For the consumer flow, a call is made to the RIDP/FARS API or an<br>equivalent 3rd-party FICAM TFS approved service.<br>For the in-person agent/broker flow, manual ID proofing is required, but<br>can be simulated for purposes of testing the A/B flow.<br>For the telephone agent/broker flow, manual ID proofing is not required.<br>For purposes of testing, EDE Entities must simulate manual ID proofing is<br>not requiped agent/broker flow if they have an agent/broker pathway.<br>Note: Since RIDP/FARS and 3rd-party ID proofing service test harness data<br>will not be in sync with FFM test harness data, this step is optional for<br>consumer pathway testing. EDE Entities are permitted to bypass ID<br>proofing for the consumer pathway in the test environment. EDE Entities<br>that will use the RIDP/FARS services in production however, should note<br>that there is sparate RIDP/FARS testing that must be completed through<br>the Hub in order to get approved to use these services; the separate<br>RIDP/FARS testing requirements can be found on 20NE at<br>https://sone.cms.gov/document/enhanced-direct-enrollment-ede-<br>documents-and-materials. | Consumer is successfully ID proofed.<br>If using the RIDP/FARS API, a DSH Reference ID will be successfully generated.<br>Auditor Checklist Item F001 Step 2a: Agent/Broker pathway testing: Auditor confirms<br>the agent is required to enter the document type and document identifier used for<br>manual ID proofing in the in-person agent/broker flow.<br>Auditor Checklist Item F001 Step 2b: Agent/Broker pathway testing: Auditor confirms<br>that the EDE Entity's UI requirements for manually ID proofing are in alignment with<br>the 'Acceptable Documentation for ID Proofing' document on zONE at<br>https://zone.cms.gov/document/enhanced-direct-enrollment-ede-documents-and-<br>materials.                                                                                                    | For RIDP/FARS testing, refer to the RIDP/FARS data<br>available on the 20NE at the following location:<br>https://zone.cms.gov/document/enhanced-direct-<br>enrollment-ede-documents-and-materials | For agent/broker pathway testing only:<br>1) UI screenshot showing that the agent/broker is required to<br>enter the document type and document identifier used for<br>manual ID proofing in the in-person agent/broker flow.                                                                                                    |
| MTST_EDE_E2E<br>_ F001 |                                               |                                                                                                    | Step 3 | Call <u>Store ID Proofing Record API</u> to store the ID proofing information.<br>Note: This step is systematically required only for the consumer and in-<br>person A/B flows.<br>Note: If consumer pathway ID proofing is bypassed for testing in Step 2,<br>the EDE Entity will still need to store ID proofing data in order to obtain<br>permission for the application; a mock online transaction identifier can be<br>provided in the Store ID Proofing call if the consumer pathway ID proofing<br>was bypassed for testing.                                                                                                    | The ID proofing record is successfully stored.                                                                                                    |                                                                                                    | For both consumer pathway and agent/broker pathway<br>testing:<br>1) Store ID Proofing API request and response, which must be<br>raw/unmodified and include the complete header and body<br>for each required API request and response.                                                                                                    |
| MTST_EDE_E2E<br>_ F001 |                                               |                                                                                                    | Step 4 | Record consumer's permission to act on their behalf within the EDE<br>Entity's UI.<br>Note: The location of the permission attestation may vary in the EDE<br>Entity's UI for the consumer pathway. For the agent/broker pathway<br>however, this attestation must be presented to the A/B on the Person<br>Search UI page.                                                                                                    | EDE Entity records user/consumer permissions.                                                                                                    |                                                                                                    | For both consumer pathway and agent/broker pathway<br>testing:<br>1) UI screenshot showing that the user is required to attest<br>that permission has been granted to act on the consumer's<br>behalf. Note that for the agent/broker pathway, the<br>agent/broker is required to attest on the Person Search UI<br>page to having the consumer's permission to work on their<br>behalf, and related screenshots should reflect such.                                                                  |
| MTST_EDE_E2E<br>F001   |                                               |                                                                                                    | Step 5 | Call <u>Person Search API</u> to check if there is an existing application.<br><b>Note:</b> Manual searching/claiming will occur for the Agent/Broker flow and<br>backend searching/claiming will occur for consumer flow.                                                                                                    | No results are returned from Person Search call.<br>Auditor Checklist Item F001 Step 5a: Consumer pathway testing: Auditor confirms the<br>EDE Entity's UI does not have a consumer facing Person Search option. This should be<br>a backend search in the consumer flow, that init vesposed directly to the consumer.<br>Auditor Checklist Item F001 Step 5b: Agent/Broker pathway testing: Auditor confirms<br>the agent is required to attest to having the consumer's permission to work on their<br>behalf on the Person Search page. For the agent/Droker pathway, the permission<br>attestation must be located on the Person Search page.<br>Auditor Checklist Item F001 Step 5c: Agent/Broker pathway testing: Auditor also<br>confirms the agent/broker isn't able to proceed with the Person Search until the<br>necessary attestation is provided, and that the agent/broker pathway testing: Auditor confirms<br>the Person Search bio to proceed with the Person Search without completing the<br>necessary attestation.<br>Auditor Checklist Item F001 Step 5c: Agent/Broker pathway testing: Auditor confirms<br>the Person Search UI option meets the requirements outlined in the "EDE Person<br>Search' Section of the EDE API Companion Guide available on zONE at<br>https://zone.ms.gov/document/enhanced-direct-enrollment-ede-documents-and-<br>materials. |                                                                                                    | For both consumer pathway and agent/broker pathway<br>testing:<br>1) Person Search API request and response, which must be<br>raw/unmodified and include the complete header and body<br>for each required API request and response.<br>For agent/broker pathway testing:<br>1) Ul screenshot showing the error that the agent/broker<br>receives if attempting to proceed with the Person Search<br>without completing the attestation that they have permission<br>to work on the consumer's behalf. |
| _ F001                 |                                               |                                                                                                    | step 6 | Lan <u>Lreaue App Apr</u> to create an application and an Application ID, after<br>user enters basic information by providing household contact information<br>such as home/mailing address, phone number, and communication<br>preferences.                                                                                                    | אח אַסְטְוּיגּמּשטח וּט וּג generated.<br>,                                                                                                    |                                                                                                    |                                                                                                    |

| Test Case ID           | High-level Description | Description | Step    | High-Level Steps                                                                                                    | Expected Result and Auditor Checklist Items                                                                                                    | Data Inputs                                      | Required Evidence                                                                                                    |
|------------------------|------------------------|-------------|---------|----------------------------------------------------------------------------------------------------|----------------------------------------------------------------------------------------------------|--------------------------------------------------|----------------------------------------------------------------------------------------------------|
|                        |                        |             |         |                                                                                                    | Note: Auditor Checklist Items compliance results must be documented on the Test                                                                                                    |                                                  |                                                                                                    |
| MTST_EDE_E2E<br>F001   |                        |             | Step 7  | Call <u>Store Permission APL</u> using App ID as input.                                                                                                    | Permission is stored successfully.                                                                                                    |                                                  | For both consumer pathway and agent/broker pathway<br>testing:                                                                                                    |
|                        |                        |             |         |                                                                                                    |                                                                                                    |                                                  | 1) Store Permission API request and response, which must be<br>raw/unmodified and include the complete header and body<br>for each required API request and response.                                                                                                    |
| MTST_EDE_E2E<br>_ F001 |                        |             | Step 8  | Call <u>Add Member API</u> when user adds additional members to the<br>application.                                                                                                    | Members added to the application.                                                                                                    |                                                  |                                                                                                    |
|                        |                        |             |         | This step is optional, depending on entity implementation. Entities can<br>alternatively add both members during the initial Create App API call.                                                                                                    |                                                                                                    |                                                  |                                                                                                    |
| MTST_EDE_E2E<br>F001   |                        |             | Step 9  | User enters application data for each member within the EDE Entity's UI.                                                                                                    | User is able to proceed with completion of the application.                                                                                                    | Refer to data set F001_MPL-02-A-1081             |                                                                                                    |
|                        |                        |             |         | Refer to details in the "Data Inputs" column.                                                                                                    |                                                                                                    | Member 1 attests to a Release from Incarceration |                                                                                                    |
|                        |                        |             |         | Primary is filing taxes and claiming Member 2 (M2) as dependent.                                                                                                    |                                                                                                    | SEF.                                             |                                                                                                    |
| MTST_EDE_E2E<br>F001   |                        |             | Step 10 | Call Update App API to store attestations and trigger related flows.                                                                                                    | Update App API call(s) return(s) "Success."                                                                                                    |                                                  |                                                                                                    |
| _1001                  |                        |             |         | Note: Update App may be called at different times depending upon the EDE Entity's implementation.                                                                                                    |                                                                                                    |                                                  |                                                                                                    |
| MTST_EDE_E2E<br>_ F001 |                        |             | Step 11 | Call Submit App API when user signs and submits the application.                                                                                                    | The Submit App API call returns "Success."                                                                                                    |                                                  |                                                                                                    |
| MTST_EDE_E2E<br>_ F001 |                        |             | Step 12 | Call <u>Get App AP</u> to retrieve the eligibility results.<br><b>Note</b> : The <u>Fetch Eligibility API</u> may also be used to obtain Eligibility Results                                                                                                    | Eligibility Results are displayed in the UI.                                                                                                    |                                                  | For agent/broker pathway testing:<br>1) Fetch Eligibility API request and response. Note: This step is<br>optional, depending on entity implementation. Entities that<br>utilize Fetch Eligibility must provide this evidence.                                                                                                    |
| MTST_EDE_E2E<br>_ F001 |                        |             | Step 13 | Call <u>Metadata Search API</u> and <u>Notice retrieval API</u> to retrieve the<br>applicable DSRS ID and the Eligibility Determination Notice (EDN).                                                                                                    | Consumer can download EDN from the EDE Entity's website.                                                                                                    |                                                  |                                                                                                    |
| MTST_EDE_E2E<br>_ F001 |                        |             | Step 14 | Call <u>Get DMI API</u> and <u>Get SVI API</u> to retrieve and display any applicable<br>DMI and SVI information in the UI.                                                                                                    | The API calls return no data. No SVI or DMI messaging is displayed in the UI.                                                                                                    |                                                  |                                                                                                    |
| MTST_EDE_E2E<br>_ F001 |                        |             | Step 15 | User completes plan shopping and the <u>Submit Enrollment API</u> is called to<br>complete the enrollment.                                                                                                    | Enrollment is submitted successfully.                                                                                                    |                                                  | For agent/broker pathway testing:<br>1) Submit Enrollment API request and response                                                                                                    |
|                        |                        |             |         | Note: Plan shopping may occur earlier in the workflow, depending on EDE<br>Entity implementation.                                                                                                    |                                                                                                    |                                                  |                                                                                                    |
| MTST_EDE_E2E           |                        |             | Step 16 | Call Get Enrollment API to retrieve enrollment details/status.                                                                                                    | Enrollment information is displayed in the UI.                                                                                                    |                                                  |                                                                                                    |
| _1001                  |                        |             |         |                                                                                                    | Auditor Checklist Item F001 Step 16: Auditor confirms that the required enrollment<br>data is displayed in the UI in accordance with guidance in Section 9.1.1 UI Display of Ge<br>Enrollment Data of the EDE API Companion Guide available on zONE at<br>https://zone.cms.gov/document/enhanced-direct-enrollment-ede-documents-and-<br>materials.                                                                                                    | t                                                |                                                                                                    |
| MTST_EDE_E2E<br>F001   |                        |             | Step 17 | Call <u>Payment Redirect AP</u> to retrieve payment redirect URL and payment<br>redirect SAML. Note: if the EDE Entity is an issuer, the entity is not required to integrate<br>with the Payment Redirect API if the entity directly hosts a payment<br>service; the issuer would still need to provide evidence that the consumer<br>can make a payment, as described in #1 in the 'Required Evidence''<br>column. If the EDE Entity is an issuer and does not offer an option for a<br>consumer to make a binder payment online, the auditor can indicate this<br>in lieu of providing the "Required Evidence" in column H. | Either: 1) Payment redirect occurs for the consumer in the UJ, or 2) the consumer isn't<br>given a payment redirect option if they selected a plan with an issuer that doesn't<br>support payment redirect (in which case the Payment Redirect API response won't<br>include a payment redirect URL<br>Note: The payment redirect URL returned by the Payment Redirect API will be for the<br>issuer's production environment, and payment redirect to the issuer's payment site<br>may therefore fail from the test environment; this is an acceptable result, however<br>note that the Payment Redirect API should still return a successful response in this<br>scenario. |                                                  | For both consumer pathway and agent/broker pathway<br>testing:<br>1) If the user selects a plan that is eligible for payment<br>redirect, UI screenshot showing the payment redirect option<br>in the EDE Entity's UI<br>2) Payment Redirect API request and response, which must be<br>raw/unmodified and include the complete header and body<br>for each required API request and response. <b>Note:</b> This is not<br>required if the EDE Entity is an issuer that directly is an<br>payment service; the auditor should document this if<br>applicable. This is also not required if the EDE Entity is an<br>issuer that does not offer an online option for binder<br>payments; the auditor should document this if applicable. |

| Test Case ID           | High-level Description                                                                                      | Description                                                                                                    | Step   | High-Level Steps                                                                                                    | Expected Result and Auditor Checklist Items                                                                                                    | Data Inputs                                                                                                    | Required Evidence |
|------------------------|----------------------------------------------------------------------------------------------------|----------------------------------------------------------------------------------------------------|--------|----------------------------------------------------------------------------------------------------|----------------------------------------------------------------------------------------------------|----------------------------------------------------------------------------------------------------|-------------------|
|                        |                                                                                                    |                                                                                                    |        |                                                                                                    | Note: Auditor Checklist Items compliance results must be documented on the Test<br>Case Overview tab.                                                                                                    |                                                                                                    |                   |
| MTST_EDE_E2E<br>F002   | CIC FA application with no<br>SVI or DMIs                                                                   | User performs a CIC on an initial FA<br>application existing in the EDE Entity's<br>system. The application has no SVI or<br>DMIs.                                                                                 | Step 1 | log in (if applicable) to an existing user account from test case<br>MTST_EDE_EZE_F001 and call <u>Person Search API</u> to retrieve the linked<br>application.<br>Note: This step may vary depending upon a EDE Entity's implementation.<br>Some entities may require consumers to create an account, while other<br>entities may not. Note that consumers are only required to complete ID<br>proofing once as long as they are required to create an account on the<br>entity's site and the ID proofing occurrence is associated with the created<br>account.<br><b>Note:</b> Manual searching/claiming will occur for the Agent/Broker flow and<br>backend searching/claiming will occur for consumer flow. | Existing application linked to the consumer is displayed.<br>Consumer pathway testing: <b>Auditor confirms</b> the EDE Entity's UI does not have a<br>consumer facing Person Search option. This should be a backend search in the<br>consumer flow, that isn't exposed directly to the consumer.<br>Agent/Broker pathway testing: <b>Auditor confirms</b> the agent is required to attest to<br>having the consumer's permission to work on their behalf on the Person Search page.<br>For the agent/Proker pathway, the permission attestation must be located on the<br><b>Person Search page</b> .<br><b>Auditor also confirms</b> the agent/broker isn't able to proceed with the Person Search<br>until the necessary attestation: a table to proceed with the Person Search<br>until the necessary attestation.<br>Agent/Broker pathway testing: <b>Auditor confirms</b> the Person Search UI option meets the<br>requirements outlined in the "EDE Person Search" Section of the EDE API Companion<br>Guide available on 20NE at https://zone.cms.gov/document/enhanced-direct-<br>enrollment-de-documents-and-materials.<br>Please note: In Auditor Checklist Items F001 Step 5a, Step 5b, Step 5c, and Step 5d, the<br>Auditor already reviewed the functionality in this cell. The Auditor must review the<br>functionality and complete the assessment described in this cell (Le, the four "Auditor<br>confirms" items). However, the Auditor does not need to re-document-and<br>inductor Alecklist Items F001 Step 5a, Step 5b, Step 5c, Alowever, if the<br>functionality does not operate consistent with the Auditor's compliance determination<br>as documented for Auditor Checklist Items F001 Step 5a, Step 5b, Step 5c, However, if the<br>functionality does not operate consistent with the Auditor's compliance determination<br>as documented for Auditor Checklist Items F001 Step 5a, Step 5b, Step 5c, However, if the<br>functionality doces not operate consistent with the Auditor's compliance determination<br>as documented for Auditor Checklist Items F001 Step 5a, Step 5b, Step 5c, and Step 5d,<br>the Auditor must document this discrepancy as a risk for this test case in the Test Cas |                                                                                                    |                   |
| MTST_EDE_E2E<br>_ F002 |                                                                                                    |                                                                                                    | Step 2 | Call Get App API to retrieve the application details.                                                                                                    | Consumer is presented with the pre-populated application.                                                                                                    |                                                                                                    |                   |
| MTST_EDE_E2E<br>_ F002 |                                                                                                    |                                                                                                    | Step 3 | User reports a life change and proceeds through application. User<br>updates/changes previously attested income amount and <u>Update App AP</u><br>is called to trigger related flows. Income should be such that the<br>consumers are still QHP eligible.<br><b>Note:</b> Update App may be called at different times depending upon the<br>EDE Entity's implementation.                                                                                                    | User is able to proceed with completion of the application.<br>Update App API call(s) return(s) "Success."                                                                                                    |                                                                                                    |                   |
| MTST_EDE_E2E<br>_ F002 |                                                                                                    |                                                                                                    | Step 4 | Call Submit App API when user signs and submits the application.                                                                                                    | The Submit App API call returns "Success."                                                                                                    |                                                                                                    |                   |
| MTST_EDE_E2E<br>_ F002 |                                                                                                    |                                                                                                    | Step 5 | Call <u>Get App AP1</u> to retrieve the eligibility results.<br><b>Note:</b> The <u>Fetch Eligibility AP1</u> may also be used to obtain Eligibility Results                                                                                                    | Eligibility Results are displayed in the UI.                                                                                                    |                                                                                                    |                   |
| MTST_EDE_E2E<br>_ F002 |                                                                                                    |                                                                                                    | Step 6 | Call <u>Metadata Search API</u> and <u>Notice retrieval API</u> to retrieve the<br>applicable DSRS ID and the new EDN.                                                                                                    | Consumer can download EDN from the EDE Entity's website.                                                                                                    |                                                                                                    |                   |
| MTST_EDE_E2E<br>_ F002 |                                                                                                    |                                                                                                    | Step 7 | Call <u>Get DMI API</u> and <u>Get SVI API</u> to retrieve and display any applicable<br>DMI and SVI information in the UI.                                                                                                    | The API calls return no data. No SVI or DMI messaging is displayed in the UI.                                                                                                    |                                                                                                    |                   |
| MTST_EDE_E2E<br>_ F002 |                                                                                                    |                                                                                                    | Step 8 | User completes plan shopping and the <u>Submit Enrollment API</u> is called to<br>complete the enrollment.<br>Note: Plan shopping may occur earlier in the workflow, depending on EDE<br>Entity implementation.                                                                                                    | Enrollment is submitted successfully.                                                                                                    |                                                                                                    |                   |
| MTST_EDE_E2E<br>F002   |                                                                                                    |                                                                                                    | Step 9 | Call <u>Get Enrollment API</u> to retrieve the updated enrollment details/status.                                                                                                    | Updated enrollment information is displayed in the UI.<br>Auditor Checklist Item F002 Step 9: Auditor confirms that the required enrollment data<br>is displayed in the UI in accordance with guidance in Section 9.1.1 UI Display of Get<br>Enrollment Data of the EDE API Companion Guide available on zONE at<br>https://zone.cms.gov/document/enhanced-direct-enrollment-ede-documents-and-<br>materials.                                                                                                    |                                                                                                    |                   |
| MTST_EDE_E2E<br>_ F003 | Pick up an existing<br>application and report a<br>CC with an and ded<br>member, and then opt out<br>of BAR | User claims an initial application that<br>does not exist in EDE Entity's system<br>and performs a CIC with an added<br>member. The application has no SVI or<br>DMIs. After the CIC, the user opts out<br>of BAR. | Step 1 | ISAVE submits an initial 1 member FA application via the Call Center<br>Representative (CCR) portal with a large currentincome sequence number<br><b>Note:</b> This step is not completed by the EDE Entity, however applications<br>must be requested by the EDE Entity, as per the, "Data inputs."                                                                                                    | An application is created.                                                                                                    | Test case MTST_EDE_EPZ_F003 requires the EDE<br>Entity to report a CL on an application that wasn't<br>originally created by the EDE Entity. The EDE Entity<br>should email<br>CMS.FFE.EDESupport@accenturefederal.com with<br>the subject line, "Request for App IDs: EDE API<br>Test Scenario F003, "to obtain existing<br>applications. Upon request, three applications will<br>be provided to the EDE Entity. Additional<br>applications can be requested by the EDE Entity, if<br>needed.<br>Note: The existing applications will be Alabama<br>applications, that should be noted in the email<br>request. |                   |

| Test Case ID           | High-level Description | Description | Step   | High-Level Steps                                                                                                    | Expected Result and Auditor Checklist Items                                                                                                    | Data Inputs                                                                                                    | Required Evidence |
|------------------------|------------------------|-------------|--------|----------------------------------------------------------------------------------------------------|----------------------------------------------------------------------------------------------------|----------------------------------------------------------------------------------------------------|-------------------|
|                        |                        |             |        |                                                                                                    | Note: Auditor Checklist Items compliance results must be documented on the Test<br>Case Overview tab.                                                                                                    |                                                                                                    |                   |
| MTST_EDE_E2E<br>_ F003 |                        |             | Step 2 | A consumer account is created on the EDE Entity website.<br>Note: This step is optional and may vary depending upon a EDE Entity's<br>implementation. Some entities may require consumers to create an<br>account, while other entities may not. Note that consumers are only<br>required to complete ID proofing once as long as they are required to<br>create an account on the entity's site and the ID proofing occurrence is<br>associated with the created account.                                                                                                    | Consumer pathway testing: Consumer account is created (optional, depending on EDE<br>Entity's implementation).<br>Agent/Broker pathway testing: Consumer account creation should not be required in<br>the agent/broker workflow.                                                                                                    |                                                                                                    |                   |
| MTST_EDE_E2E           |                        |             | Step 3 | Consumer is ID proofed.                                                                                                    | Consumer is successfully ID proofed.                                                                                                    | For RIDP/FARS testing, refer to the RIDP/FARS data                                                                                           |                   |
| _ F003                 |                        |             |        | For the consumer flow, a call is made to the RIDP/FARS API or an<br>equivalent 3rd-party FICAM TFS approved service.<br>For the in-person agent/broker flow, manual ID proofing is required, but<br>Can be simulated for purposes of testing the A/B flow.<br>For the telephone agent/broker flow, manual ID proofing is not required.<br>For purposes of testing, EDE entities must simulate manual ID proofing in proofing in proofing in proofing in the proofing in the proofing in the proofing in the proofing in the proofing in the proofing in the proofing in the proofing in the proofing in the proofing in the proofing in the proofing in the proof proofing in the proofing in the proofing in the proof proofing in the proof proofing in the proof proof proofing in the proof proof | If using the RIDP/FARS API, a DSH Reference ID will be successfully generated.<br>Agent/Broker pathway testing: <b>Auditor confirms</b> the agent is required to enter the<br>document type and document identifier used for manual ID proofing in the in-person<br>agent/broker flow.<br>Agent/Broker pathway testing: <b>Auditor confirms</b> that the EDE Entity's UI requirements<br>for manual! ID proofing are in alignment with the "Acceptable Documentation for ID                                                                                                    | available on the ZONE at the following location:<br>https://zone.cms.gov/document/enhanced-direct-<br>enrollment-ede-documents-and-materials |                   |
|                        |                        |             |        | an in-person agent/broker flow if they have an agent/broker pathway.<br>Note: Since RIDP/FARS and 3rd-party ID proofing service test harness data<br>will not be in sync with FFM test harness data, this step is optional for<br>consumer pathway testing. EDE Entities are permitted to bypass ID<br>proofing for the consumer pathway in the test environment. EDE Entities<br>that will use the RIDP/FARS services in production however, should note<br>that there is separate RIDP/FARS testing that must be completed through<br>the Hub in order to get approved to use these services, the separate<br>RIDP/FARS testing requirements can be found on 20NE at<br>https://zone.ms.gov/document/enhanced-direct-enrollment-ede-<br>documents-and-materials.                                                                                                    | Proofing" document on 20NE at https://zone.cms.gov/document/enhanced-direct-<br>enrollment-ede-documents-and-materials.<br>Please note: in Auditor Checklist Items F001 Step 2a and Step 2b, the Auditor reviewed<br>this functionality. The Auditor must complete the review described in this cell (see the<br>two "Auditor confirms" Items]. However, the Auditor does not need to re-document<br>that the functionality described in the "Auditor confirms" doase works as expected<br>if the functionality operates consistent with the Auditor's compliance determination for<br>Auditor Checklist Items F001 Step 2a and Step 2b. However, if the functionality does not<br>operate consistent with the Auditor's compliance determination as documented for<br>Auditor Checklist Items F001 Step 2a and Step 2b, the Auditor must document this<br>discrepancy as a risk for this test case. The Auditor must document risks in the "Test<br>Case Overview" tab where the Auditor is documenting its compliance determinations.                                                                                                    |                                                                                                    |                   |
| MTST_EDE_E2E<br>_ F003 |                        |             | Step 4 | Call <u>Store ID Proofing Record AP</u> to store the ID proofing information.<br>Note that the Date of Birth for the existing member will be provided<br>when applications are requested in Step 1.<br>Note: This step is systematically required only for the consumer and in-<br>person A/B flows.<br>Note also: If consumer pathway ID proofing is bypassed for testing in Step<br>3, the EDE Entity will still need to store ID proofing data in order to obtain<br>permission for the application; a mock online transaction identifier can be<br>provided in the Store ID Proofing call if the consumer pathway ID proofing<br>was bypassed for testing.                                                                                                    | The ID proofing record is successfully stored.                                                                                                    |                                                                                                    |                   |
| MTST_EDE_E2E<br>_ F003 |                        |             | Step 5 | Record consumer's permission to act on their behalf within the EDE<br>Entity's UI.<br>Note: The location of the permission attestation may vary in the EDE<br>Entity's UI for the consumer pathway. For the agent/broker pathway<br>however, this attestation must be presented to the A/B on the Person<br>Search UI page.                                                                                                    | EDE Entity records user/consumer permissions.                                                                                                    |                                                                                                    |                   |
| MTST_EDE_É2E<br>F003   |                        |             | Step 6 | Call <u>Person Search AP</u> by using a combination of SSN and Date of Birth to<br>deck if there is an existing application. Note that the SSN and DB for<br>the existing member will be provided when applications are requested in<br>Step 1.<br>Note: Manual searching/claiming will occur for Agent/Broker flow and<br>backend searching/claiming will occur for consumer flow.                                                                                                    | Existing application details are displayed and/or existing application is claimed.<br>Consumer patientary testing: Auditor confirms the EDE Entity's UI does not have a<br>consumer facing Person Search option. This should be a backend search in the<br>consumer facing Person Search option. This should be a backend search in the<br>consumer facing Person Search option. This should be a backend search in the<br>consumer facing Person Search option. This should be a backend search in the<br>consumer facing Search page.<br>For the agent/broker pathway, the permission attestation must be located on the<br>Person Search page.<br>Auditor also confirms the agent/broker isn't able to proceed with the Person Search<br>applicable error when attempting to proceed with the Person Search Without<br>completing the necessary attestation.<br>Search Page. Auditor ado confirms the agent/broker receives an<br>applicable error when attempting to proceed with the Person Search without<br>completing the necessary attestation.<br>Search Search Page.<br>Auditor ados continues the Search Search of the EDE API Companion<br>Guide available on 20NE at https://canc.cms.gov/document/ehmanced-direct-<br>enrolinent-ede-documents-and-materials.<br>Please note: In Auditor Checklist tems F001 Step 5a, Step 5b, Step 5c, and Step 5d, the<br>Auditor already reviewed the functionality in this cell. The Auditor must review the<br>functionality described in the "Auditor confirms" clauses works as expected if the<br>functionality operates consistent with the Auditor's compliance determination for<br>Auditor Checklist tems F001 Step 5a, Step 5b, Step 5c, and Step 5d, However, if the Auditor Checklist tems F001 Step 5a, Step 5b, Step 5c, and Step 5d,<br>the Auditor Checklist tems F001 Step 5a, Step 5b, Step 5c, and Step 5d,<br>the Auditor Checklist tems F001 Step 5a, Step 5b, Step 5c, and Step 5d,<br>the Auditor Checklist tems F001 Step 5a, Step 5b, Step 5c, and Step 5d,<br>the Auditor Checklist tems F001 Step 5a, Step 5b, Step 5c, and Step 5d,<br>the Auditor Checklist tems F001 Step 5a, Step 5b, Step 5c, and |                                                                                                    |                   |

| Test Case ID           | High-level Description | Description | Step    | High-Level Steps                                                                                                    | Expected Result and Auditor Checklist Items                                                                                                    | Data Inputs                                                                                              | Required Evidence                                                                                                    |
|------------------------|------------------------|-------------|---------|----------------------------------------------------------------------------------------------------|----------------------------------------------------------------------------------------------------|----------------------------------------------------------------------------------------------------|----------------------------------------------------------------------------------------------------|
|                        |                        |             |         |                                                                                                    | Note: Auditor Checklist Items compliance results must be documented on the Test<br>Case Overview tab.                                                                                                    |                                                                                                    |                                                                                                    |
| MTST_EDE_E2E<br>_ F003 |                        |             | Step 7  | Call Store Permission API using App ID as input.                                                                                                    | Permission is stored successfully.                                                                                                    |                                                                                                    |                                                                                                    |
| MTST_EDE_E2E           |                        |             | Step 8  | User reports a life change and Get App API is called to retrieve details for                                                                                                    | Consumer is presented with the pre-populated application.                                                                                                    |                                                                                                    | For both consumer pathway and agent/broker pathway                                                                                                    |
| _ F003                 |                        |             |         | the existing application.                                                                                                    | Auditor Checklist Item F003 Step 8: Auditor confirms the UI only displays the original<br>consumer and is pre-populated with the original consumer's previous attestations.                                                                                                    |                                                                                                    | testing:<br>1) UI screenshot(s) showing the entity's eligibility application<br>(test names, addresses, and household information) is pre-<br>populated with the information the consumer already<br>provided on the existing eligibility application.                                                                                                    |
|                        |                        |             |         |                                                                                                    |                                                                                                    |                                                                                                    | <ol> <li>Get App API request and response, which must be<br/>raw/unmodified and include the complete header and body<br/>for each required API request and response.</li> </ol>                                                                                                    |
| MTST_EDE_E2E           |                        |             | Step 9  | Request financial assistance and                                                                                                    | Member is added to the application and the Add Member API call returns "Success."                                                                                                    |                                                                                                    | For both consumer pathway and agent/broker pathway                                                                                                    |
| _ F003                 |                        |             |         | Call <u>Add Member Art</u> to add a new member to the application                                                                                                    |                                                                                                    |                                                                                                    | testing:<br>1) Add Member API request and response, which must be<br>raw/unmodified and include the complete header and body<br>for each required API request and response.                                                                                                    |
| MTST_EDE_E2E           |                        |             | Step 10 | User enters application data for each member within the EDE Entity's UI.                                                                                                    | User is able to proceed with completion of the application.                                                                                                    | Refer to data set F003_MPL-02-A-1011                                                                     |                                                                                                    |
| _ F003                 |                        |             |         | Refer to details in the "Data Inputs" column.                                                                                                    |                                                                                                    | Member 1 attests to a Release from Incarceration<br>SEP and<br>Member 2 attests to a Permanent Move SEP. |                                                                                                    |
| MTST_EDE_E2E           |                        |             | Step 11 | Call Update App API to store attestations and trigger related flows.                                                                                                    | Update App API call(s) return(s) "Success."                                                                                                    |                                                                                                    |                                                                                                    |
| _ F003                 |                        |             |         | Note: Update App may be called at different times depending upon the<br>EDE Entity's implementation.                                                                                                    |                                                                                                    |                                                                                                    |                                                                                                    |
| MTST_EDE_E2E<br>_ F003 |                        |             | Step 12 | Call <u>Submit App API</u> when user signs and submits the application.                                                                                                    | The Submit App API call returns "Success."                                                                                                    |                                                                                                    |                                                                                                    |
| MTST_EDE_E2E<br>_ F003 |                        |             | Step 13 | Call <u>Get App API</u> to fetch the updated eligibility results.<br>Note: The <u>Fetch Eligibility API</u> may also be used to obtain Eligibility Results.                                                                                                    | Eligibility Results are displayed in the UI.                                                                                                    |                                                                                                    |                                                                                                    |
| MTST_EDE_E2E<br>_ F003 |                        |             | Step 14 | Call <u>Metadata Search API</u> and <u>Notice retrieval API</u> to retrieve the<br>applicable DSRS ID and the new EDN.                                                                                                    | Consumer can download EDN from the EDE Entity's website.                                                                                                    |                                                                                                    |                                                                                                    |
| MTST_EDE_E2E<br>_ F003 |                        |             | Step 15 | Call <u>Get DMI API</u> and <u>Get SVI API</u> to retrieve and display any applicable<br>DMI and SVI information in the UI.                                                                                                    | The API calls return no data. No SVI or DMI messaging is displayed in the UI.                                                                                                    |                                                                                                    |                                                                                                    |
| MTST_EDE_E2E<br>_ F003 |                        |             | Step 16 | User completes plan shopping and the <u>Submit Enrollment API</u> is called to<br>complete the enrollment.                                                                                                    | Enrollment is submitted successfully.                                                                                                    |                                                                                                    | For both consumer pathway and agent/broker pathway testing:                                                                                                    |
|                        |                        |             |         | Note: Plan shopping may occur earlier in the workflow, depending on EDE<br>Entity implementation.                                                                                                    |                                                                                                    |                                                                                                    | 1) Screenshot(s) of post-enrollment confirmation page(s).                                                                                                    |
| MTST_EDE_E2E           |                        |             | Step 17 | Call Get Enrollment API to retrieve the enrollment details/status.                                                                                                    | Enrollment information is displayed in the UI.                                                                                                    |                                                                                                    |                                                                                                    |
| _ F003                 |                        |             |         |                                                                                                    | Auditor Checklist Item F003 Step 17: Auditor confirms that the required enrollment<br>data is displayed in the UI in accordance with guidance in Section 9.1.1 UI Display of Get<br>Enrollment Data of the EDE API Companion Guide available on zONE at<br>https://zone.cms.gov/document/enhanced-direct-enrollment-ede-documents-and-<br>materials.                                                                                                    |                                                                                                    |                                                                                                    |
| MTST_EDE_E2E<br>_F003  |                        |             | Step 18 | Call <u>Payment Redirect API</u> to retrieve payment redirect URL and payment<br>redirect SAML.<br><b>Note:</b> If the EDE Entity is an issuer, the entity is not required to integrate<br>with the Payment Redirect API if the entity directly hosts a payment<br>service; the user would be routed to the issuer-hosted payment service<br>directly in this case. If the EDE Entity is an issuer and does not offer an<br>option for a consumer to make a binder payment online, the entity does<br>not need to complete this step; the auditor should document this, if<br>applicable. | Ethier: 1) Payment redirect occurs for the consumer in the UJ, or 2) the consumer isn't<br>given a payment redirect option if they selected a plan with an issuer that doesn't<br>support payment redirect (in which case the Payment Redirect API response won't<br>include a payment redirect URL.<br>Note: The payment redirect URL returned by the Payment Redirect API will be for the<br>issuer's production environment, and payment redirect to the issuer's payment site<br>may therefore fail from the test environment; this is an acceptable result, however<br>note that the Payment Redirect API should still return a successful response in this<br>scenario. |                                                                                                    |                                                                                                    |
| MTST_EDE_E2E<br>F003   |                        |             | Step 19 | Call <u>Update Policy API</u> to opt out of BAR.<br>Note: In production, BAR opt-out can only occur during a configurable<br>period identified via the System Reference Data API. In the test<br>environment, reference data is set to allow BAR opt-out all year.                                                                                                    | Consumer is able to successfully opt out of BAR.                                                                                                    |                                                                                                    | For both consumer pathway and agent/broker pathway<br>testing;<br>1) Screenshots reflecting the location of the BAR opt-out<br>functionality in the EDE Entity's UI and any related messaging<br>displayed in the EDE Entity's UI.<br>2) Update Policy API request and response, which must be<br>raw/urmodified and induce the complete header and body<br>for each required API request and response. |

| Test Case ID           | High-level Description                                                  | Description                                                                                                    | Step   | High-Level Steps                                                                                                    | Expected Result and Auditor Checklist Items                                                                                                    | Data Inputs                                                                                                    | Required Evidence |
|------------------------|-------------------------------------------------------------------------|----------------------------------------------------------------------------------------------------|--------|----------------------------------------------------------------------------------------------------|----------------------------------------------------------------------------------------------------|----------------------------------------------------------------------------------------------------|-------------------|
|                        |                                                                         |                                                                                                    |        |                                                                                                    | Note: Auditor Checklist Items compliance results must be documented on the Test<br>Case Overview tab.                                                                                                    |                                                                                                    |                   |
| MTST_EDE_E2E<br>_ F004 | Pick up an existing in-<br>progress application, and<br>remove a member | User creates a 7 member initial FA<br>application and leaves It in-progress,<br>then returns to the application at a late<br>time and removes a member and<br>submits the application. The application<br>has a Past Loss of MEC SVI and a<br>Pended Plan Selection (PPS). | Step 1 | A consumer account is created on the EDE Entity website.<br>Note: This step is optional and may vary depending upon a EDE Entity's<br>implementation. Some entities may require consumers to create an<br>account, while other entities may not. Note that consumers are only<br>required to complete ID proofing once as long as they are required to<br>create an account on the entity's site and the ID proofing occurrence is<br>associated with the created account.                                                                                                    | Consumer pathway testing: Consumer account is created (optional, depending on EDE<br>Entity's implementation).<br>Agent/Broker pathway testing: Consumer account creation should not be required in<br>the agent/broker workflow.                                                                                                    |                                                                                                    |                   |
| MTST_EDE_E2E           |                                                                         |                                                                                                    | Step 2 | Consumer is ID proofed.                                                                                                    | Consumer is successfully ID proofed.                                                                                                    | For RIDP/FARS testing, refer to the RIDP/FARS data                                                                                           |                   |
| _ F004                 |                                                                         |                                                                                                    |        | For the consumer flow, a call is made to the RIDP/FARS API or an<br>equivalent 3rd-party FICAM TFS approved service.<br>For the in-person agent/broker flow, manual ID proofing is required, but<br>can be simulated for purposes of testing the A/B flow.                                                                                                    | If using the RIDP/FARS API, a DSH Reference ID will be successfully generated.<br>Agent/Broker pathway testing: <b>Auditor confirms</b> the agent is required to enter the<br>document type and document identifier used for manual ID proofing in the in-person<br>agent/broker flow.                                                                                                    | available on the zONE at the following location:<br>https://zone.cms.gov/document/enhanced-direct-<br>enrollment-ede-documents-and-materials |                   |
|                        |                                                                         |                                                                                                    |        | For the telephone agent/broker flow, manual ID proofing is not required.<br>For purposes of testing, EDE Entities must simulate manual ID proofing in<br>an in-person agent/broker flow if they have an agent/broker pathway.<br><b>Note:</b> Since RIDP/FARS and 3rd-party ID proofing service test harness data<br>will not be in sync with FFM test harness data, this step is optional for<br>consumer pathway testing. EDE Entities are permitted to bypass ID<br>proofing for the consumer pathway in the test environment. EDE Entities<br>that will use RIDP/FARS testing that must be completed through<br>that there is separate RIDP/FARS testing that must be completed through<br>the Hub in order to get approved to use these services, the separate<br>RIDP/FARS testing requirements can be found on 20NE at<br>https://zonc.ems.gov/document/enhanced-direct-enrollment-ede-<br>documents-and-materials. | Agent/Broker pathway testing: Auditor confirms that the EDE Entity's UI requirements<br>for manually to proofing are in alignment with the "Acceptable Documentation for ID<br>Proofing" document on 20NE at https://zone.cms.gov/document/enhanced-direct-<br>enrollment-ede-documents-and-materials.<br>Please note: In Auditor Checklist Items F001 Step 2a and Step 2b, the Auditor already<br>reviewed the functionality in this cell. The Auditor must review the functionality and<br>complete the assessment described in this cell (i.e., the two "Auditor confirms"<br>times). However, the Auditor does not need to cre-document that the functionality<br>described in the "Auditor confirms" clauses works as expected if the functionality<br>operates consistent with the Auditor's compliance determination for Auditor Checklist<br>Items F001 Step 2a and Step 2b. However, if the functionality does not operate<br>consistent with the Auditor's compliance determination as documented for Auditor<br>Checklist Items F001 Step 2a and Step 2b, the Auditor must document this discrepancy<br>as a risk for this test case in the Test Case Overview tab.                                                                                                    |                                                                                                    |                   |
| MTST_EDE_E2E<br>_ F004 |                                                                         |                                                                                                    | Step 3 | Call <u>Store ID Proofing Record API</u> to store the ID proofing information.<br>Note: This step is systematically required only for the consumer and in-<br>person A/B flows.<br>Note ako: If consumer pathway ID proofing is bypassed for testing in Step<br>2, the EDE Entity will still need to store ID proofing data in order to obtain<br>permission for the application; a mock online transaction identifier can be<br>provided in the Store ID Proofing call if the consumer pathway ID proofing<br>was bypassed for testing.                                                                                                    | The ID proofing record is successfully stored.                                                                                                    |                                                                                                    |                   |
| MTST_EDE_E2E<br>_ F004 |                                                                         |                                                                                                    | Step 4 | Record consumer's permission to act on their behalf within the EDE<br>Entity's UI.<br>Note: The location of the permission attestation may vary in the EDE<br>Entity's UI for the consumer pathway. For the agent/broker pathway<br>however, this attestation must be presented to the A/B on the Person<br>Search UI page.                                                                                                    | EDE Entity records user/consumer permissions.                                                                                                    |                                                                                                    |                   |
| MTST_EDE_E2E<br>_F004  |                                                                         |                                                                                                    | Step 5 | Call <u>Person Search API</u> to check if there is an existing application.<br><b>Note:</b> Manual searching/claiming will occur for Agent/Broker flow and<br>backend searching/claiming will occur for consumer flow.                                                                                                    | No results are returned from person search call.<br>Consumer pathway testing: Auditor confirms the EDE Entity's UI does not have a<br>consumer facing Person Search option. This should be a backend search in the<br>consumer flow, that isn't exposed directly to the consumer.<br>Agent/Broker pathway testing: Auditor confirms the agent is required to attest to<br>having the consumer's permission to work on their behalf on the Person Search page.<br>For the agent/Proker pathway, the permission attestation must be located on the<br>Person Search page.<br>Auditor also confirms the agent/broker isn't able to proceed with the Person Search<br>applicable error when attempting to proceed with the Person Search thout<br>completing the necessary attestation.<br>Agent/Broker pathway testing: Auditor confirms the Person Search ull option meets the<br>requirements outlined in the "EDE Person Search" Section of the EDE API Companion<br>Guide available on 20NE at https://zone.cms.gov/documet/enhanced-direct-<br>enrollment-deed-document-and-materials.<br>Please note: In Auditor Checklist Items F001 Step 5a, Step 5b, Step 5c, and Step 5d, the<br>functionality and complete the assessment described in this cell (i.e., the four "Auditor<br>confirms" Items, However, it what the Auditor Scompliance determination for<br>Auditor Checklist Items F001 Step 5a, Step 5b, Step 5c, and Step 5d, and Step 5d, step 5c, and Step 5d, step functionality operates consistent with the Auditor's compliance determination for<br>Auditor Checklist Items F001 Step 5a, Step 5b, Step 5c, and Step 5d, and Step 5d, step 5d, step |                                                                                                    |                   |
| MTST_EDE_E2E<br>_ F004 |                                                                         |                                                                                                    | Step 6 | Call <u>Create App API</u> to create an application and an application ID when<br>user enters basic information by providing household contact information<br>such as home/mailing address, phone number, and communication<br>preferences.                                                                                                    | An application ID is generated.                                                                                                    |                                                                                                    |                   |

| Test Case ID           | High-level Description | Description | Step    | High-Level Steps                                                                                                    | Expected Result and Auditor Checklist Items                                                                                                    | Data Inputs                                                                            | Required Evidence                                                                                                    |
|------------------------|------------------------|-------------|---------|----------------------------------------------------------------------------------------------------|----------------------------------------------------------------------------------------------------|----------------------------------------------------------------------------------------|----------------------------------------------------------------------------------------------------|
|                        |                        |             |         |                                                                                                    | Note: Auditor Checklist Items compliance results must be documented on the Test<br>Case Overview tab.                                                                                                    |                                                                                        |                                                                                                    |
| MTST_EDE_E2E<br>_ F004 |                        |             | Step 7  | Call <u>Store Permission AP</u> I using App ID as input.                                                                                                    | Permission is stored successfully.                                                                                                    |                                                                                        |                                                                                                    |
| MTST_EDE_E2E<br>_ F004 |                        |             | Step 8  | Call <u>Add Member AP</u> when user adds additional 6 members to the<br>application.<br>This step is optional, depending on entity implementation. Entity can<br>alternatively add all members during the initial Create App API call.                                                                                                    | Members are added to the application.                                                                                                    |                                                                                        |                                                                                                    |
| MTST_EDE_E2E<br>_ F004 |                        |             | Step 9  | User enters application data for each member within the EDE Entity's UI<br>(refer to data inputs column) and leaves the application in-progress after<br>completing income section.                                                                                                    | User is able to proceed with completion of the application up until the point the user<br>leaves the application.                                                                                                    | Refer to data set F004_MPL-07-AC-5158<br>All members attest to a Pass Lost of MEC SVI. |                                                                                                    |
| MTST_EDE_E2E<br>_ F004 |                        |             | Step 10 | Call <u>Update App API</u> to store attestations and trigger related flows.<br><b>Note</b> : Update App may be called at different times depending upon the<br>EDE Entity's implementation.                                                                                                    | Update App API call(s) return(s) "Success."                                                                                                    |                                                                                        |                                                                                                    |
| MTST_EDE_E2E<br>_ F004 |                        |             | Step 11 | User logs out and then logs back into the EDE Entity's website at a later<br>time (or closes browser and then opens new browser window, returning<br>to EDE Entity's website).<br>Note: This step may vary depending upon a EDE Entity's implementation.<br>Some entities may require consumers to create an account, while other<br>entities may net. Note that consumers are only required to complete ID<br>proofing once as long as they are required to create an account on the<br>entity's site and the ID proofing occurrence is associated with the created<br>account. | User is able to login to the account successfully.                                                                                                    |                                                                                        | For both consumer pathway and agent/broker pathway<br>testing:<br>(1) Screenshot of <i>application</i> status (not enrollment/policy<br>status).                                                                                     |
| MTST_EDE_E2E<br>_ F004 |                        |             | Step 12 | Call <u>Person Search API</u> to check if there is an existing application.<br><b>Note:</b> Manual searching/claiming will occur for Agent/Broker flow and<br>backend searching/auto-claiming will occur for consumer flow.                                                                                                    | Existing in-progress application is displayed.<br>Consumer pathway testing: Auditor confirms the EDE Entity's UI does not have a<br>consumer facing Person Search option. This should be a backend search in the<br>consumer flow, that isn't exposed directly to the consumer.<br>Agent/Brocker pathway testing: Auditor confirms the agent is required to attest to<br>having the consumer's permission to work on their behalf on the Person Search page.<br>For the agent/Drocker pathway, the permission attestation must be located on the<br>Person Search page.<br>Auditor also confirms the agent/brocker isn't able to proceed with the Person Search<br>applicable error when attempting to proceed with the Person Search Wout<br>completing the necessary attestation.<br>Agent/Brocker pathway testing: Auditor confirms the Person Search Wout<br>completing the necessary attestation.<br>Agent/Brocker pathway testing: Auditor confirms the Person Search UI option meets the<br>requirements outlined in the "EDE Person Search" Section of the EDE API Companion<br>Guide available on zONE at https://zone.cms.gov/document/enhanced-direct-<br>enrollment-de-document-and-materials.<br>Please note: In Auditor Checklist Items F001 Step 5a, Step 5b, Step 5c, and Step 5d, the<br>functionality described in the "Auditor offers, "Laduser owfras a sepected if the<br>functionality the Schladtro consistent with the Auditor's compliance determination for<br>Auditor Checklist Items F001 Step 5a, Step 5b, Step 5c, However, if the<br>functionality does not operate consistent with the Auditor's compliance determination for<br>Auditor Checklist Items F001 Step 5a, and 5tep 5b, Step 5c, However, if the<br>functionality does not operate consistent with the Auditor's compliance determination for<br>Auditor Checklist Items F001 Step 5a, Step 5b, Step 5c, and Step 5d, However, if the<br>functionality does not operate consistent with the Auditor's compliance determination for<br>Auditor Checklist Items F001 Step 5a, Step 5b, Step 5c, 5h, Step 5c, 5h, Step 5c, 5h, Step 5c, 5h, Step 5c, 5h, Step 5c, 5h, Step 5c, 5h, Step 5 |                                                                                        |                                                                                                    |
| MTST_EDE_E2E<br>_ F004 |                        |             | Step 13 | Call Get App API to retrieve application details.                                                                                                    | User is able to resume the in-progress application. Previously entered data is pre-<br>populated in the application.                                                                                                    |                                                                                        |                                                                                                    |
| MTST_EDE_E2E<br>_ F004 |                        |             | Step 14 | Navigate to the Household section to remove a member previously added                                                                                                    | User is able to navigate the household section and is successfully able to remove a<br>member.                                                                                                    |                                                                                        |                                                                                                    |
| MTST_EDE_E2E<br>_ F004 |                        |             | Step 15 | Call <u>Remove Member API</u> to remove a member from the application.                                                                                                    | One of the members is removed successfully from the application.                                                                                                    |                                                                                        | For both consumer pathway and agent/broker pathway<br>testing:<br>1) Remove Member API request and response, which must be<br>raw/unmodified and include the complete header and body<br>for each required API request and response. |
| MTST_EDE_E2E<br>_ F004 |                        |             | Step 16 | Attest to Past Loss of MEC SVI for all remaining members.                                                                                                    | User is able to proceed with completion of the application and is able to successfully<br>attest to a Past Loss of MEC SVI for all remaining members.                                                                                                    |                                                                                        |                                                                                                    |
| MTST_EDE_E2E<br>_ F004 |                        |             | Step 17 | Call <u>Update App AP</u> I to store attestations and trigger related flows.<br>Note: Update App may be called at different times depending upon the<br>EDE Entity's implementation.                                                                                                    | Update App API call(s) return(s) "Success."                                                                                                    |                                                                                        |                                                                                                    |
| MTST_EDE_E2E<br>_ F004 |                        |             | Step 18 | Call Submit App API when user signs and submits the application.                                                                                                    | The Submit App API call returns "Success."                                                                                                    |                                                                                        |                                                                                                    |
| MTST_EDE_E2E<br>_ F004 |                        |             | Step 19 | Call <u>Get App API</u> to fetch the eligibility results.<br><b>Note:</b> The <u>Fetch Eligibility API</u> may also be used to obtain Eligibility Results.                                                                                                    | Eligibility results are displayed in the UI. None of the members are determined<br>Medicaid/CHIP eligible.                                                                                                    |                                                                                        |                                                                                                    |
| MTST_EDE_E2E<br>_ F004 |                        |             | Step 20 | Call <u>Metadata Search API</u> and <u>Notice retrieval API</u> to retrieve the<br>applicable DSRS ID and the Eligibility Determination Notice (EDN).                                                                                                    | Consumer can download EDN from the EDE Entity's website.                                                                                                    |                                                                                        |                                                                                                    |

| Test Case ID           | High-level Description | Description | Step    | High-Level Steps                                                                                                    | Expected Result and Auditor Checklist Items                                                                                                    | Data Inputs | Required Evidence                                                                                                    |
|------------------------|------------------------|-------------|---------|----------------------------------------------------------------------------------------------------|----------------------------------------------------------------------------------------------------|-------------|----------------------------------------------------------------------------------------------------|
|                        |                        |             |         |                                                                                                    | Note: Auditor Checklist Items compliance results must be documented on the Test<br>Case Overview tab.                                                                                                    |             |                                                                                                    |
| MTST_EDE_E2E<br>_ F004 |                        |             | Step 21 | Call <u>Get DMI API</u> and <u>Get SVI API</u> to retrieve and display any applicable<br>DMI and SVI information in the UI.                                             | Past Loss of MEC SVI messaging is displayed in the UI.<br>There are no DMIs on the application.                                                                                                    |             | For both consumer pathway and agent/broker pathway testing:                                                                                                    |
|                        |                        |             |         |                                                                                                    |                                                                                                    |             | (1) Screenshot of <u>application</u> status (not enrollment/policy status)                                                                                                    |
| MTST_EDE_E2E<br>_ F004 |                        |             | Step 22 | User completes plan shopping and the <u>Submit Enrollment API</u> is called to<br>complete the enrollment. The user elects only a portion of the available<br>Max APTC. | Enrollment is submitted successfully.                                                                                                    |             | For both consumer pathway and agent/broker pathway testing:                                                                                                    |
|                        |                        |             |         | Note: Plan shopping may occur earlier in the workflow, depending on EDE<br>Entity implementation.                                                                       |                                                                                                    |             | <ol> <li>Ui Screenshot(s) showing the plan selection(s). Note: This is<br/>not asking for screenshots of the QHP shopping page(s) but<br/>the selected QHPs. If the EDE Entity only displays the selected<br/>QHPs within the QHP shopping page(s), then a screenshot of<br/>the QHP shopping page(s) showing the selected QHPs is<br/>sufficient.</li> </ol> |
|                        |                        |             |         |                                                                                                    |                                                                                                    |             | <ol> <li>UI screenshot showing the user electing only a portion of<br/>the available Max APTC.</li> </ol>                                                                                                    |
|                        |                        |             |         |                                                                                                    |                                                                                                    |             | <ol> <li>Submit Enrollment API request and response, which must<br/>be raw/unmodified and include the complete header and<br/>body for each required API request and response.</li> </ol>                                                                                                    |
| MTST_EDE_E2E           |                        |             | Step 23 | Call Get Enrollment API to retrieve the enrollment information.                                                                                                    | Pended Plan Selection information is displayed in the UI.                                                                                                    |             |                                                                                                    |
| _ F004                 |                        |             |         |                                                                                                    | Auditor Checklist Item F004 Step 23: Auditor confirms that the required enrollment<br>data is displayed in the UI in accordance with guidance in Section 9.1.1 UI Display of Ge<br>Enrollment Data of the EDE API Companion Guide available on 20NE at<br>https://zone.cms.gov/document/enhanced-direct-enrollment-ede-documents-and-<br>materials. | t           |                                                                                                    |
| MTST_EDE_E2E<br>_ F004 |                        |             | Step 24 | Call <u>Metadata Search API</u> and <u>Notice retrieval API</u> to retrieve the<br>applicable DSRS ID and the Pended Plan Selection Clock Notice.                       | Consumer can download Pended Plan Selection Clock Notice from the EDE Entity's website.                                                                                                    |             | For both consumer pathway and agent/broker pathway testing:                                                                                                    |
|                        |                        |             |         |                                                                                                    |                                                                                                    |             | 1) Copy of the Pended Plan Selection Clock Notice.                                                                                                    |
|                        |                        |             |         |                                                                                                    |                                                                                                    |             | <ol> <li>Screenshot of the UI that displays where a consumer can<br/>see all of their notices.</li> </ol>                                                                                                    |
|                        |                        |             |         |                                                                                                    |                                                                                                    |             | <ol> <li>Metadata Search API request and response, which must be<br/>raw/unmodified and include the complete header and body<br/>for each required API request and response.</li> </ol>                                                                                                    |
|                        |                        |             |         |                                                                                                    |                                                                                                    |             | 4) Notice Retrieval API request and response, which must be<br>raw/unmodified and include the complete header and body<br>for each required API request and response.                                                                                                    |
| MTST_EDE_E2E<br>_ F004 |                        |             | Step 25 | Call Get SVI API to retrieve updated SVI information for display in the UI.                                                                                             | UI displays a timer for submitting supporting documents for Past Loss of MEC SVI.                                                                                                    |             | For both consumer pathway and agent/broker pathway<br>testing:                                                                                                    |
|                        |                        |             |         |                                                                                                    |                                                                                                    |             | <ol> <li>Get SVI API request and response, which must be<br/>raw/unmodified and include the complete header and body<br/>for each required API request and response.</li> </ol>                                                                                                    |
|                        |                        |             |         |                                                                                                    |                                                                                                    |             | 2) UI screenshot(s) showing the display of the Loss of MEC SVI<br>messaging as provided by the SVI API including (1) the SVI<br>status, (2) deadline for each applicable applicant, (3) initial<br>document upload page, and (4) any other screenshots that<br>constitute the SVI document upload functionality.                                              |

| Test Case ID                                  | High-level Description                                 | Description                                                                                                    | Step             | High-Level Steps                                                                                                    | Expected Result and Auditor Checklist Items                                                                                                    | Data Inputs | Required Evidence                                                                                                    |
|-----------------------------------------------|--------------------------------------------------------|----------------------------------------------------------------------------------------------------|------------------|----------------------------------------------------------------------------------------------------|----------------------------------------------------------------------------------------------------|-------------|----------------------------------------------------------------------------------------------------|
|                                               |                                                        |                                                                                                    |                  |                                                                                                    | Note: Auditor Checklist Items compliance results must be documented on the Test                                                                                                    |             |                                                                                                    |
| MTST_EDE_E2E<br>_ F005                        | Non-SEP CIC                                            | User returns to an existing initial<br>application and performs a non-SEP CI<br>with changes to communication<br>preferences. User also changes elected<br>APTC on existing Pended Plan Selection. | Step 1           | Log in to an existing user account from test case MTST_EDE_E2E_F004<br>and call <u>Person Search AP</u> ! to retrieve the existing application.<br>Note: This step may vary depending upon a EDE Entity's implementation.<br>Some entities may require consumers to create an account, while other<br>entities may not. Note that consumers are only required to complete ID<br>proofing once as long as they are required to create an account on the<br>entity's site and the ID proofing occurrence is associated with the created<br>account.<br>Note: Manual searching/claiming will occur for Agent/Broker flow and<br>backend searching/auto-claiming will occur for consumer flow. | Last or even we have a set of the consumer is displayed.<br>Consumer pathway testing: Auditor confirms the EDE Entity's UI does not have a<br>consumer facing Person Search option. This should be a backend search in the<br>consumer flow, that isn't exposed directly to the consumer.<br>Agent/Broker pathway testing: Auditor confirms the agent is required to attest to<br>having the consumer's permission to work on their behalf on the Person Search page.<br>For the agent/Droker pathway, the permission attestation must be located on the<br>Person Search page.<br>Auditor also confirms the agent/broker isn't able to proceed with the Person Search<br>applicable error when attempting to proceed with the Person Search vithout<br>completing the necessary attestation is provided, and that the agent/broker receives an<br>applicable error when attempting to proceed with the Person Search VI option meets the<br>requirements outlined in the "EDE Person Search" Search UI option meets the<br>requirements outlined in the "EDE Person Search" Search UI option meets the<br>requirements outlined in the "EDE Person Search" Search UI option meets the<br>requirements outlined in the "EDE Person Search" Search UI option meets the<br>requirements outlined in the "EDE Person Search" Search Search UI option meets the<br>requirements outlined in the "EDE Person Search" Search Search UI option meets the<br>requirements and materials.<br>Please note: In auditor Checklist tems F001 Step 5a, Step 5b, Step 5c, and Step 5d, the<br>Auditor already reviewed the functionality in this cell. The Auditor must review the<br>functionality described in the "Auditor Confirms" Ideauses works as expected if the<br>functionality operates consistent with the Auditor's compliance determination for<br>Auditor Checklist tems F001 Step 5a, Step 5b, Step 5c, and Step 5d. However; if the<br>Auditor Checklist tems f001 Step 5a, Step 5b, Step 5c, and Step 5d,<br>the Auditor Checklist tems f001 Step 5a, Step 5b, Step 5c, and Step 5d,<br>the Auditor must document this discrepancy as a risk for this test case in the Test Case<br>Overview tab. |             |                                                                                                    |
| MTST_EDE_E2E<br>_ F005                        |                                                        |                                                                                                    | Step 2           | Call Get App API to retrieve the application details.                                                                                                    | The application is pre-populated in the EDE Entity's UI.                                                                                                    |             |                                                                                                    |
| MTST_EDE_E2E                                  |                                                        |                                                                                                    | Step 3           | Report a life change and update the communication preferences on the                                                                                                    | User is successfully able to make the application update to the communication                                                                                                    |             |                                                                                                    |
| _ FUUS                                        |                                                        |                                                                                                    |                  | apprication. Do not make any other changes.<br>Call <u>Update App API</u> to store attestations and trigger related flows.<br>Note: Update App may be called at different times depending upon the<br>EDE Entity's implementation.                                                                                                    | preterences.<br>Update App API call(s) return(s) "Success."                                                                                                    |             |                                                                                                    |
| MTST_EDE_E2E<br>_ F005                        |                                                        |                                                                                                    | Step 4           | Call <u>Submit App API</u> when user signs and submits the application.                                                                                                    | The Submit App API call returns "Success."                                                                                                    |             |                                                                                                    |
| MTST_EDE_E2E<br>_ F005                        |                                                        |                                                                                                    | Step 5           | Call <u>Get App AP!</u> to retrieve the updated eligibility results.<br><b>Note:</b> The <u>Fetch Eligibility AP!</u> may also be used to obtain Eligibility Results                                                                                                    | Eligibility Results are displayed in the UI.                                                                                                    |             |                                                                                                    |
| MTST_EDE_E2E<br>_ F005                        |                                                        |                                                                                                    | Step 6           | Call <u>Metadata Search API</u> and <u>Notice retrieval API</u> to retrieve the<br>applicable DSRS ID and the new EDN.                                                                                                    | Consumer can download EDN from the EDE Entity's website.                                                                                                    |             |                                                                                                    |
| MTST_EDE_E2E<br>_ F005                        |                                                        |                                                                                                    | Step 7           | Call <u>Get DMI API</u> and <u>Get SVI API</u> to retrieve and display any applicable<br>DMI and SVI information in the UI.                                                                                                    | Past Loss of MEC SVI details are returned/displayed.<br>There are no DMIs on the application.                                                                                                    |             |                                                                                                    |
| MTST_EDE_E2E<br>_ F005                        |                                                        |                                                                                                    | Step 8           | User elects to remain in the same plan during plan shopping and the<br><u>Submit Enrollment API</u> is called to complete the enrollment. User elects to<br>use all of the available Max APTC.                                                                                                    | Enrollment is submitted successfully.                                                                                                    |             | For both consumer pathway and agent/broker pathway testing:                                                                           |
| MTST_EDE_E2E<br>_ F005                        |                                                        |                                                                                                    | Step 9           | Call <u>Get Enrollment API</u> to retrieve the updated enrollment details/status.                                                                                                    | Updated Pended Plan Selection information is displayed in the UI.<br>Auditor Checklist Item F005 Step 9: Auditor confirms that the required enrollment data<br>is displayed in the UI in accordance with guidance in Section 9.1.1 UI Display of Get<br>Enrollment Data of the EDE API Companion Guide available on zONE at<br>https://zone.cms.gov/document/enhanced-direct-enrollment-ede-documents-and-<br>materials.                                                                                                    |             | For both consumer pathway and agent/broker pathway<br>testing:<br>1) UI screenshot(s) showing the <u>enrollment</u> status as pended. |
| MTST_EDE_E2E<br>_F006<br>MTST_EDE_E2E<br>F006 | Consumer cancels<br>coverage and revokes<br>permission | Consumer has an existing initial<br>application in a FDE Entby's system.<br>Consumer cancels their existing<br>coverage. Consumer then revokes<br>permission for their current EDE Entity.         | Step 1<br>Step 2 | Log in to an existing user account from test case MTST_EDE_E2E_F004.<br>Note: This step may vary depending upon a EDE Entity's implementation.<br>Some entities may require consumers to create an account, while other<br>entities may not. Note that consumers are only required to complete ID<br>proofing once as long as they are required to create an account on the<br>entity's site and the ID proofing occurrence is associated with the created<br>account.<br>User retrieves details for the existing Past Loss of MEC SVI. A<br>corresponding calls made to the Get SVI API to retrieve the data.                                                                             | User can access the account.<br>Past Loss of MEC SVI details are returned/displayed in the EDE Entity's UI.                                                                                                    |             |                                                                                                    |
|                                               | 1                                                      | 1                                                                                                    | 1                |                                                                                                    |                                                                                                    |             |                                                                                                    |

| Test Case ID           | High-level Description                            | Description                                                                                                    | Step   | High-Level Steps                                                                                                    | Expected Result and Auditor Checklist Items                                                                                                    | Data Inputs                                                                              | Required Evidence                                                                                                    |
|------------------------|---------------------------------------------------|----------------------------------------------------------------------------------------------------|--------|----------------------------------------------------------------------------------------------------|----------------------------------------------------------------------------------------------------|------------------------------------------------------------------------------------------|----------------------------------------------------------------------------------------------------|
|                        |                                                   |                                                                                                    |        |                                                                                                    | Note: Auditor Checklist Items compliance results must be documented on the Test<br>Case Overview tab.                                                                                                    |                                                                                          |                                                                                                    |
| MTST_EDE_E2E<br>_ F006 |                                                   |                                                                                                    | Step 3 | Call Update Policy API to cancel existing coverage.                                                                                                    | Existing coverage is cancelled.                                                                                                    |                                                                                          | For both consumer pathway and agent/broker pathway<br>testing:                                                                                                    |
|                        |                                                   |                                                                                                    |        |                                                                                                    | Auditor Checklist Item F006 Step 3: Auditor confirms the EDE Entity's UI only allows the<br>user to select a cancellation date that is equal to, or one day prior, to the coverage start<br>date.                                                                                                    |                                                                                          | <ol> <li>Screenshots reflecting the location of the cancellation<br/>functionality in the EDE Entity's UI, along with any related<br/>messaging displayed in the EDE Entity's UI.</li> </ol> |
|                        |                                                   |                                                                                                    |        |                                                                                                    |                                                                                                    |                                                                                          | <ol> <li>Update Policy API request and response, which must be<br/>raw/unmodified and include the complete header and body<br/>for each required API request and response.</li> </ol>        |
| MTST_EDE_E2E<br>F006   |                                                   |                                                                                                    | Step 4 | Call <u>Revoke Permission API</u> when user revokes permission in the EDE<br>Entity's UI.                                                                                                    | The Revoke Permission API call returns "Success."                                                                                                    |                                                                                          | For consumer pathway testing only:                                                                                                    |
|                        |                                                   |                                                                                                    |        | Note: This step does not need to be completed for the agent/broker<br>pathway, and is only applicable to the consumer pathway.                                                                                                    |                                                                                                    |                                                                                          | <ol> <li>Revoke Permission API request and response, which must<br/>be raw/unmodified and include the complete header and<br/>body for each required API request and response.</li> </ol>    |
|                        |                                                   |                                                                                                    |        |                                                                                                    |                                                                                                    |                                                                                          | <ol> <li>UI screenshot showing the option to revoke permission<br/>within the EDE Entity's UI.</li> </ol>                                                                                    |
| MTST_EDE_E2E<br>_ F007 | Resolve SVI and DMI and<br>subsequently terminate | User creates an initial FA application for<br>2 members eligible for a QHP and                                                                            | Step 1 | A consumer account is created on the EDE Entity website.                                                                                                    | Consumer pathway testing: Consumer account is created (optional, depending on EDE<br>Entity's implementation).                                                                                                    |                                                                                          |                                                                                                    |
|                        | coverage                                          | enrolls the members in a Pended Plan<br>Selection. The application has an                                                                                 |        | Note: This step is optional and may vary depending upon a EDE Entity's<br>implementation. Some entities may require consumers to create an                                                                                                    | Agent/Broker pathway testing: Consumer account creation should not be required in                                                                                                    |                                                                                          |                                                                                                    |
|                        |                                                   | Income DMI and Past Loss of MEC SVI.<br>Both the SVI and the DMI are resolved<br>and the Pended Plan Selection becomes<br>a policy. Consumer subsequently | i      | account, while other entities may not. Note that consumers are only<br>required to complete ID proofing once as long as they are required to<br>create an account on the entity's site and the ID proofing occurrence is<br>associated with the created account                                                                                        | the agent/broker workflow.                                                                                                    |                                                                                          |                                                                                                    |
|                        |                                                   | terminates their existing coverage.                                                                                                    |        | IMPOPTANT: Ac per the accumptions in the Test Case Querview tab                                                                                                    |                                                                                                    |                                                                                          |                                                                                                    |
|                        |                                                   |                                                                                                    |        | please note that each entity must change the first name, last name, date                                                                                                    |                                                                                                    |                                                                                          |                                                                                                    |
|                        |                                                   |                                                                                                    |        | data provided when creating applications. The demographic data used                                                                                                    |                                                                                                    |                                                                                          |                                                                                                    |
|                        |                                                   |                                                                                                    |        | must also be randomized for each test scenario (i.e. you shouldn't use the<br>same first name, last name, etc. for each test scenario). There are a                                                                                                    |                                                                                                    |                                                                                          |                                                                                                    |
|                        |                                                   |                                                                                                    |        | number of issues that entities may encounter if they don't randomize the demographic data, <b>including SVIs and DMIs not generating.</b>                                                                                                    |                                                                                                    |                                                                                          |                                                                                                    |
| MTST_EDE_E2E           |                                                   |                                                                                                    | Step 2 | Consumer is ID proofed.                                                                                                    | Consumer is successfully ID proofed.                                                                                                    | For RIDP/FARS testing, refer to the RIDP/FARS data                                       |                                                                                                    |
| _ FOU7                 |                                                   |                                                                                                    |        | For the consumer flow, a call is made to the RIDP/FARS API or an                                                                                                    | If using the RIDP/FARS API, a DSH Reference ID will be successfully generated.                                                                                                    | available on the ZONE at the following location:                                         |                                                                                                    |
|                        |                                                   |                                                                                                    |        | equivalent 3rd-party FICAM 1FS approved service.<br>For the in-person agent/broker flow, manual ID proofing is required, but<br>can be simulated for purposes of testing the A/B flow.                                                                                                    | Agent/Broker pathway testing: Auditor confirms the agent is required to enter the<br>document type and document identifier used for manual ID proofing in the in-person<br>agent/broker flow.                                                                                                    | nttps://zone.cms.gov/document/ennanced-direct-<br>enrollment-ede-documents-and-materials |                                                                                                    |
|                        |                                                   |                                                                                                    |        | For the telephone agent/broker flow, manual ID proofing is not required.<br>For purposes of testing, EDE Entities must simulate manual ID proofing in<br>an in-person agent/broker flow if they have an agent/broker pathway.                                                                                                    | Agent/Broker pathway testing: Auditor confirms that the EDE Entity's UI requirements<br>for manually ID proofing are in alignment with the "Acceptable Documentation for ID<br>Proofing" document on ZONE at https://zone.cms.gov/document/enhanced-direct-<br>enrollment-de-documents-and-materials. |                                                                                          |                                                                                                    |
|                        |                                                   |                                                                                                    |        | Note: Since RIDP/FARS and 3rd-party ID proofing service test harness data<br>will not be in sync with FFM test harness data, this step is optional for<br>consumer pathway testing. EDE Entities are permitted to bypass ID                                                                                                    | Please note: In Auditor Checklist Items F001 Step 2a and Step 2b, the Auditor already<br>reviewed the functionality in this cell. The Auditor must review the functionality and                                                                                                    |                                                                                          |                                                                                                    |
|                        |                                                   |                                                                                                    |        | proofing for the consumer pathway in the test environment. EDE Entities<br>that will use the RIDP/FARS services in production however, should note                                                                                                    | complete the assessment described in this cell (i.e., the two "Auditor confirms"<br>items). However, the Auditor does not need to re-document that the functionality                                                                                                    |                                                                                          |                                                                                                    |
|                        |                                                   |                                                                                                    |        | that there is separate RIDP/FARS testing that must be completed through<br>the Hub in order to get approved to use these services; the separate                                                                                                    | described in the "Auditor confirms" clauses works as expected if the functionality<br>operates consistent with the Auditor's compliance determination for Auditor Checklist                                                                                                    |                                                                                          |                                                                                                    |
|                        |                                                   |                                                                                                    |        | RIDP/FARS testing requirements can be found on zONE at<br>https://zone.cms.gov/document/enhanced-direct-enrollment-ede-                                                                                                    | Items F001 Step 2a and Step 2b. However, if the functionality does not operate<br>consistent with the Auditor's compliance determination as documented for Auditor                                                                                                    |                                                                                          |                                                                                                    |
|                        |                                                   |                                                                                                    |        | documents-and-materials.                                                                                                    | Checklist Items F001 Step 2a and Step 2b, the Auditor must document this discrepancy<br>as a risk for this test case in the Test Case Overview tab.                                                                                                    |                                                                                          |                                                                                                    |
| MTST EDE E2E           |                                                   |                                                                                                    | Step 3 | Call Store ID Proofing Record API to store the ID proofing information.                                                                                                    | The ID proofing record is successfully stored.                                                                                                    |                                                                                          |                                                                                                    |
| _ F007                 |                                                   |                                                                                                    |        | Note: This step is systematically required only for the consumer and in-<br>person A/B flows.                                                                                                    |                                                                                                    |                                                                                          |                                                                                                    |
|                        |                                                   |                                                                                                    |        | Note also: if consumer pathway ID proofing is bypassed for testing in Step<br>2, the EDE Entity will still need to store ID proofing data in order to obtain<br>permission for the application; a mock online transaction identifier can be<br>provided in the Store ID Proofing call if the consumer pathway ID proofing<br>was bypassed for testing. |                                                                                                    |                                                                                          |                                                                                                    |
| MTST_EDE_E2E<br>_ F007 |                                                   |                                                                                                    | Step 4 | Record consumer's permission to act on their behalf within the EDE<br>Entity's UI.                                                                                                    | EDE Entity records user/consumer permissions.                                                                                                    |                                                                                          |                                                                                                    |
|                        |                                                   |                                                                                                    |        | Note: The location of the permission attestation may vary in the EDE<br>entity's UI for the consumer pathway. For the agent/broker pathway<br>however, this attestation must be presented to the A/B on the Person<br>Search UI page.                                                                                                    |                                                                                                    |                                                                                          |                                                                                                    |

| Test Case ID           | High-level Description | Description | Step    | High-Level Steps                                                                                                    | Expected Result and Auditor Checklist Items                                                                                                    | Data Inputs                                                                         | Required Evidence |
|------------------------|------------------------|-------------|---------|----------------------------------------------------------------------------------------------------|----------------------------------------------------------------------------------------------------|-------------------------------------------------------------------------------------|-------------------|
|                        |                        |             |         |                                                                                                    | Note: Auditor Checklist Items compliance results must be documented on the Test<br>Case Overview tab.                                                                                                    |                                                                                     |                   |
| MTST_EDE_E2E<br>F007   |                        |             | Step 5  | Call <u>Person Search API</u> to check if there is an existing application.<br><b>Note:</b> Manual searching/claiming will occur for Agent/Broker flow and<br>backend searching/claiming will occur for consumer flow.                                                                                                    | No results are returned from Person Search call.<br>Consumer pathway testing: <b>Auditor confirms</b> the EDE Entity's UI does not have a<br>consumer facing Person Search option. This should be a backend search in the<br>consumer flow, that isn't exposed directly to the consumer.<br>Agent/Broker pathway testing: <b>Auditor confirms</b> the agent is required to attest to<br>having the consumer's permission to work on their behalf on the Person Search page.<br>For the agent/Proker pathway, their gent/broker isn't able to proceed with the Person Search<br>auditor also <b>confirms</b> the agent/broker isn't able to proceed with the Person Search<br>applicable error when attempting to proceed with the Person Search Muot<br>completing the necessary attestation.<br>Agent/Broker pathway testing: <b>Auditor confirms</b> the Person Search UI option meets the<br>requirements outlined in the TED Person Search' Section of the EDE API Companion<br>Guide available on 20ME at https://zonc.cms.gov/document/enhanced-direct-<br>enrollment-ed-documents-and-materials.<br>Please note: In Auditor Checklist Items F001 Step 5a, Step 5b, Step 5c, and Step 5d, the<br>Auditor already reviewed the functionality in this cell. The Auditor must review the<br>functionality operates consistent with the Auditor's compliance determination for<br>Auditor checklist Items F001 Step 5a, step 5b, Step 5c. However, if the<br>functionality operates consistent with the Auditor's compliance determination<br>as documented for Auditor Confirms" Ideuse works as expected if the<br>functionality does not operate consistent with the Auditor's compliance determination<br>as documented for Auditor Checklist Items F001 Step 5a, Step 5b, Step 5c, However, if the<br>functionality does not operate consistent with the Auditor's compliance determination<br>as documented for Auditor Checklist Items F001 Step 5a, Step 5b, Step 5c, However, if the<br>functionality does not operate consistent with the Auditor's compliance determination<br>as documented for Auditor Checklist Items F001 Step 5a, Step 5b, Step 5c, and Step 5d,<br>the Auditor must document this discrepa |                                                                                     |                   |
| MTST_EDE_E2E<br>_ F007 |                        |             | Step 6  | Call <u>Create App API</u> to create an application and an Application ID when<br>user enters basic information by providing household contact information<br>such as home/mailing address, phone number, and communication<br>preferences.                                                                                | An Application ID is generated.                                                                                                    |                                                                                     |                   |
| MTST_EDE_E2E<br>_ F007 |                        |             | Step 7  | Call <u>Store Permission API</u> using App ID as input.                                                                                                    | Permission is stored successfully.                                                                                                    |                                                                                     |                   |
| MTST_EDE_E2E<br>_ F007 |                        |             | Step 8  | Call <u>Add Member AP</u> when user adds additional members to the<br>application.<br>This step is optional, depending on entity implementation. Entity can<br>alternatively add all members during the initial Create App API call.                                                                                       | Members are added to the application.                                                                                                    |                                                                                     |                   |
| MTST_EDE_E2E<br>F007   |                        |             | Step 9  | User enters application data for each member within the EDE Entity's UI<br>and provides an income of \$47000 per year to generate Income DMI.<br>Refer to data in the "Data Inputs" column.<br>EDE Entity may need to make the child age 19-25 for this scenario, to<br>prevent a Medicaid/CHIP eligibility determination. | User is able to proceed with completion of the application.                                                                                                    | Refer to data set F007_MPL-02-QL-4006<br>Member 1 attests to a Past Loss of MEC SVI |                   |
| MTST_EDE_E2E<br>_ F007 |                        |             | Step 10 | Call <u>Update App API</u> to store attestations and trigger related flows.<br>Note: Update App may be called at different times depending upon the<br>EDE Entity's implementation.                                                                                                    | Update App API call(s) return(s) "Success."                                                                                                    |                                                                                     |                   |
| MTST_EDE_E2E<br>_ F007 |                        |             | Step 11 | Call <u>Submit App API</u> when user signs and submits the application.                                                                                                    | The Submit App API call returns "Success."                                                                                                    |                                                                                     |                   |
| MTST_EDE_E2E<br>_ F007 |                        |             | Step 12 | Call <u>Get App API</u> to fetch the eligibility results.<br><b>Note:</b> The <u>Fetch Eligibility API</u> may also be used to obtain Eligibility Results                                                                                                    | Eligibility Results are displayed in the UI.                                                                                                    |                                                                                     |                   |
| MTST_EDE_E2E<br>_ F007 |                        |             | Step 13 | Call <u>Metadata Search API</u> and <u>Notice retrieval API</u> to retrieve the<br>applicable DSRS ID and the Eligibility Determination Notice (EDN).                                                                                                    | Consumer can download EDN from the EDE Entity's website.                                                                                                    |                                                                                     |                   |

| Test Case ID           | High-level Description | Description | Step    | High-Level Steps                                                                                                    | Expected Result and Auditor Checklist Items                                                                                                    | Data Inputs | Required Evidence                                                                                                    |
|------------------------|------------------------|-------------|---------|----------------------------------------------------------------------------------------------------|----------------------------------------------------------------------------------------------------|-------------|----------------------------------------------------------------------------------------------------|
|                        |                        |             |         |                                                                                                    | Note: Auditor Checklist Items compliance results must be documented on the Test<br>Case Overview tab.                                                                                                    |             |                                                                                                    |
| MTST_EDE_E2E<br>_ F007 |                        |             | Step 14 | Call Get DMI API and Get SVI API to retrieve and display any applicable<br>DMI and SVI information in the UI.                                                                                                    | Past Loss of MEC SVI and Income DMI messaging are displayed in the UI.                                                                                                    |             | For both consumer pathway and agent/broker pathway<br>testing:                                                                                                    |
|                        |                        |             |         |                                                                                                    |                                                                                                    |             | <ol> <li>Get DMI API request and response, which must be<br/>raw/unmodified and include the complete header and body<br/>for each required API request and response.</li> </ol>                                                                                                    |
|                        |                        |             |         |                                                                                                    |                                                                                                    |             | <ol> <li>Get SVI API request and response, which must be<br/>raw/unmodified and include the complete header and body<br/>for each required API request and response.</li> </ol>                                                                                                    |
|                        |                        |             |         |                                                                                                    |                                                                                                    |             | 3) UI screenshot showing the display of the Income DMI<br>messaging, as provided by the DMI AP including (1) the DMI<br>status, (2) deadline for each applicable applicant, (3) initial<br>document upload page, and (4) any other screenshots that<br>constitute the DMI document upload functionality (note: this<br>required evidence is similar to Requirement 2 in the<br>Communications Toolkit). |
|                        |                        |             |         |                                                                                                    |                                                                                                    |             | 4) UI screenshot showing the display of the Loss of MEC SVI<br>messaging. The Entity must provide evidence that the UI<br>displays the SVI, status, and deadline from the Get SVI API<br>response for each applicable applicant.                                                                                                    |
| MTST_EDE_E2E<br>F007   |                        |             | Step 15 | User completes plan shopping and the <u>Submit Enrollment API</u> is called to<br>complete the enrollment                                                                                                    | Enrollment transaction is completed successfully and UI reflects that the plan selection is pended                                                                                                    |             |                                                                                                    |
|                        |                        |             |         | Note: Plan shopping may occur earlier in the workflow, depending on EDE<br>Entity implementation.                                                                                                    |                                                                                                    |             |                                                                                                    |
| MTST_EDE_E2E           |                        |             | Step 16 | Call Get Enrollment API to retrieve and display enrollment details.                                                                                                    | Pended Plan Selection information is displayed in UI.                                                                                                    |             | For both consumer pathway and agent/broker pathway                                                                                                    |
|                        |                        |             |         |                                                                                                    | Auditor Checklist Item F007 Step 16: Auditor confirms that the required Pended Plan<br>Selection Information is displayed in the UI in accordance with guidance in Section 9.1.2<br>UI Display of Set Enrollment Data of the EDE APIC Companion Guide available on 2.0NE<br>at https://zone.cms.gov/document/enhanced-direct-enrollment-ede-documents-and-<br>materials.                                          |             | 1) UI screenshot showing the Pended Plan Selection<br>information displayed in the UI (i.e., plan status [pending] and<br>the associated data: QHP ID, Plan Name, Start Date, End Date,<br>Total Premium, Applied APTC, Individual Responsibility<br>Amount, and Enrollees).                                                                                                    |
|                        |                        |             |         |                                                                                                    |                                                                                                    |             | 2) Get Enrollment API request and response.                                                                                                    |
| MTST_EDE_E2E<br>_ F007 |                        |             | Step 17 | Call <u>Metadata Search API</u> and <u>Notice retrieval API</u> to retrieve the<br>applicable DSRS ID and the Pended Plan Selection Clock Notice.                                                                                                    | Consumer can download Pended Plan Selection Clock Notice from the EDE Entity's<br>website.                                                                                                    |             |                                                                                                    |
| MTST_EDE_E2E<br>_ F007 |                        |             | Step 18 | Call <u>Document Upload AP</u> I to upload supporting documents for Income<br>DMI and Past Loss of MEC SVI. For purposes of testing, the documents can<br>be "mock" documents.                                                                                                    | User is able to successfully upload supporting documentation.<br>Auditor Checklist Item F007 Step 18: Auditor confirms that the Document Upload API<br>request includes the required metadata in accordance with guidance in Section 8.2<br>Uploading a Document of the EDE API Companion Guide available on 20NE at<br>https://zone.cms.gov/document/enhanced-direct-enrollment-ede-documents-and-<br>materials. |             | For both consumer pathway and agent/broker pathway<br>testing:<br>1) UI screenshot showing the document upload option in the<br>UI.<br>2) Document Upload API request and response, which must<br>be raw/unmodified and include the complete header and                                                                                                    |
|                        |                        |             |         |                                                                                                    |                                                                                                    |             | body for each required API request and response.                                                                                                    |
| MTST_EDE_E2E<br>_ F007 |                        |             | Step 19 | ISAV resolves the Past Loss of MEC SVI and Income DMI.<br>Note: This requires the EDE Entity to submit an adjudication request to<br>issuerasistancetesting@bah.com, following the separate adjudication<br>instructions on the Adjudication Instructions tab. Note that DMI and SVI<br>adjudication will generally occur within 24-48 business hours (during<br>weekdays) of submission. | The SVI and DMI are resolved successfully and the Pended Plan Selection is released.                                                                                                    |             |                                                                                                    |
| MTST_EDE_E2E<br>_ F007 |                        |             | Step 20 | Call <u>Get DMI API</u> and <u>Get SVI API</u> to retrieve and display any applicable<br>DMI and SVI information in the UI.                                                                                                    | Past Loss of MEC SVI status reflects that it has been resolved in the EDE Entity's UI.<br>Income DMI status reflects that is has been resolved in the EDE Entity's UI.                                                                                                    |             | For both consumer pathway and agent/broker pathway<br>testing:                                                                                                    |
|                        |                        |             |         |                                                                                                    |                                                                                                    |             | <ol> <li>Get DMI API request and response, which must be<br/>raw/unmodified and include the complete header and body<br/>for each required API request and response.</li> </ol>                                                                                                    |
|                        |                        |             |         |                                                                                                    |                                                                                                    |             | 2) Get SVI API request and response, which must be<br>raw/unmodified and include the complete header and body<br>for each required API request and response.                                                                                                    |
|                        |                        |             |         |                                                                                                    |                                                                                                    |             | 3) UI screenshot showing the display of the Income DMI<br>messaging. The Entity must provide evidence that the UI<br>displays the DMI, status, and deadline from the Get DMI API<br>response.                                                                                                    |
|                        |                        |             |         |                                                                                                    |                                                                                                    |             | 4) UI screenshot showing the display of the Loss of MEC SVI<br>messaging. The Entity must provide evidence that the UI<br>displays the SVI, status, and deadline from the Get SVI API<br>response for each applicable applicant.                                                                                                    |

| Test Case ID           | High-level Description                                                                                                    | Description                                                                                                    | Step    | High-Level Steps                                                                                                    | Expected Result and Auditor Checklist Items                                                                                                    | Data Inputs | Required Evidence                                                                                                    |
|------------------------|----------------------------------------------------------------------------------------------------|----------------------------------------------------------------------------------------------------|---------|----------------------------------------------------------------------------------------------------|----------------------------------------------------------------------------------------------------|-------------|----------------------------------------------------------------------------------------------------|
|                        |                                                                                                    |                                                                                                    |         |                                                                                                    | Note: Auditor Checklist Items compliance results must be documented on the Test<br>Case Overview tab.                                                                                                    |             |                                                                                                    |
| MTST_EDE_E2E<br>_ F007 |                                                                                                    |                                                                                                    | Step 21 | Call <u>Metadata Search API</u> and <u>Notice retrieval API</u> to retrieve the<br>applicable DSRS IDs, as well as both the SVI Resolution notice and the DMI<br>Resolution notice                                                                                                    | Consumer can download an SVI Resolution notice and a DMI Resolution notice from the EDE $\mbox{Entity}\mbox{'s website}.$                                                                                                    |             | For both consumer pathway and agent/broker pathway testing:                                                                                                    |
|                        |                                                                                                    |                                                                                                    |         |                                                                                                    |                                                                                                    |             | 1) Copy of the SVI Resolution Notice.                                                                                                    |
|                        |                                                                                                    |                                                                                                    |         |                                                                                                    |                                                                                                    |             | 2) Copy of the DMI Resolution Notice.                                                                                                    |
|                        |                                                                                                    |                                                                                                    |         |                                                                                                    |                                                                                                    |             | <ol> <li>Screenshot of the UI that displays where a consumer can<br/>see all of their notices.</li> </ol>                                                                                                    |
|                        |                                                                                                    |                                                                                                    |         |                                                                                                    |                                                                                                    |             | 4) Metadata Search API request and response, which must be<br>raw/unmodified and include the complete header and body<br>for each required API request and response.                                                                                                    |
|                        |                                                                                                    |                                                                                                    |         |                                                                                                    |                                                                                                    |             | 5) Notice Retrieval API request and response, which must be<br>raw/unmodified and include the complete header and body<br>for each required API request and response.                                                                                                    |
| MTST_EDE_E2E<br>_ F007 |                                                                                                    |                                                                                                    | Step 22 | Call Get Enrollment API to retrieve the updated enrollment status.                                                                                                    | EDE Entity's UI reflect the updated enrollment status (Pended Plan Selection is now a<br>policy).                                                                                                    |             | For both consumer pathway and agent/broker pathway testing:                                                                                                    |
|                        |                                                                                                    |                                                                                                    |         |                                                                                                    | Auditor Checklist Item F007 Step 22: Auditor confirms that the required Policy<br>Information is displayed in the UI in accordance with guidance in Section 9.1.1 UI<br>Display of Get Fronliment Data of the EDE API Companion Guide available on 20NE at<br>https://zone.cms.gov/document/enhanced-direct-enrollment-ede-documents-and-<br>materials. |             | <ol> <li>UI screenshot showing the enrollment information<br/>displayed in the UI (i.e., the enrollment displays in the UI with<br/>the updated enrollment status and the UI includes data<br/>associated with the policy [i.e., QHP ID, Plan Name, Start Date,<br/>End Date, Total Premium, Applied APTC, Individual<br/>Responsibility Amount, and Enrollees]).</li> </ol> |
|                        |                                                                                                    |                                                                                                    |         |                                                                                                    |                                                                                                    |             | 2) Get Enrollment API request and response, which must be<br>raw/unmodified and include the complete header and body<br>for each required API request and response.                                                                                                    |
| MTST_EDE_E2E<br>_ F007 |                                                                                                    |                                                                                                    | Step 23 | Verify that the following <u>Event-Based Processing API</u> events have been<br>received, and that the corresponding emails have been generated for the                                                                                                    | <ol> <li>Application submitted event received, and corresponding email is generated and<br/>sent to the consumer.</li> </ol>                                                                                                    |             | For both consumer pathway and agent/broker pathway<br>testing (if applicable, based on notes in Column E):                                                                                                    |
|                        |                                                                                                    |                                                                                                    |         | consumer:<br>1) Application submitted event.<br>2) DMI created event.                                                                                                    | <ol> <li>DMI created event received, and corresponding email is generated and sent to the<br/>consumer.</li> </ol>                                                                                                    |             | <ol> <li>Event-Based Processing API request(s) and response(s),<br/>which must be raw/unmodified and include the complete<br/>header and body for each required API request and response.</li> </ol>                                                                                                    |
|                        |                                                                                                    |                                                                                                    |         | Note: The Event-Based Processing API is required for DMIs and optional<br>for SVIs.                                                                                                    |                                                                                                    |             | 2) Copies of the generated emails.                                                                                                    |
|                        |                                                                                                    |                                                                                                    |         | Note: The Get App API may be used to retrieve any additional metadata<br>that is necessary for email communication (i.e. consumer's name, email<br>address, preferred written language, etc.).                                                                                                    |                                                                                                    |             |                                                                                                    |
| MTST_EDE_E2E<br>_ F007 |                                                                                                    |                                                                                                    | Step 24 | Call <u>Update Policy API</u> to terminate existing coverage, effective 12/31 of the applicable coverage year.                                                                                                    | Existing coverage is terminated, effective 12/31 of the applicable coverage year.                                                                                                    |             | For both consumer pathway and agent/broker pathway<br>testing:                                                                                                    |
|                        |                                                                                                    |                                                                                                    |         |                                                                                                    | Auditor Checklist Item 1007 Step 24: Auditor confirms the EDE Entity's UI only allows<br>the user to select a termination date that is the current or a prospective date, and a<br>date that is equal to or prior to 12/31 of the applicable coverage year.                                                                                             |             | <ol> <li>Screenshots reflecting the location of the termination<br/>functionality in the EDE Entity's UI, along with any related<br/>messaging displayed in the EDE Entity's UI (including the<br/>updated display of the terminated enrollment status and end<br/>date).</li> </ol>                                                                                         |
| MTST_EDE_E2E<br>_ F007 |                                                                                                    |                                                                                                    | Step 25 | Call <u>Update Policy API</u> to terminate existing coverage, effective any date<br>prior to 12/31 of the applicable coverage year.                                                                                                    | Existing coverage is terminated, effective a date prior to 12/31 of the applicable<br>coverage year.                                                                                                    |             | For both consumer pathway and agent/broker pathway<br>testing:                                                                                                    |
|                        |                                                                                                    |                                                                                                    |         |                                                                                                    | Auditor Checklist Item F007 Step 25: Auditor confirms the EDE Entity's UI only allows<br>the user to select a termination date that is the current or a prospective date, and a<br>date that is equal to or prior to 12/30 of the applicable coverage year.                                                                                             |             | <ol> <li>Screenshots reflecting the location of the termination<br/>functionality in the EDE Entity's UI, along with any related<br/>messaging displayed in the EDE Entity's UI (including the<br/>updated display of the terminated enrollment status and end<br/>date).</li> </ol>                                                                                         |
|                        |                                                                                                    |                                                                                                    |         |                                                                                                    |                                                                                                    |             | <ol> <li>Update Policy API request and response, which must be<br/>raw/unmodified and include the complete header and body<br/>for each required API request and response.</li> </ol>                                                                                                    |
| MTST_EDE_E2E<br>_ F008 | Initial non-FA application<br>with each individual<br>member enrolling in a<br>different plan, and<br>subsequent CIC<br>application/enrollment<br>subject to Plan Category<br>Limitations. | User submits an initial non-FA<br>application for 3 members. The<br>application has no SVI and no DMIs.<br>Each individual member is enrolled into<br>a different plan. User then reports a<br>CIC on a subsequent day and adds a<br>newly adopted child; during enrollment<br>the initial 3 members are restricted to<br>existing plan selection, and only the<br>new member can select from all<br>available plans in the EDE Entity's UI. | Step 1  | A consumer account is created on the EDE Entity website.<br>Note: This step is optional and may vary depending upon a EDE Entity's<br>implementation. Some entities may require consumers to create an<br>account, while other entities may not. Note that consumers are only<br>required to complete ID proofing once as long as they are required to<br>create an account on the entity's site and the ID proofing occurrence is<br>associated with the created account. | Consumer pathway testing: Consumer account is created (optional, depending on EDE<br>Entity's implementation).<br>Agent/Broker pathway testing: Consumer account creation should not be required in<br>the agent/broker workflow.                                                                                                    |             |                                                                                                    |

| Test Case ID           | High-level Description | Description | Step   | High-Level Steps                                                                                                    | Expected Result and Auditor Checklist Items                                                                                                    | Data Inputs                                                                                                    | Required Evidence |
|------------------------|------------------------|-------------|--------|----------------------------------------------------------------------------------------------------|----------------------------------------------------------------------------------------------------|----------------------------------------------------------------------------------------------------|-------------------|
|                        |                        |             |        |                                                                                                    | Note: Auditor Checklist Items compliance results must be documented on the Test<br>Case Overview tab.                                                                                                    |                                                                                                    |                   |
| MTST_EDE_E2E           |                        |             | Step 2 | Consumer is ID proofed.                                                                                                    | Consumer is successfully ID proofed.                                                                                                    | For RIDP/FARS testing, refer to the RIDP/FARS data                                                                                           |                   |
| _ F008                 |                        |             |        | For the consumer flow, a call is made to the RIDP/FARS API or an equivalent 3rd-party FICAM TFS approved service.                                                                                                    | If using the RIDP/FARS API, a DSH Reference ID will be successfully generated.<br>Agent/Broker pathway testing: <b>Auditor confirms</b> the agent is required to enter the                                                                                                    | available on the zONE at the following location:<br>https://zone.cms.gov/document/enhanced-direct-<br>enrollment-ede-documents-and-materials |                   |
|                        |                        |             |        | can be simulated for purposes of testing the A/B flow.                                                                                                    | agent/broker flow.                                                                                                    |                                                                                                    |                   |
|                        |                        |             |        | For purposes of testing, EDE Entities must simulate manual ID proofing in<br>an in-person agent/broker flow if they have an agent/broker pathway.                                                                                                    | Agent packet packet results, Adulter Comma data the EDE Endity Software methods<br>for manually ID proofing are in alignment with the "Acceptable Documentation for ID<br>Proofing" document on zONE at https://zone.cms.gov/document/enhanced-direct-<br>enrollment-ede-documents-and-materials.                                                                                                    |                                                                                                    |                   |
|                        |                        |             |        | Note: Since RIDP/FARS and 3rd-party ID proofing service test harness data<br>will not be in sync with FFM test harness data, this step is optional for<br>consumer pathway testing. EDE Entities are permitted to bypass ID<br>proofing for the consumer pathway in the test environment. EDE Entities<br>that will use the RIDP/FARS services in production however, should note<br>that there is separate RIDP/FARS testing that must be completed through<br>the Hub in order to get approved to use these services; the separate<br>RIDP/FARS testing requirements can be found on 20NE at<br>https://zone.ms.gov/document/enhanced-direct-enrollment-ede-<br>documents-and-materials. | Please note: In Auditor Checklist Items F001 Step 2a and Step 2b, the Auditor already<br>reviewed the functionality in this cell. The Auditor must review the functionality and<br>complete the assessment described in this cell (i.e., the two "Auditor confirms,"<br>Items). However, the Auditor does not need to re-document that the functionality<br>described in the "Auditor confirms" clauses works as expected if the functionality<br>operates consistent with the Auditor's compliance determination for Auditor Checklist<br>Items F001 Step 2a and Step 2b. However, if the functionality desorate consistent with the Auditor's compliance determination as<br>consistent with the Auditor's compliance determination as<br>consistent with the Auditor's compliance the stem match and auditor<br>Checklist Items F001 Step 2a and Step 2b, the Auditor must document this discrepancy<br>as a risk for this test case in the Test Case Overview tab.                                                                                                    |                                                                                                    |                   |
| MTST_EDE_E2E           |                        |             | Step 3 | Call Store ID Proofing Record API to store the ID proofing information.                                                                                                    | The ID proofing record is successfully stored.                                                                                                    |                                                                                                    |                   |
| _ F008                 |                        |             |        | Note: This step is systematically required only for the consumer and in-<br>person A/B flows.<br>Note also: If consumer pathway ID proofing is bypassed for testing in Step<br>2, the EDE Entity will still need to store ID proofing data in order to obtain<br>permission for the application; a mock online transaction identifier can be<br>provided in the Store ID Proofing call if the consumer pathway ID proofing<br>was bypassed for testing.                                                                                                    |                                                                                                    |                                                                                                    |                   |
| MTST_EDE_E2E<br>_ F008 |                        |             | Step 4 | Record consumer's permission to act on their behalf within the EDE<br>Entity's UI.                                                                                                    | EDE Entity records user/consumer permissions.                                                                                                    |                                                                                                    |                   |
|                        |                        |             |        | Note: The location of the permission attestation may vary in the EDE<br>Entity's UI for the consumer pathway. For the agent/broker pathway<br>however, this attestation must be presented to the A/B on the Person<br>Search UI page.                                                                                                    |                                                                                                    |                                                                                                    |                   |
| MTST_EDE_E2E<br>F008   |                        |             | Step 5 | Call <u>Create App API</u> to create an application and an Application ID, after                                                                                                    | No results are returned from Person Search call.<br>Consumer patiway testing: Auditor confirms the EDE Entity's UI does not have a<br>consumer faving Person Search option. This should be a backend search in the<br>consumer faving Person Search option. This should be a backend search in the<br>consumer faving Person Search option. This should be a backend search in the<br>consumer faving Person Search option. This should be a backend search in the<br>consumer faving Person Search option. This should be a backend search in the<br>Person Search page.<br>Auditor also confirms the agent/broker isn't able to proceed with the Person Search<br>applicable error when attempting to proceed with the Person Search bage.<br>Agent/Broker pathway testing: Auditor confirms the Person Search UI option meets the<br>requirements outlined in the "EDE Person Search" Section of the EDE API Companion<br>Guide available on 20NE at https://zone.cms.gov/document/enhanced-direct-<br>enrollment-de-document-3-and-materials.<br>Please note: In Auditor Checklist tems FloDI Step 5a, Step 5C, and Step 5d, the<br>functionality and complete the assessment described in this cell (i.e., the four "Auditor<br>confirms" Items, However, the Auditor does not need to re-document that the<br>functionality does not operate consistent with the Auditor's compliance determination for<br>Auditor areades for Auditor Step 5a, Step 5C, and Step 5d, the<br>functionality does not operate consistent with the Auditor's compliance determination<br>for Auditor meetals in the "Sufficience and in the determination for<br>Auditor Checklist Items FIOI Step 5a, as the 5b, Step 5C, and Step 5d, the<br>functionality does not operate consistent with the Auditor's compliance determination for<br>Auditor Checklist Items FIOI Step 5a, Step 5C, and Step 5d, Step 5C, and Step 5d, the<br>Auditor must document this discrepancy as a risk for this test case in the Test Case<br>Overview tab.<br>An Application ID is generated. |                                                                                                    |                   |
| _ F008                 |                        |             |        | user enters basic information by providing household contact information<br>such as home/mailing address, phone number, and communication<br>preferences.                                                                                                    |                                                                                                    |                                                                                                    |                   |
| MTST_EDE_E2E<br>_ F008 |                        |             | Step 7 | Call <u>Store Permission API</u> using App ID as input.                                                                                                    | Permission is stored successfully.                                                                                                    |                                                                                                    |                   |
| MTST_EDE_E2E<br>_ F008 |                        |             | Step 8 | Call <u>Add Member API</u> when user adds additional members to the<br>application.                                                                                                    | Members added to the application.                                                                                                    |                                                                                                    |                   |
|                        |                        |             |        | This step is optional, depending on entity implementation. Entities can<br>alternatively add both members during the initial Create App API call.                                                                                                    |                                                                                                    |                                                                                                    |                   |

| Test Case ID           | High-level Description | Description | Step    | High-Level Steps                                                                                                    | Expected Result and Auditor Checklist Items                                                                                                    | Data Inputs                                                                                                    | Required Evidence                                                                                                    |
|------------------------|------------------------|-------------|---------|----------------------------------------------------------------------------------------------------|----------------------------------------------------------------------------------------------------|----------------------------------------------------------------------------------------------------|----------------------------------------------------------------------------------------------------|
|                        |                        |             |         |                                                                                                    | Note: Auditor Checklist Items compliance results must be documented on the Test<br>Case Overview tab.                                                                                                    |                                                                                                    |                                                                                                    |
| MTST_EDE_E2E           |                        |             | Step 9  | User enters application data for each member within the EDE Entity's UI.                                                                                                    | User is able to proceed with completion of the application.                                                                                                    | Refer to data set F008_MPL-04-Q-4010                                                                                                    |                                                                                                    |
| _ FUU8                 |                        |             |         | Refer to details in the "Data Inputs" column.                                                                                                    |                                                                                                    | Member 3 (newborn child) must be exactly 60<br>days old, which will result in a Newborn SEP.<br>Note, if the child's date of birth does not meet<br>this requirement, the expected outcome of the<br>test scenario may not be achieved. |                                                                                                    |
|                        |                        |             |         |                                                                                                    |                                                                                                    | Application data should only be entered for<br>Members 1, 2, and 3. Application data for<br>Member 4 should not be entered until Step 20.                                                                                               |                                                                                                    |
| MTST_EDE_E2E           |                        |             | Step 10 | Call Update App API to store attestations and trigger related flows.                                                                                                    | Update App API call(s) return(s) "Success."                                                                                                    |                                                                                                    |                                                                                                    |
| _ 1008                 |                        |             |         | Note: Update App may be called at different times depending upon the EDE Entity's implementation.                                                                                          |                                                                                                    |                                                                                                    |                                                                                                    |
| MTST_EDE_E2E<br>_ F008 |                        |             | Step 11 | Call <u>Submit App API</u> when user signs and submits the application.                                                                                                    | The Submit App API call returns "Success."                                                                                                    |                                                                                                    |                                                                                                    |
| MTST_EDE_E2E           |                        |             | Step 12 | Call Get App API to retrieve the eligibility results.                                                                                                    | Eligibility Results are displayed in the UI.                                                                                                    |                                                                                                    |                                                                                                    |
| _ 1000                 |                        |             |         | Note: The Fetch Eligibility API may also be used to obtain Eligibility Results.                                                                                                    |                                                                                                    |                                                                                                    |                                                                                                    |
| MTST_EDE_E2E<br>_ F008 |                        |             | Step 13 | Call <u>Metadata Search API</u> and <u>Notice retrieval API</u> to retrieve the<br>applicable DSRS ID and the Eligibility Determination Notice (EDN).                                      | Consumer can download EDN from the EDE Entity's website.                                                                                                    |                                                                                                    |                                                                                                    |
| MTST_EDE_E2E<br>_ F008 |                        |             | Step 14 | Call <u>Get DMI API</u> and <u>Get SVI API</u> to retrieve and display any applicable<br>DMI and SVI information in the UI.                                                                | The API calls return no data. No SVI or DMI messaging is displayed in the UI.                                                                                                    |                                                                                                    |                                                                                                    |
| MTST_EDE_E2E           |                        |             | Step 15 | User completes plan shopping and the <u>Submit Enrollment API</u> is called to                                                                                                    | Enrollment is submitted successfully.                                                                                                    |                                                                                                    | For both consumer pathway and agent/broker pathway                                                                                                    |
| _ F008                 |                        |             |         | different plan.                                                                                                    |                                                                                                    |                                                                                                    | testing:                                                                                                    |
|                        |                        |             |         | Note: Plan shopping may occur earlier in the workflow, depending on EDE<br>Entity implementation.                                                                                          |                                                                                                    |                                                                                                    | not asking for screenshots of the QHP shopping page(s) but<br>the selected QHPs. If the EDE Entity only displays the selected<br>QHPs within the QHP shopping page(s), then a screenshot of<br>the QHP shopping page(s) showing the selected QHPs is                         |
|                        |                        |             |         |                                                                                                    |                                                                                                    |                                                                                                    | sufficient.                                                                                                    |
|                        |                        |             |         |                                                                                                    |                                                                                                    |                                                                                                    | be raw/unmodified and include the complete header and<br>body for each required API request and response.                                                                                                    |
|                        |                        |             |         |                                                                                                    |                                                                                                    |                                                                                                    | 3) UI Screenshot(s) showing all post-enrollment pages.                                                                                                    |
| MTST_EDE_E2E<br>_ F008 |                        |             | Step 16 | Call <u>Get Enrollment API</u> to retrieve enrollment details/status.                                                                                                    | Enrollment information is displayed in the UI. UI reflects 3 separate enrollment groups,<br>with each member being enrolled in a different plan.                                                                                                    |                                                                                                    | For both consumer pathway and agent/broker pathway<br>testing:                                                                                                    |
|                        |                        |             |         |                                                                                                    | Auditor Checklist Item F008 Step 16: Auditor confirms that the required enrollment<br>data is displayed in the UI in accordance with guidance in Section 9.1.1 UI Display of Ge<br>Enrollment Data of the EDE API Companion Guide available on zONE at<br>https://zone.cms.gov/document/enhanced-direct-enrollment-ede-documents-and-<br>materials. |                                                                                                    | <ol> <li>UI screenshot showing the enrollment information<br/>displayed in the UI (i.e., plan status and the associated data:<br/>QHP ID, Plan Name, Start Date, End Date, Total Premium,<br/>Applied APTC, Individual Responsibility Amount, and<br/>Enrollees).</li> </ol> |
|                        |                        |             |         |                                                                                                    |                                                                                                    |                                                                                                    | 2) UI screenshot showing instructions to the consumer on<br>how to make any necessary updates to their FFE application,<br>including reporting CiCs or supporting consumers during SEPs<br>outside of the OEP.                                                               |
|                        |                        |             |         |                                                                                                    |                                                                                                    |                                                                                                    | <ol> <li>Get Enrollment API request and response, which must be<br/>raw/unmodified and include the complete header and body<br/>for each required API request and response.</li> </ol>                                                                                       |
| MTST_EDE_E2E           |                        |             | Step 17 | User logs out of the EDE Entity's website (or closes browser window).                                                                                                    | User successfully logs out of the EDE Entity's website (or closes the browser window).                                                                                                    |                                                                                                    |                                                                                                    |
| _ 1008                 |                        |             |         | Note: The remaining steps must be completed on a subsequent day. If<br>the EDE Entity attempts to complete the remaining steps the same day,<br>the expected results will not be achieved. |                                                                                                    |                                                                                                    |                                                                                                    |
|                        |                        |             |         |                                                                                                    |                                                                                                    |                                                                                                    |                                                                                                    |

| Test Case ID           | High-level Description | Description | Step    | High-Level Steps                                                                                                    | Expected Result and Auditor Checklist Items                                                                                                    | Data Inputs                                                                        | Required Evidence                                                                                                    |
|------------------------|------------------------|-------------|---------|----------------------------------------------------------------------------------------------------|----------------------------------------------------------------------------------------------------|------------------------------------------------------------------------------------|----------------------------------------------------------------------------------------------------|
|                        |                        |             |         |                                                                                                    | Note: Auditor Checklist Items compliance results must be documented on the Test<br>Case Overview tab.                                                                                                    |                                                                                    |                                                                                                    |
| MTST_EDE_E2E<br>F008   |                        |             | Step 18 | User returns to the existing account to report a CIC.<br>Log in (if applicable) to an existing user account from test case<br>MTST_EDE_EZE_F001 and call <u>Person Search API</u> to retrieve the linked<br>application.<br>Note: This step may vary depending upon a EDE Entity's implementation.<br>Some entities may require consumers to create an account, while other<br>entities may not. Note that consumers are only required to complete ID<br>proofing once as long as they are required to create an account on the<br>entity's site and the ID proofing occurrence is associated with the created<br>account.<br>Note: Manual searching/claiming will occur for the Agent/Broker flow and<br>backend searching/claiming will occur for consumer flow.                                     | Existing application linked to the consumer is displayed.<br>Consumer pathway testing: <b>Auditor confirms</b> the DEE Entity's UI does not have a<br>consumer facing Person Search option. This should be a backend search in the<br>consumer flow, that isn't exposed directly to the consumer:<br>Agent/Broker pathway testing: <b>Auditor confirms</b> the agent is required to attest to<br>having the consumer's permission to work on their behalf on the Person Search page.<br><b>Auditor also confirms</b> the agent/Sroker be located on the<br>Person Search page.<br><b>Auditor also confirms</b> the agent/Sroker isn't able to proceed with the Person Search<br>applicable error when attempting to proceed with the Person Search page.<br><b>Auditor also confirms</b> the agent/Sroker isn't able to proceed with the Person Search<br>applicable error when attempting to proceed with the Person Search that<br>complicable error when attempting to proceed with the Person Search to<br>applicable error when attempting to proceed with the Person Search U option meets the<br>requirements outlined in the "EDE Person Search" Section of the EDE API Companion<br>Guide available on 20NE at https://zone.cms.gov/document/enhanced-direct-<br>enrollment-ede-documents-and-materials.<br>Please note: In Auditor Checklist Items F001 Step Sa, Step Sb, Step Sc, and Step Sd, the<br>Auditor already reviewed the Hu-Auditor Auditor runst review the<br>functionality operates consistent with the Auditor's compliance determination for<br>Auditor Checklist Items F001 Step Sa, Step Sb, Step Sc. How "Auditor<br>functionality operates consistent with the Auditor's compliance determination<br>functionality operates consistent with the Auditor's compliance determination<br>as documented for Auditor Checklist Items F001 Step Sa, Step Sb, Step Sc, and Step Sd.<br>Hourcionality ones not operate consistent with the Auditor's compliance determination<br>as documented for Auditor Checklist Items F001 Step Sa, Step Sb, Step Sc, and Step Sd.<br>Hourcionality obsen to operate consistent with the Auditor's compliance determination<br>as documented for Auditor Checklist Items F001 |                                                                                    |                                                                                                    |
| MTST_EDE_E2E<br>_ F008 |                        |             | Step 19 | Call Get App API to retrieve the application details.                                                                                                    | Consumer is presented with the pre-populated application.                                                                                                    |                                                                                    |                                                                                                    |
| MTST_EDE_E2E<br>_ F008 |                        |             | Step 20 | User reports a life change to add a newly adopted child. Call <u>Add Member</u><br><u>API</u> when user adds adopted child (Member 4) to the application.                                                                                                    | Member 4 (adopted child) is added to the application.                                                                                                    | Refer to data set F008_MPL-04-Q-4010<br>User attests to Adoption SEP for Member 4. |                                                                                                    |
| MTST_EDE_E2E<br>_ F008 |                        |             | Step 21 | User proceed with completion of the application. User attests to Member<br>4 being newly adopted in the last 60 days. No other changes are made to<br>the application. Call Update App API to store attestations and trigger<br>related flows.<br>Note: Update App may be called at different times depending upon the<br>EDE Entity's implementation.                                                                                                    | User is able to proceed with completion of the application.<br>Update App API call(s) return(s) "Success."                                                                                                    |                                                                                    |                                                                                                    |
| MTST_EDE_E2E<br>_ F008 |                        |             | Step 22 | Call <u>Submit App API</u> when user signs and submits the application.                                                                                                    | The Submit App API call returns "Success."                                                                                                    |                                                                                    |                                                                                                    |
| MTST_EDE_E2E<br>_ F008 |                        |             | Step 23 | Call <u>Get App API</u> to retrieve the eligibility results.<br><b>Note</b> : The <u>Fetch Eligibility API</u> may also be used to obtain Eligibility Results.                                                                                                    | Eligibility Results are displayed in the UI.                                                                                                    |                                                                                    |                                                                                                    |
| MTST_EDE_E2E<br>_ F008 |                        |             | Step 24 | Call <u>Metadata Search API</u> and <u>Notice retrieval API</u> to retrieve the<br>applicable DSRS ID and the new EDN.                                                                                                    | Consumer can download EDN from the EDE Entity's website.                                                                                                    |                                                                                    |                                                                                                    |
| MTST_EDE_E2E<br>_ F008 |                        |             | Step 25 | Call <u>Get DMI API</u> and <u>Get SVI API</u> to retrieve and display any applicable DMI and SVI information in the UI.                                                                                                    | The API calls return no data. No SVI or DMI messaging is displayed in the UI.                                                                                                    |                                                                                    |                                                                                                    |
| MTST_EDE_E2E<br>F008   |                        |             | Step 26 | User completes plan shopping and the <u>Submit Enrollment API</u> is called to<br>complete the enrollment. During plan shopping, EDE Entity's UI reflects<br>that Members 1, 2, and 3 are restricted to their existing plans in their<br>separate enrollment groups; EDE Entity's UI reflects that Member 4 can<br>select from any available plan. Member 4 either selects their own plan, or<br>chooses to enroll with one of the existing enrollment groups (given QHP<br>business rules allow such).<br>Note: Plan shopping may occur earlier in the workflow, depending on EDE<br>Entity implementation.<br>Note slase: Ban Category Limitations guidance can be found in the DE API<br>Specs available on zONE at https://zone.cms.gov/document/direct-<br>enrollment-de-documents-and-materials. | During plan shopping, EDE Entity's UF reflects that Members 1, 2, and 3 are restricted to<br>their existing plans in their separate enrollment groups; EDE Entity's UF reflects that<br>Member 4 can select from any valiable plan.<br>Enrollment is submitted successfully.                                                                                                    |                                                                                    | For both consumer pathway and agent/broker pathway testing:<br>1) UI screenshot(s) showing the plan selections for all members. Note: This is not asking for screenshots of the QHP shopping page(s) but the selected QHPs. If the EDE Entity only displays the selected QHPs hopping page(s), then a screenshot of the QHP shopping page(s) showing the selected QHPs is sufficient.<br>2) UI screenshot(s) showing that Members 1, 2, and 3 are restricted to their existing plans in their separate enrollment groups while Member 4 can select from any plan.<br>3) Submit Enrollment API request and response, which must be raw/unmodified and include the complete header and body for each required API request and response. |
| MTST_EDE_E2E<br>_ F008 |                        |             | Step 27 | Call <u>Get Enrollment API</u> to retrieve the updated enrollment details/status.                                                                                                    | Updated enrollment information is displayed in the UI.                                                                                                    |                                                                                    |                                                                                                    |

| Test Case ID           | High-level Description                                                   | Description                                                                                                    | Step   | High-Level Steps                                                                                                    | Expected Result and Auditor Checklist Items                                                                                                    | Data Inputs                                                                                                    | Required Evidence |
|------------------------|--------------------------------------------------------------------------|----------------------------------------------------------------------------------------------------|--------|----------------------------------------------------------------------------------------------------|----------------------------------------------------------------------------------------------------|----------------------------------------------------------------------------------------------------|-------------------|
|                        |                                                                          |                                                                                                    |        |                                                                                                    | Note: Auditor Checklist Items compliance results must be documented on the Test<br>Case Overview tab.                                                                                                    |                                                                                                    |                   |
| MTST_EDE_E2E<br>F009   | Non-FA application with<br>SVI. PPS is cancelled when<br>SVI is expired. | User submits an initial non-FA<br>application for 3 members and selects<br>plans. The application has an SVI and<br>no DMI. The SVI is expired and Pended<br>Plan Selections are cancelled. | Step 1 | A consumer account is created on the EDE Entity website.<br>Note: This step is optional and may vary depending upon a EDE Entity's<br>implementation. Some entities may require consumers to create an<br>account, while other entities may not. Note that consumers are only<br>required to complete ID proofing once as long as they are required to<br>create an account on the entity's site and the ID proofing occurrence is<br>associated with the created account.<br><b>IMPORTANT:</b> As per the assumptions on the Test Case Overview tab,<br>please note that each entity must change the first name, date of<br>birth, street address and email address of the applicants within the<br>data provided when creating applications. The demographic data used<br>must also be randomized for each test scenario). There are a<br>number of first name, last name, etc. for each test scenario). There are a<br>number of iscus that entities may encounter if they don't randmize the<br>demographic data, <b>including SVIs and DMIs not generating</b> .                                                                                                    | Consumer pathway testing: Consumer account is created (optional, depending on EDE<br>Entity's implementation).<br>Agent/Broker pathway testing: Consumer account creation should not be required in<br>the agent/broker workflow.                                                                                                    |                                                                                                    |                   |
| MTST_EDE_E2E<br>F009   |                                                                          |                                                                                                    | Step 2 | Consumer is ID proofed.<br>For the consumer flow, a call is made to the RIDP/FARS API or an<br>equivalent 3rd-party FICAM TFS approved service.<br>For the in-person agent/broker flow, manual ID proofing is required, but<br>can be simulated for purposes of testing the A/B flow.<br>For the telephone agent/broker flow, manual ID proofing is not required.<br>For purposes of testing, EDE Entitles must simulate manual ID proofing in<br>an in-person agent/broker flow if they have an agent/broker pathway.<br>Note: Since RIDP/FARS and 3rd-party ID proofing service test harness data<br>will not be in sync with FFM test harness data, this step is optional for<br>consumer pathway testing. EDE Entitles are permitted to bypass ID<br>proofing for the consumer pathway in the test environment. EDE Entitles<br>that will use the RIDP/FARS services in production however, should note<br>that there is separate RIDP/FARS testing that must be completed through<br>the Hub in order to get approved to use these services; the separate<br>RIDP/FARS testing requirements can be found on 20NE at<br>https://zonc.ms.gov/document/enhanced-direct-enrollment-ede-<br>documents-and-materials. | Consumer is successfully ID proofed.<br>If using the RIDP/FARS API, a DSH Reference ID will be successfully generated.<br>Agent/Broker pathway testing: <b>Auditor confirms</b> the agent is required to enter the<br>document type and document identifier used for manual ID proofing in the in-person<br>agent/broker flow.<br>Agent/Broker pathway testing: <b>Auditor confirms</b> that the EDE Entity's UI requirements<br>for manually ID proofing are in alignment with the "Acceptable Documentation for ID<br>Proofing" document on ZONE at https://zone.cms.gov/document/enhanced-direct-<br>enrollment-ede-documents-and-materials.<br>Please note: In Auditor Checklist Items F001 Step 2a and Step 2b, the Auditor already<br>reviewed the functionality in this cell. The Auditor must review the functionality and<br>complete the assessment described in this cell (Le, the two "Auditor confirms"<br>Items]. However, the Auditor's compliance determination for Auditor Checklist<br>Items F001 Step 2a and Step 2b. However, if the functionality ado<br>consistent with the Auditor's compliance determination for Auditor<br>Checklist Items F001 Step 2a and Step 2b, the Auditor must document this discrepancy<br>as a risk for this test case in the Test Case Overview tab. | For RIDP/FARS testing, refer to the RIDP/FARS data<br>available on the 2ONE at the following location:<br>https://zone.cms.gov/document/enhanced-direct-<br>enrollment-ede-documents-and-materials |                   |
| MTST_EDE_E2E<br>_ F009 |                                                                          |                                                                                                    | Step 3 | Call <u>Store ID Proofing Record API</u> to store the ID proofing information.<br>Note: This step is systematically required only for the consumer and in-<br>person A/B flows.<br>Note also: If consumer pathway ID proofing is bypassed for testing in Step<br>2, the EDE Entity will still need to store ID proofing data in order to obtain<br>permission for the application; a mock online transaction identifier can be<br>provided in the Store ID Proofing call if the consumer pathway ID proofing<br>was bypassed for testing.                                                                                                    | The ID proofing record is successfully stored.                                                                                                    |                                                                                                    |                   |
| MTST_EDE_E2E<br>_ F009 |                                                                          |                                                                                                    | Step 4 | Record consumer's permission to act on their behalf within the EDE<br>Entity's UI.<br>Note: The location of the permission attestation may vary in the EDE<br>Entity's UI for the consumer pathway. For the agent/broker pathway<br>however, this attestation must be presented to the A/B on the Person<br>Search UI page.                                                                                                    | EDE Entity records user/consumer permissions.                                                                                                    |                                                                                                    |                   |

| Test Case ID                 | High-level Description | Description | Step    | High-Level Steps                                                                                                    | Expected Result and Auditor Checklist Items                                                                                                    | Data Inputs                                                                        | Required Evidence                                                                                                    |
|------------------------------|------------------------|-------------|---------|----------------------------------------------------------------------------------------------------|----------------------------------------------------------------------------------------------------|------------------------------------------------------------------------------------|----------------------------------------------------------------------------------------------------|
|                              |                        |             |         |                                                                                                    | Note: Auditor Checklist Items compliance results must be documented on the Test                                                                                                    |                                                                                    |                                                                                                    |
| MTST_EDE_E2E<br>_F009        |                        |             | Step 5  | Call <u>Person Search API</u> to check if there is an existing application.<br><b>Note:</b> Manual searching/Claiming will occur for Agent/Broker flow and<br>backend searching/claiming will occur for consumer flow.                       | No results are returned from Person Search call.<br>Consumer pathway testing: Auditor confirms the EDE Entity's UI does not have a<br>consumer facing Person Search option. This should be a backed search in the<br>consumer flow, that sin't exposed directly to the consumer.<br>Agent/Brocker pathway testing: Auditor confirms the agent is required to attest to<br>having the consumer's permission to work on their behalf on the Person Search page.<br>For the agent/broker pathway, the permission attestation must be located on the<br>Person Search page.<br>Auditor also confirms the agent provided, and that the agent/broker receives an<br>applicable error when attempting to proceed with the Person Search Would<br>completing the necessary attestation.<br>Agent/Broker pathway testing: Auditor confirms the Person Search UI option meets the<br>requirements outlined in the "EDE Person Search" Section of the EDE API Companion<br>Guide available on 20NE at https://zone.cms.gov/document/enhanced-direct-<br>enrolinent-ede-documents-and-materials.<br>Please note: In Auditor Checklist Items F001 Step 5a, Step 5b, Step 5c, and Step 5d, the<br>Auditor aiready reviewed the functionality in this cell. The Auditor must review the<br>functionality accrited in the "Auditor confirms" clauses works as expected if the<br>functionality does rolo step 5a, Step 5b, Step 5c, and Step 5d, the<br>Auditor Checklist Items F001 Step 5a, Step 5b, Step 5c, and Step 5d, the<br>functionality does not operate consistent with the Auditor's compliance determination for<br>Auditor Checklist Items F001 Step 5a, Step 5b, Step 5c, and Step 5d, the<br>Auditor Checklist Items F001 Step 5a, Step 5b, Step 5c, and Step 5d, the<br>Auditor Checklist Items F001 Step 5a, Step 5b, Step 5c, and Step 5d,<br>the Auditor wide ocument this discrepancy as a risk for this test case in the Test Case<br>Overview tab. |                                                                                    |                                                                                                    |
| MTST_EDE_E2E<br>_ F009       |                        |             | Step 6  | Call <u>Create App AP</u> I to create an application and an Application ID when<br>user enters basic information by providing household contact information<br>such as home/mailing address, phone number, and communication<br>preferences. | An Application ID is generated.                                                                                                    |                                                                                    |                                                                                                    |
| MTST_EDE_E2E                 |                        |             | Step 7  | Call Store Permission API using App ID as input.                                                                                                    | Permission is stored successfully.                                                                                                    |                                                                                    |                                                                                                    |
| _F009<br>MTST_EDE_E2E        |                        |             | Step 8  | Call Add Member API when user adds additional members to the                                                                                                    | Members are added to the application.                                                                                                    |                                                                                    |                                                                                                    |
| _ F009                       |                        |             |         | application.<br>This step is optional, depending on entity implementation. Entity can<br>alternatively add all members durine the initial Create Aoo API call.                                                                               |                                                                                                    |                                                                                    |                                                                                                    |
| MTST_EDE_E2E<br>_ F009       |                        |             | Step 9  | User chooses a non-FA flow and enters application data for each member<br>within the EDE Entity's UI and attests to a Past Loss of MEC SEP for the<br>primary member.<br>(Refer to data in the "Data Inputs" column).                        | User is able to proceed with completion of the application.                                                                                                    | Refer to data set F009_MPL-03-A-5019<br>Member 1 attests to a Past Loss of MEC SEP |                                                                                                    |
| MTST_EDE_E2E<br>_ F009       |                        |             | Step 10 | Call <u>Update App API</u> to store attestations and trigger related flows.<br><b>Note:</b> Update App may be called at different times depending upon the<br>EDE Entity's implementation.                                                   | Update App API call(s) return(s) "Success."                                                                                                    |                                                                                    |                                                                                                    |
| MTST_EDE_E2E                 |                        |             | Step 11 | Call Submit App API when user signs and submits the application.                                                                                                    | The Submit App API call returns "Success."                                                                                                    |                                                                                    |                                                                                                    |
| T005<br>MTST_EDE_E2E<br>F009 |                        |             | Step 12 | Call <u>Get App API</u> to fetch the eligibility results.<br>Note: The <u>Fetch Eligibility API</u> may also be used to obtain Eligibility Results                                                                                           | Eligibility Results are displayed in the UI.                                                                                                    |                                                                                    |                                                                                                    |
| MTST_EDE_E2E<br>_ F009       |                        |             | Step 13 | Call <u>Metadata Search API</u> and <u>Notice retrieval API</u> to retrieve the<br>applicable DSRS ID and retrieve the Eligibility Determination Notice (EDN).                                                                               | Consumer can download EDN from the EDE Entity's website.                                                                                                    |                                                                                    |                                                                                                    |
| MTST_EDE_E2E<br>F009         |                        |             | Step 14 | Call <u>Get DMI API</u> and <u>Get SVI API</u> to retrieve and display any applicable<br>DMI and SVI information in the UI.                                                                                                    | Past Loss of MEC SVI is displayed in the UI. There is no DMI on the application.                                                                                                    |                                                                                    | For both consumer pathway and agent/broker pathway<br>testing:<br>1) Get DMI API request and response, which must be<br>raw/unmodified and include the complete header and body<br>for each required API request and response.<br>2) Get SVI API request and response, which must be<br>raw/unmodified and include the complete header and body<br>for each required API request and response.<br>3) UI screenshot showing the display of the Past Loss of MEC<br>SVI messaging. The Ently must provide evidence that the UI<br>displays the SVI, status, and dealine from the Get SVI API<br>response for each applicable applicant. |
| MTST_EDE_E2E<br>_ F009       |                        |             | Step 15 | User completes plan shopping and the <u>Submit Enrollment API</u> is called to<br>complete the enrollment.<br><b>Note:</b> Plan shopping may occur earlier in the workflow, depending on EDE<br>Entity implementation.                       | Enroiment transaction is completed successfully and UI reflects that the plan selection is pended.                                                                                                    |                                                                                    |                                                                                                    |

| Test Case ID           | High-level Description                                                                                                    | Description                                                                                                    | Step    | High-Level Steps                                                                                                    | Expected Result and Auditor Checklist Items                                                                                                    | Data Inputs | Required Evidence                                                                                                    |
|------------------------|----------------------------------------------------------------------------------------------------|----------------------------------------------------------------------------------------------------|---------|----------------------------------------------------------------------------------------------------|----------------------------------------------------------------------------------------------------|-------------|----------------------------------------------------------------------------------------------------|
|                        |                                                                                                    |                                                                                                    |         |                                                                                                    | Note: Auditor Checklist Items compliance results must be documented on the Test<br>Case Overview tab.                                                                                                    |             |                                                                                                    |
| MTST_EDE_E2E           |                                                                                                    |                                                                                                    | Step 16 | Call Get Enrollment API to retrieve and display enrollment details.                                                                                                    | Pended Plan Selection information is displayed in the UI.                                                                                                    |             |                                                                                                    |
| _ F009                 |                                                                                                    |                                                                                                    |         |                                                                                                    | Auditor Checklist Item F009 Step 16: Auditor confirms that the required enrollment<br>data is displayed in the UI in accordance with guidance in Section 9.1.1 UI Display of Get<br>Enrollment Data of the EDE API Companion Guide available on zONE at<br>https://zone.cms.gov/document/enhanced-direct-enrollment-ede-documents-and-<br>materials. |             |                                                                                                    |
| MTST_EDE_E2E           |                                                                                                    |                                                                                                    | Step 17 | Call Metadata Search API and Notice retrieval API to retrieve the                                                                                                    | Consumer can download Pended Plan Selection Clock Notice from the EDE Entity's                                                                                                    |             |                                                                                                    |
| _ F009<br>MTST_EDE_E2E |                                                                                                    |                                                                                                    | Step 18 | applicable DSRS ID and the Pended Plan Selection Clock Notice.<br>No supporting documents are uploaded for the Past Loss of MEC SVI and                                                                                                    | website.<br>The Past Loss of MEC SVI is expired and Pended Plan Selections are cancelled.                                                                                                    |             |                                                                                                    |
| _F009                  |                                                                                                    |                                                                                                    | 510 15  | the timer expires. ISAVE runs the Expire SVI API for the Past Loss of MEC<br>SVI.<br>Note: This requires the EDE Entity to submit an adjudication request to<br>issuerassistancetesting@bah.com, following the separate adjudication<br>instructions on the, "Adjudication instructions," tab. Note, DMI and SVI<br>adjudication will generally occur within 24-48 business hours (during<br>weekdays) of submission.                                                                                                    |                                                                                                    |             |                                                                                                    |
| MTST_EDE_E2E           |                                                                                                    |                                                                                                    | Step 19 | Call Get DMI API and Get SVI API to retrieve and display any applicable                                                                                                    | Past Loss of MEC SVI status reflects the SVI is expired. There is no DMI on the                                                                                                    |             | For both consumer pathway and agent/broker pathway                                                                                                    |
|                        |                                                                                                    |                                                                                                    |         |                                                                                                    |                                                                                                    |             | 1) Get DMI API request and response, which must be     raw/unmodified and include the complete header and body     for each required API request and response.     2) Get SVI API request and response, which must be     raw/unmodified and include the complete header and body     for each required API request and response.     3) UI screenshot showing the display of the Past Loss of MEC     SVI messaging. The Entity must provide evidence that the UI     displays the SVI, status, and deadline from the Get SVI API     response for each applicable applicant. |
| MTST EDE E2E           |                                                                                                    |                                                                                                    | Step 20 | Call Metadata Search API and Notice retrieval API to retrieve the                                                                                                    | Consumer can download the SVI Expiration Notice from the EDE Entity's website                                                                                                    |             | For both consumer nathway and agent/broker nathway                                                                                                    |
| _ F009                 |                                                                                                    |                                                                                                    |         | applicable DSRS ID and the SVI Expiration Notice.                                                                                                    |                                                                                                    |             | testing:<br>1) Copy of the SVI Expiration Notice.<br>2) Screenshot of the UI that displays where a consumer can<br>see all of their notices.<br>3) Metadata Search API request and response, which must be<br>raw/unmodified and include the complete header and body<br>for each required API request and response, which must be<br>raw/unmodified and include the complete header and body<br>for each required API request and response, which must be<br>raw/unmodified and include the complete header and body<br>for each required API request and response.           |
| MTST_EDE_E2E           |                                                                                                    |                                                                                                    | Step 21 | Call Get Enrollment API to retrieve the updated enrollment status.                                                                                                    | Enrollment status reflects that any plans have been cancelled.                                                                                                    |             | For both consumer pathway and agent/broker pathway                                                                                                    |
| - rona                 |                                                                                                    |                                                                                                    |         |                                                                                                    |                                                                                                    |             | <ul> <li>Lessing.</li> <li>Ul screenshot showing any plans that have been cancelled<br/>(i.e., the screenshot must demonstrate the Ul displays an<br/>enrollment status (i.e. cancelled) for any plans that have been<br/>cancelled).</li> <li>Get Enrollment API request and response, which must be<br/>raw/unmodified and include the complete header and body<br/>for each required API request and response.</li> </ul>                                                                                                    |
| MTST_EDE_E2E<br>F010   | Non-FA application with an<br>SSN DMI and Citizenship<br>DMI. There is no SV on the<br>application. The Citizenship<br>DMI is expired. | User creates an Initial 2-member non-<br>FA application eligible for QHP.<br>The primary member has an SSN DMI<br>and a Citizenship DMI. There is no SVI<br>on the application. When the<br>Citizenship DMI is expired the primary<br>member becomes ineligible for a QHP<br>and the second member is re-enrolled<br>into the existing plan. | Step 1  | A consumer account is created on the EDE Entity website.<br>Note: This step is optional and may vary depending upon a EDE Entity's<br>implementation. Some entities may require consumers to create an<br>account, while other entities may require tonsumers are only<br>required to complete ID proofing once as long as they are required to<br>create an account on the entity's site and the ID proofing occurrence is<br>associated with the created account.<br><b>IMPORTANT:</b> As per the assumptions on the Test Case Overview tab,<br>please note that each entity must change the first name, last name, date<br>of birth, street address and email address of the applicants within the<br>data provided when creating applications. The demographic data used<br>number of issues that entities may encounter if they don't randomize the<br>demographic data, including SVIs and DMIs not generating. | Consumer pathway testing: Consumer account is created (optional, depending on EDE<br>Entity's implementation).<br>Agent/Broker pathway testing: Consumer account creation should not be required in<br>the agent/broker workflow.                                                                                                    |             |                                                                                                    |

| Test Case ID           | High-level Description | Description | Step   | High-Level Steps                                                                                                    | Expected Result and Auditor Checklist Items                                                                                                    | Data Inputs                                                                                                    | Required Evidence |
|------------------------|------------------------|-------------|--------|----------------------------------------------------------------------------------------------------|----------------------------------------------------------------------------------------------------|----------------------------------------------------------------------------------------------------|-------------------|
|                        |                        |             |        |                                                                                                    | Note: Auditor Checklist Items compliance results must be documented on the Test<br>Case Overview tab.                                                                                                    |                                                                                                    |                   |
| MTST_EDE_E2E           |                        |             | Step 2 | Consumer is ID proofed.                                                                                                    | Consumer is successfully ID proofed.                                                                                                    | For RIDP/FARS testing, refer to the RIDP/FARS data                                                                                           |                   |
| _ F010                 |                        |             |        | For the consumer flow, a call is made to the RIDP/FARS API or an<br>equivalent 3rd-party FICAM TFS approved service.<br>For the in-person agent/broker flow, manual ID proofing is required, but<br>can be simulated for purposes of testing the A/B flow.                                                                                                    | If using the RIDP/FARS API, a DSH Reference ID will be successfully generated.<br>Agent/Broker pathway testing: <b>Auditor confirms</b> the agent is required to enter the<br>document type and document identifier used for manual ID proofing in the in-person<br>agent/broker flow.                                                                                                    | available on the 2UNE at the following location:<br>https://zone.cms.gov/document/enhanced-direct-<br>enrollment-ede-documents-and-materials |                   |
|                        |                        |             |        | For the telephone agent/broker flow, manual ID proofing is not required.<br>For purposes of testing, EDE Entitles must simulate manual ID proofing in<br>an in-person agent/broker flow if they have an agent/broker pathway.<br>Note: Since RIDP/FARS and 3rd-party ID proofing service test harness data<br>will bot he in our with EAB test harners of the trans in contain for                                                                                                    | Agent/Broker pathway testing: Auditor confirms that the EDE Entity's UI requirements<br>for manually ID proofing are in alignment with the "Acceptable Documentation for ID<br>Proofing" document on 20NE at https://zone.cms.gov/document/enhanced-direct-<br>enrollment-ede-documents-and-materials.                                                                                                    |                                                                                                    |                   |
|                        |                        |             |        | on induction and the set of the set of the s | reases notes. In Audion backdas tension to Ledu 24 and the 20, be readed and a set of<br>reviewed the functionality in this cell. The Auditor must review the functionality and<br>complete the assessment described in this cell (i.e., the two "Auditor confirms"<br>tiems). However, the Auditor does not need to re-document that the functionality<br>described in the "Auditor confirms" clauses works as expected if the functionality<br>operates consistent with the Auditor's compliance determination for Auditor Checklist<br>tems F001 Step 2a and Step 2b. However, if the functionality desorate programmented for Auditor<br>Checklist Items F001 Step 2a and Step 2b, the Auditor must document this discrepancy<br>as a risk for this test case in the Test Case Overview tab.                                                                                                    |                                                                                                    |                   |
| MTST_EDE_E2E           |                        |             | Step 3 | Call Store ID Proofing Record API to store the ID proofing information.                                                                                                    | The ID proofing record is successfully stored.                                                                                                    |                                                                                                    |                   |
| _ F010                 |                        |             |        | Note: This step is systematically required only for the consumer and in-<br>person A/B flows.<br>Note also: if consumer pathway ID proofing is bypassed for testing in Step<br>2, the EDE Entity will still need to store ID proofing data in order to obtain<br>permission for the application; a mock online transaction identifier can be<br>provided in the Store ID Proofing call if the consumer pathway ID proofing<br>was bypassed for testing.                                                                                                    |                                                                                                    |                                                                                                    |                   |
| MTST_EDE_E2E<br>_ F010 |                        |             | Step 4 | Record consumer's permission to act on their behalf within the EDE<br>Entity's UI.                                                                                                    | EDE Entity records user/consumer permissions.                                                                                                    |                                                                                                    |                   |
|                        |                        |             |        | Note: The location of the permission attestation may vary in the EDE<br>Entity's UI for the consumer pathway. For the agent/broker pathway<br>however, this attestation must be presented to the A/B on the Person<br>Search UI page.                                                                                                    |                                                                                                    |                                                                                                    |                   |
| MTST_EDE_E2E<br>F010   |                        |             | Step 5 | Call <u>Person Search AP</u> to check if there is an existing application.<br>Note: Manual searching/claiming will occur for Agent/Broker flow and<br>backend searching/claiming will occur for consumer flow.                                                                                                    | No results are returned from Person Search call.<br>Consumer patiway retsing: Auditor confirms the EDE Entity's UI does not have a<br>consumer facing Person Search option. This should be a backend search in the<br>consumer facing Person Search option. This should be a backend search in the<br>consumer facing Person Search option. This should be a backend search in the<br>consumer for which that in the exposition to work on their behalf on the Person Search page.<br>For the agent/broker pathway, the permission attestation must be located on the<br>Person Search page.<br>Auditor also confirms the agent/broker isn't able to proceed with the Person Search<br>until the necessary attestation is provided, and that the agent/broker receives an<br>applicable error when attempting to proceed with the Person Search<br>until the necessary attestation.<br>Agent/Broker pathway testing: Auditor confirms the Person Search without<br>completing the necessary attestation.<br>Heaven Verson Pathway testing: Auditor confirms the Person Search UI option meets the<br>requirements outlined in the "EDE Person Search" Section of the EDE API Companion<br>Guide available on 20NE at https://conc.cms.gov/document/ethanced-direct-<br>enroliment-ede-documents-and-materials.<br>Please note: In Auditor Checklist tems F001 Step 5a, Step 5b, Step 5c, and Step 5d, the<br>Auditor checklist tems F001 Step 5a, and the Auditor on Mar Waditor<br>confirms" Items). However, the Auditor does not need to re-document that the<br>functionality does not operate consistent with the Auditor's compliance determination for<br>functionality these for Auditor Checklist tems F001 Step 5a, Step 5b, Step 5c, However, if the<br>functionality does not operate consistent with the Auditor's compliance determination<br>as documented for Auditor Checklist tems F001 Step 5a, Step 5b, Step 5c, and Step 5d,<br>the Auditor the Auditor Checklist tems F001 Step 5a, Step 5b, Step 5c, and Step 5d,<br>the Auditor the Auditor Checklist tems F001 Step 5a, Step 5b, Step 5c, and Step 5d,<br>the Auditor the Auditor Checklist tems F001 Step 5a, Step 5b, Step 5c, an |                                                                                                    |                   |
| MTST_EDE_E2E<br>_ F010 |                        |             | Step 6 | Call <u>Create App AP</u> to create an application and an Application ID when<br>user enters basic information by providing household contact information<br>such as home/mailing address, phone number, and communication<br>preferences.                                                                                                    | An Application ID is generated.                                                                                                    |                                                                                                    |                   |
| MTST_EDE_E2E<br>F010   |                        |             | Step 7 | Call Store Permission API using App ID as input.                                                                                                    | Permission is stored successfully.                                                                                                    |                                                                                                    |                   |
| MTST_EDE_E2E<br>_ F010 |                        |             | Step 8 | Call <u>Add Member API</u> when user adds additional members to the application.                                                                                                    | Members are added to the application.                                                                                                    |                                                                                                    |                   |
|                        |                        |             |        | This step is optional, depending on entity implementation. Entity can<br>alternatively add all members during the initial Create App API call.                                                                                                    |                                                                                                    |                                                                                                    |                   |

| Test Case ID           | High-level Description | Description | Step    | High-Level Steps                                                                                                    | Expected Result and Auditor Checklist Items                                                                                                    | Data Inputs                    | Required Evidence                                                                                                    |
|------------------------|------------------------|-------------|---------|----------------------------------------------------------------------------------------------------|----------------------------------------------------------------------------------------------------|--------------------------------|----------------------------------------------------------------------------------------------------|
|                        |                        |             |         |                                                                                                    | Note: Auditor Checklist Items compliance results must be documented on the Test<br>Case Overview tab.                                                                           |                                |                                                                                                    |
| MTST_EDE_E2E<br>_ F010 |                        |             | Step 9  | User chooses a non-FA flow and enters application data for each member<br>within the EDE Entity's UI and attests to a Release from Incarceration SEP<br>for the second and the The adjustment and the second second seco | User is able to proceed with completion of the application.                                                                                                    | Refer to data set F010-TCS-128 |                                                                                                    |
|                        |                        |             |         | Citizenship DMI.                                                                                                    |                                                                                                    | SEP.                           |                                                                                                    |
|                        |                        |             |         | Refer to data in the "Data Inputs" column.                                                                                                    |                                                                                                    |                                |                                                                                                    |
| MTST_EDE_E2E<br>_ F010 |                        |             | Step 10 | Call Update App API to store attestations and trigger related flows.                                                                                                    | Update App API call(s) return(s) "Success."                                                                                                    |                                |                                                                                                    |
|                        |                        |             |         | Note: Update App may be called at different times depending upon the<br>EDE Entity's implementation.                                                                                                    |                                                                                                    |                                |                                                                                                    |
| MTST_EDE_E2E<br>_ F010 |                        |             | Step 11 | Call <u>Submit App API</u> when user signs and submits the application.                                                                                                    | The Submit App API call returns "Success."                                                                                                    |                                |                                                                                                    |
| MTST_EDE_E2E<br>F010   |                        |             | Step 12 | Call Get App API to fetch the eligibility results.                                                                                                    | Eligibility Results are displayed in the UI.                                                                                                    |                                |                                                                                                    |
|                        |                        |             |         | Note: The <u>Fetch Eligibility API</u> may also be used to obtain Eligibility Results.                                                                                                    |                                                                                                    |                                |                                                                                                    |
| MTST_EDE_E2E<br>_ F010 |                        |             | Step 13 | Call <u>Metadata Search API</u> and <u>Notice retrieval API</u> to retrieve the<br>applicable DSRS ID and the Eligibility Determination Notice (EDN).                                                                                                    | Consumer can download the EDN from the EDE Entity's website.                                                                                                    |                                |                                                                                                    |
| MTST_EDE_E2E<br>_ F010 |                        |             | Step 14 | Call <u>Get DMI API</u> and <u>Get SVI API</u> to retrieve and display any applicable<br>DMI and SVI information in the UI.                                                                                                    | SSN and Citizenship DMIs are displayed in the UI. There is no SVI on the application.                                                                                           |                                | For both consumer pathway and agent/broker pathway<br>testing:                                                                                                    |
|                        |                        |             |         |                                                                                                    |                                                                                                    |                                | 1) Get DMI API request and response, which must be<br>raw/unmodified and include the complete header and body<br>for each required API request and response.                                                   |
|                        |                        |             |         |                                                                                                    |                                                                                                    |                                | <ol> <li>Get SVI API request and response, which must be<br/>raw/unmodified and include the complete header and body<br/>for each required API request and response.</li> </ol>                                |
|                        |                        |             |         |                                                                                                    |                                                                                                    |                                | 3) UI screenshot showing the display of the SSN DMI and<br>Citizenship DMI messaging. The Entity must provide evidence<br>that the UI displays the DMI, status, and deadline from the<br>Get DMI API response. |
| MTST_EDE_E2E<br>F010   |                        |             | Step 15 | User completes plan shopping and the <u>Submit Enrollment API</u> is called to<br>complete the enrollment. The applicants enroll together in the same plan                                                                                                    | Enrollment is submitted successfully.                                                                                                    |                                |                                                                                                    |
|                        |                        |             |         | Note: Plan shopping may occur earlier in the workflow, depending on EDE<br>Entity implementation.                                                                                                    |                                                                                                    |                                |                                                                                                    |
|                        |                        |             | a       |                                                                                                    |                                                                                                    |                                |                                                                                                    |
| MTST_EDE_E2E<br>_ F010 |                        |             | Step 16 | Call <u>Get Enrollment API</u> to retrieve and display enrollment details.                                                                                                    | Plan information is displayed in the UI.                                                                                                    |                                |                                                                                                    |
|                        |                        |             |         |                                                                                                    | Auditor Checklist Item F010 Step 16: Auditor confirms that the required enrollment<br>data is displayed in the UI in accordance with guidance in Section 9.1.1 UI Display of Ge |                                |                                                                                                    |
|                        |                        |             |         |                                                                                                    | Enrollment Data of the EDE API Companion Guide available on zONE at                                                                                                    |                                |                                                                                                    |
|                        |                        |             |         |                                                                                                    | https://zone.cms.gov/document/enhanced-direct-enrollment-ede-documents-and-<br>materials.                                                                                       |                                |                                                                                                    |
| MTST_EDE_E2E<br>F010   |                        |             | Step 17 | No supporting documents are uploaded for the Citizenship DMI and the<br>timer expires ISAVE expires the Citizenship DMI which results in the                                                                                                    | The Citizenship DMI is expired and the primary applicant is ineligible for QHP.                                                                                                 |                                |                                                                                                    |
|                        |                        |             |         | eligibility being redetermined and the enrollment being updated.                                                                                                    | Eligibility is redetermined and only the second member is re-enrolled in the same plan.                                                                                         |                                |                                                                                                    |
|                        |                        |             |         | Note: This requires the EDE Entity to submit an adjudication request to<br>issuerassistancetesting@bah.com, following the separate adjudication<br>instructions on the, "Adjudication Instructions," tab. Note, DMI and SVI<br>adjudication will generally occur within 24-48 business hours (during<br>weekdays) of submission.                                                                                                    |                                                                                                    |                                |                                                                                                    |
| MTST_EDE_E2E<br>_ F010 |                        |             | Step 18 | Call <u>Get DMI API</u> and <u>Get SVI API</u> to retrieve and display any applicable<br>DMI and SVI information in the UI.                                                                                                    | Citizenship DMI status reflects that it is expired. There is no SVI on the application.                                                                                         |                                | For both consumer pathway and agent/broker pathway<br>testing:                                                                                                    |
|                        |                        |             |         |                                                                                                    |                                                                                                    |                                | <ol> <li>Get DMI API request and response, which must be<br/>raw/unmodified and include the complete header and body<br/>for each required API request and response.</li> </ol>                                |
|                        |                        |             |         |                                                                                                    |                                                                                                    |                                | 2) Get SVI API request and response, which must be<br>raw/unmodified and include the complete header and body<br>for each required API request and response.                                                   |
|                        |                        |             |         |                                                                                                    |                                                                                                    |                                | 3) UI screenshot showing the display of the Citizenship DMI<br>messaging. The Entity must provide evidence that the UI<br>displays the DMI, status, and deadline from the Get DMI API<br>response.             |

| Test Case ID           | High-level Description           | Description                                                                                                    | Step    | High-Level Steps                                                                                                    | Expected Result and Auditor Checklist Items                                                                                                    | Data Inputs                                                                                                    | Required Evidence                                                                                                    |
|------------------------|----------------------------------|----------------------------------------------------------------------------------------------------|---------|----------------------------------------------------------------------------------------------------|----------------------------------------------------------------------------------------------------|----------------------------------------------------------------------------------------------------|----------------------------------------------------------------------------------------------------|
|                        |                                  |                                                                                                    |         |                                                                                                    | Note: Auditor Checklist Items compliance results must be documented on the Test<br>Case Overview tab.                                                                                                    |                                                                                                    |                                                                                                    |
| MTST_EDE_E2E<br>_ F010 |                                  |                                                                                                    | Step 19 | Call <u>Metadata Search API</u> and <u>Notice retrieval API</u> to retrieve the<br>applicable DSRS ID and the DMI Clock Expiration Notice.                                                                                                    | Consumer is able to retrieve the DMI Clock Expiration Notice via the EDE Entity's UI.                                                                                                    |                                                                                                    | For both consumer pathway and agent/broker pathway testing:                                                                                                    |
|                        |                                  |                                                                                                    |         |                                                                                                    |                                                                                                    |                                                                                                    | 1) Copy of the DMI Clock Expiration Notice.                                                                                                    |
|                        |                                  |                                                                                                    |         |                                                                                                    |                                                                                                    |                                                                                                    | <ol> <li>Screenshot of the UI that displays where a consumer can<br/>see all of their notices.</li> </ol>                                                                                                    |
|                        |                                  |                                                                                                    |         |                                                                                                    |                                                                                                    |                                                                                                    | <ol> <li>Metadata Search API request and response, which must be<br/>raw/unmodified and include the complete header and body<br/>for each required API request and response.</li> </ol>                                                                                                    |
|                        |                                  |                                                                                                    |         |                                                                                                    |                                                                                                    |                                                                                                    | 4) Notice Retrieval API request and response, which must be<br>raw/unmodified and include the complete header and body<br>for each required API request and response.                                                                                                    |
| MTST_EDE_E2E<br>_ F010 |                                  |                                                                                                    | Step 20 | Call <u>Get Enrollment API</u> to retrieve the updated enrollment status.                                                                                                    | Initial enrollment status reflects that it has been cancelled/terminated. New enrollment<br>details are displayed, with only the second member being enrolled in coverage.                                                                                                    |                                                                                                    | For both consumer pathway and agent/broker pathway<br>testing:                                                                                                    |
|                        |                                  |                                                                                                    |         |                                                                                                    | Auditor Checklist Item F010 Step 20: Auditor confirms that the required enrollment<br>data is displayed in the UI in accordance with guidance in Section 9.1.1 UI Display of Ge<br>Enrollment Data of the EDE API Companion Guide available on zONE at<br>https://zone.cms.gov/document/enhanced-direct-enrollment-ede-documents-and-<br>materials. |                                                                                                    | <ol> <li>Ul screenshot showing that the initial enrollment has been<br/>cancelled/terminated, and that a new enrollment has been<br/>created with only the second member being enrolled in<br/>coverage (i.e., the screenshot must demonstrate the UI<br/>displays enrollment statuses for two distinct policy activities,<br/>one that is cancelled displaying two members, and one that is<br/>active displaying one member).</li> </ol> |
|                        |                                  |                                                                                                    |         |                                                                                                    |                                                                                                    |                                                                                                    | <ol> <li>Get Enrollment API request and response, which must be<br/>raw/unmodified and include the complete header and body<br/>for each required API request and response.</li> </ol>                                                                                                    |
| MTST_EDE_E2E<br>_ F010 |                                  |                                                                                                    | Step 21 | Verify that the following <u>Event-Based Processing API</u> events have been<br>received, and that the corresponding emails have been generated for the<br>consumer:                                                                                                    | <ol> <li>Application submitted event received, and corresponding email is generated and<br/>sent to the consumer.</li> <li>DMI created event received, and corresponding email is generated and sent to the</li> </ol>                                                                                                    |                                                                                                    | For both consumer pathway and agent/broker pathway testing (if applicable, based on notes in Column E):                                                                                                    |
|                        |                                  |                                                                                                    |         | 1) Application submitted event.<br>2) DMI created event.<br>3) DMII expired event.                                                                                                    | consumer.<br>3) DMI expired event received, and corresponding email is generated and sent to the<br>consumer.                                                                                                    |                                                                                                    | <ol> <li>Event-based processing API request(s) and response(s),<br/>which must be raw/unmodified and include the complete<br/>header and body for each required API request and response.</li> </ol>                                                                                                    |
|                        |                                  |                                                                                                    |         | Note: The Event-Based Processing API is required for DMIs and optional for SVIs.                                                                                                    |                                                                                                    |                                                                                                    | <ol><li>Copies of the generated emails.</li></ol>                                                                                                    |
|                        |                                  |                                                                                                    |         | Note: The Get App API may be used to retrieve any additional metadata<br>that is necessary for email communication (i.e. consumer's name, email<br>address, preferred written language, etc.).                                                                                                    |                                                                                                    |                                                                                                    |                                                                                                    |
| MTST_EDE_E2E<br>_F011  | Create 2023 app from 2022<br>app | User pre-populates an initial 2023 FA<br>application, using an inactive 2022 non-<br>FA application. The application is<br>eligible for APTC. | Step 1  | ISAVE creates and submits a 2022 non-FA application for 2 members.<br>Note: This step is not completed by the EDE Entity, however applications<br>must be requested by the EDE Entity, as per the instructions in the "Data<br>Inputs" column.                                                                                                    | An application is created.                                                                                                    | Test case MTST_EDE_EZE_F011 requires the<br>entity create a 2023 application using a 2022<br>application. The entity should email<br>CMS_FFE.EDESupport@accenturefederal.com,<br>with the subject ing. "RequestFor Appl DS: EDE<br>API Test Scenario F011," to obtain 2022<br>applications. Yoon request, three applications will<br>be provided to the EDE Entity. Additional<br>applications can be requested by the EDE Entity, if<br>needed. |                                                                                                    |
|                        |                                  |                                                                                                    |         |                                                                                                    |                                                                                                    | Note: The 2022 applications will be Arizona<br>applications. If an EDE Entity needs non-Arizona<br>applications, that should be noted in the email<br>request.                                                                                                    |                                                                                                    |
| MTST_EDE_E2E<br>_ F011 |                                  |                                                                                                    | Step 2  | A consumer account is created on the EDE Entity website.<br>Note: This step is optional and may vary depending upon a EDE Entity's<br>implementation. Some entities may require consumers to create an<br>account, while other entities may not. Note that consumers are only<br>required to complete ID proofing once as long as they are required to<br>create an account on the entity's site and the ID proofing occurrence is<br>associated with the created account. | Consumer pathway testing: Consumer account is created (optional, depending on EDE<br>Entity's implementation).<br>Agent/Broker pathway testing: Consumer account creation should not be required in<br>the agent/broker workflow.                                                                                                    |                                                                                                    |                                                                                                    |

| Test Case ID           | High-level Description | Description | Step   | High-Level Steps                                                                                                    | Expected Result and Auditor Checklist Items                                                                                                    | Data Inputs                                                                                                    | Required Evidence                                                                                                    |
|------------------------|------------------------|-------------|--------|----------------------------------------------------------------------------------------------------|----------------------------------------------------------------------------------------------------|----------------------------------------------------------------------------------------------------|----------------------------------------------------------------------------------------------------|
|                        |                        |             |        |                                                                                                    | Note: Auditor Checklist Items compliance results must be documented on the Test<br>Case Overview tab.                                                                                                    |                                                                                                    |                                                                                                    |
| MTST_EDE_E2E           |                        |             | Step 3 | Consumer is ID proofed.                                                                                                    | Consumer is successfully ID proofed.                                                                                                    | For RIDP/FARS testing, refer to the RIDP/FARS data                                                                                           |                                                                                                    |
| _ F011                 |                        |             |        | For the consumer flow, a call is made to the RIDP/FARS API or an<br>equivalent 3rd-party FICAM TFS approved service.<br>For the in-person agent/broker flow, manual ID proofing is required, but                                                                                                    | If using the RIDP/FARS API, a DSH Reference ID will be successfully generated.<br>Agent/Broker pathway testing: <b>Auditor confirms</b> the agent is required to enter the<br>document type and document identifier used for manual ID proofing in the in-person                                                                                                    | available on the zONE at the following location:<br>https://zone.cms.gov/document/enhanced-direct-<br>enrollment-ede-documents-and-materials |                                                                                                    |
|                        |                        |             |        | can be simulated for purposes of testing the A/B flow.<br>For the telephone agent/broker flow, manual ID proofing is not required.<br>For purposes of testing, EDE Entities must simulate manual ID proofing is<br>an in-person agent/broker flow if they have an agent/broker pathway.<br>Note: Since RIDP/FARS and 3rd-party ID proofing service test harness data<br>will not be in sync with FFM test harness data, this step is optional for<br>consumer pathway testing. EDE Entities are permitted to bypass ID<br>proofing for the consumer pathway in the test environment. EDE Entities<br>that will use the RIDP/FARS services in production however, should note<br>that there is separate RIDP/FARS testing that must be completed through<br>the Hub in order to get approved to use these services; the separate<br>RIDP/FARS testing requirements can be found on 10NE at<br>https://tone.cms.gov/document/enhanced-direct-enrollment-ede-<br>documents-and-materials. | agent/broker flow.<br>Agent/broker flow.<br>Agent/Broker pathway testing: Auditor confirms that the EDE Entity's UI requirements<br>for manually ID proofing are in alignment with the "Acceptable Documentation for ID<br>Proofing" document on zONE at https://zone.cms.gov/document/enhanced-direct-<br>enrollment-ede-documents-and-materials.<br>Please note: In Auditor Checklist Items F001 Step 2a and Step 2b, the Auditor already<br>reviewed the functionality in this cell. The Auditor must review the functionality and<br>complete the assessment described in this cell (i.e., the two "Auditor confirms"<br>Items). However, the Auditor does not need to re-document that the functionality<br>described in the "Auditor dos not need to re-document that the functionality<br>described in the "Auditor Sompliance determination for Auditor Checklist<br>tems F001 Step 2 and Step 2b, He Auditor must document of Yauditor<br>Checklist Items F001 Step 2 and Step 2b, The Auditor must document this discrepancy<br>as risk for this test case in the Test Case Overview tab.                                                                                                    |                                                                                                    |                                                                                                    |
| MTST_EDE_E2E<br>_ F011 |                        |             | Step 4 | Call <u>Score ID Proofing Record AP</u> to store the ID proofing information.<br>Note: This step is systematically required only for the consumer and in-<br>person A/B flows.<br>Note also: If consumer pathway ID proofing is bypassed for testing in Step<br>3, the EDE Entity will still need to store ID proofing data in order to obtain<br>permission for the application; a mock online transaction identifier can be<br>provided in the Store ID Proofing call if the consumer pathway ID proofing<br>was bypassed for testing.                                                                                                    | The ID proofing record is successfully stored.                                                                                                    |                                                                                                    |                                                                                                    |
| MTST_EDE_E2E<br>_ F011 |                        |             | Step 5 | Record consumer's permission to act on their behalf within the EDE<br>Entity's UI.<br>Note: The location of the permission attestation may vary in the EDE<br>Entity's UI for the consumer pathway. For the agent/broker pathway<br>however, this attestation must be presented to the A/B on the Person<br>Search UI page.                                                                                                    | EDE Entity records user/consumer permissions.                                                                                                    |                                                                                                    |                                                                                                    |
| MTST_EDE_E2E<br>F011   |                        |             | Step 6 | Call Create the free Price Versiting API to resist an existing 2023 application.<br>Note: Manual searching/claiming will occur for Agent/Broker flow and<br>backend searching/claiming will occur for consumer flow.                                                                                                    | Consumer only has a 2022 application. Consumer or agent/broker is required to use a pre-populated 2023 application that is created in Step 7 and prepopulated in Step 9, and is not allowed to create a new 2023 application. Consumer pathway testing: Auditor confirms the EDE Entity's UI does not have a consumer facing Person Search option. This should be a backend search in the consumer flow, that isn't exposed directly to the consumer. Agent/Broker pathway testing: Auditor confirms the agent is required to attest to having the consumer's permission to work on their behalf on the Person Search page. Auditor action the stestation must be located on the Person Search page. Auditor also confirms the agent/Broker pathway testing: Auditor confirms the agent/Broker pathway testing: Auditor confirms the agent/Broker pathway testing: Auditor confirms the agent/Broker pathway testing: Auditor confirms the agent/Broker pathway testing: Auditor confirms the agent/Broker pathway testing: Auditor confirms the agent/Broker pathway testing: Auditor confirms the agent/Broker pathway testing: Auditor confirms the agent/Broker pathway testing: Auditor confirms the Second with the Person Search that the agent/Broker receives an applicable error when attempting to proceed with the Person Search U option meets the requirements outlined in the "EDE Person Search" Section of the EDE API Companion Guide available on 20NE at https://zone.cms.gov/document/enhanced-direct-enrollment-de-document-thand-materials. Please note: In Auditor Checklist tems F001 Step Sa, Step Sb, Step Sc, and Step Sd, the Auditor agent with the Auditor and second second the functionality on the Low API Companion for Auditor Checklist tems F001 Step Sa, Step Sb, Step Sc, and Step Sd, the functionality operates consistent with the Auditor's compliance determination for Auditor Checklist tems F001 Step Sa, Step Sc, and Step Sd, the functionality operates consistent with the Auditor's compliance determination for Auditor Checklist tems F001 Step Sa, Step Sc, and Step S |                                                                                                    |                                                                                                    |
| F011                   |                        |             | step / | Cent Greate App from Prior Year App API to Create an application for the 2023 coverage year.                                                                                                    | n 2023 Application ID is created.                                                                                                    |                                                                                                    | rol ooul consumer patrway and agent/broker patrway<br>testing:<br>1) Create App from Prior Year App API request and response,<br>which must be raw/unmodified and include the complete<br>header and body for each required API request and response. |
| MTST_EDE_E2E           |                        |             | Step 8 | Call Store Permission API using App ID as input.                                                                                                    | Permission is stored successfully.                                                                                                    |                                                                                                    |                                                                                                    |
| _ F011                 |                        |             | 0.0    |                                                                                                    |                                                                                                    |                                                                                                    |                                                                                                    |
| _ F011                 |                        |             | Step 9 | Lan <u>Get App AP1</u> to retrieve the existing application data, which will then<br>be pre-populated in the UI for the consumer.                                                                                                    | user is presented with a pre-populated 2023 application.                                                                                                    |                                                                                                    |                                                                                                    |

| Test Case ID           | High-level Description                                   | Description                                                                  | Step    | High-Level Steps                                                                                                    | Expected Result and Auditor Checklist Items                                                                                                    | Data Inputs                           | Required Evidence                                                                                                    |
|------------------------|----------------------------------------------------------|------------------------------------------------------------------------------|---------|----------------------------------------------------------------------------------------------------|----------------------------------------------------------------------------------------------------|---------------------------------------|----------------------------------------------------------------------------------------------------|
|                        |                                                          |                                                                              |         |                                                                                                    | Note: Auditor Checklist Items compliance results must be documented on the Test<br>Case Overview tab.                                                                                                    |                                       |                                                                                                    |
| MTST_EDE_E2E<br>_ F011 |                                                          |                                                                              | Step 10 | User completes the application, requesting financial assistance. User<br>attests to an APTC-eligible income.                                          | User successfully updates and completes the pre-populated 2023 application.                                                                                                    | Refer to data set F011_MPL-02-AC-5243 |                                                                                                    |
| MTST_EDE_E2E           |                                                          |                                                                              | Step 11 | Call Update App API to store attestations and trigger related flows.                                                                                  | Update App API call(s) return(s) "Success."                                                                                                    |                                       |                                                                                                    |
| _1011                  |                                                          |                                                                              |         | Note: Update App may be called at different times depending upon the<br>EDE Entity's implementation.                                                  |                                                                                                    |                                       |                                                                                                    |
| MTST_EDE_E2E<br>_ F011 |                                                          |                                                                              | Step 12 | Call <u>Submit App API</u> when user signs and submits the application.                                                                               | The Submit App API call returns "Success."                                                                                                    |                                       |                                                                                                    |
| MTST_EDE_E2E           |                                                          |                                                                              | Step 13 | Call Get App API to retrieve the updated eligibility results.                                                                                         | Eligibility Results are displayed in the UI.                                                                                                    |                                       |                                                                                                    |
| _ FOI1                 |                                                          |                                                                              |         | Note: The Fetch Eligibility API may also be used to obtain Eligibility Results.                                                                       |                                                                                                    |                                       |                                                                                                    |
| MTST_EDE_E2E<br>_ F011 |                                                          |                                                                              | Step 14 | Call <u>Metadata Search API</u> and <u>Notice retrieval API</u> to retrieve the<br>applicable DSRS ID and the EDN.                                    | Consumer can download the EDN from the EDE Entity's website.                                                                                                    |                                       |                                                                                                    |
| MTST_EDE_E2E<br>_ F011 |                                                          |                                                                              | Step 15 | Call <u>Get DMI API</u> and <u>Get SVI API</u> to retrieve and display any applicable<br>DMI and SVI information in the UI.                           | The API calls return no data. No SVI or DMI messaging is displayed in the UI.                                                                                                    |                                       |                                                                                                    |
| MTST_EDE_E2E<br>_ F011 |                                                          |                                                                              | Step 16 | User completes plan shopping and the <u>Submit Enrollment API</u> is called to<br>complete the enrollment.                                            | Enrollment is submitted successfully.                                                                                                    |                                       |                                                                                                    |
|                        |                                                          |                                                                              |         | Note: Plan shopping may occur earlier in the workflow, depending on EDE<br>Entity implementation.                                                     |                                                                                                    |                                       |                                                                                                    |
| MTST_EDE_E2E<br>F011   |                                                          |                                                                              | Step 17 | Call Get Enrollment API to retrieve the enrollment details.                                                                                           | Plans details are displayed.                                                                                                    |                                       |                                                                                                    |
| _ 1011                 |                                                          |                                                                              |         |                                                                                                    | Auditor Checklist Item F011 Step 17: Auditor confirms that the required enrollment<br>data is displayed in the UI in accordance with guidance in Section 9.1.2 IU Display of Ge<br>Enrollment Data of the EDE 447 Companion Guide available on 0.1NE at<br>https://zone.cms.gov/document/enhanced-direct-enrollment-ede-documents-and-<br>materials. |                                       |                                                                                                    |
| MTST_EDE_E2E           |                                                          |                                                                              | Step 18 | Call Payment Redirect API to retrieve payment redirect URL and payment                                                                                | Either: 1) Payment redirect occurs for the consumer in the UI, or 2) the consumer isn't                                                                                                    |                                       |                                                                                                    |
| _ F011                 |                                                          |                                                                              |         | Note: If the EDE Entity is an issuer, the entity is not required to integrate                                                                         | given a payment redirect option if they selected a plan with an issuer that doesn't<br>support payment redirect (in which case the Payment Redirect API response won't<br>include a payment redirect URL).                                                                                                    |                                       |                                                                                                    |
|                        |                                                          |                                                                              |         | service; the user would be routed to the issuer-hosted payment service                                                                                | Note: The payment redirect URL returned by the Payment Redirect API will be for the                                                                                                    |                                       |                                                                                                    |
|                        |                                                          |                                                                              |         | directly in this case. If the EDE Entity is an issuer and does not offer an<br>option for a consumer to make a binder payment online, the entity does | issuer's production environment, and payment redirect to the issuer's payment site<br>may therefore fail from the test environment: this is an acceptable result, however                                                                                                    |                                       |                                                                                                    |
|                        |                                                          |                                                                              |         | not need to complete this step; the auditor should document this, if                                                                                  | note that the Payment Redirect API should still return a successful response in this                                                                                                    |                                       |                                                                                                    |
| MATCH EDE EDE          | AL/AN connaria Dhaco 1                                   | Licer grapter a 2 member initial CA                                          | Stop 1  | applicable.                                                                                                    | scenario.                                                                                                    |                                       |                                                                                                    |
| _ F012                 | and Phase 2 EDE Entities                                 | application eligible for APTC. All                                           | Step 1  | A consumer account is created on the LDE childy website.                                                                                              | Entity's implementation).                                                                                                    |                                       |                                                                                                    |
|                        | redirect user to Classic DE<br>or to HealthCare.gov, and | members attest to being American<br>Indian/Alaskan Native. All members on    |         | Note: This step is optional and may vary depending upon a EDE Entity's<br>implementation. Some entities may require consumers to create an            | Agent/Broker pathway testing: Consumer account creation should not be required in                                                                                                    |                                       |                                                                                                    |
|                        | Phase 3 EDE Entities enroll<br>the consumer.             | the application have an AI/AN DMI.                                           |         | account, while other entities may not. Note that consumers are only<br>required to complete ID proofing once as long as they are required to          | the agent/broker workflow.                                                                                                    |                                       |                                                                                                    |
|                        |                                                          | Phase 1 and Phase 2 EDE Entities screen                                      | 1       | create an account on the entity's site and the ID proofing occurrence is                                                                              |                                                                                                    |                                       |                                                                                                    |
|                        |                                                          | redirect the user to HealthCare.gov or                                       |         | associated with the created account.                                                                                                    |                                                                                                    |                                       |                                                                                                    |
|                        |                                                          | the Classic DE (aka double-redirect)<br>pathway to complete the application. |         |                                                                                                    |                                                                                                    |                                       |                                                                                                    |
|                        |                                                          | Phase 2 EDE Entities allow the user to                                       |         |                                                                                                    |                                                                                                    |                                       |                                                                                                    |
|                        |                                                          | continue with application and complete                                       |         |                                                                                                    |                                                                                                    |                                       |                                                                                                    |
|                        |                                                          | the enrollment.                                                              |         |                                                                                                    |                                                                                                    |                                       |                                                                                                    |
| MTST_EDE_E2E           |                                                          |                                                                              | Step 2  | This step is applicable to only Phase 1 and Phase 2 EDE Entities. Phase 3                                                                             | Phase 1 and Phase 2 EDE Entities screen the user out at this point and redirect them to                                                                                                    |                                       | For both consumer pathway and agent/broker pathway                                                                                                  |
| _ +012                 |                                                          |                                                                              |         | EDE Entities snould Skip this step.                                                                                                    | Healthcare.gov or the Classic DE (aka double-redirect) pathway.                                                                                                    |                                       | testing (Phase 1 and Phase 2 EDE Entitles only):                                                                                                    |
|                        |                                                          |                                                                              |         | User completes the screener on the Phase 1 or Phase 2 EDE site. User<br>indicates all members are American Indians.                                   | Auditor Checklist Item F012 Step 2: Auditor confirms the redirect messaging displayed<br>in the UI aligns with Requirement 4. Phase-Specific Requirements in the EDE<br>Communications Toolkit contained in the EDE Business Requirements Toolkits zip file.                                                                                         |                                       | <ol> <li>UI screenshot(s) reflecting any messaging or redirect that<br/>occurs when the consumer is screened out of the EDE<br/>pathway.</li> </ol> |
|                        |                                                          |                                                                              |         |                                                                                                    | Phase 1 and Phase 2 EDE Entities do not need to complete any additional steps for this<br>test scenario.                                                                                                    |                                       |                                                                                                    |

| Test Case ID           | High-level Description | Description | Step   | High-Level Steps                                                                                                    | Expected Result and Auditor Checklist Items                                                                                                    | Data Inputs                                                                                                    | Required Evidence |
|------------------------|------------------------|-------------|--------|----------------------------------------------------------------------------------------------------|----------------------------------------------------------------------------------------------------|----------------------------------------------------------------------------------------------------|-------------------|
|                        |                        |             |        |                                                                                                    | Note: Auditor Checklist Items compliance results must be documented on the Test<br>Case Overview tab.                                                                                                    |                                                                                                    |                   |
| MTST_EDE_E2E           |                        |             | Step 3 | Consumer is ID proofed.                                                                                                    | Consumer is successfully ID proofed.                                                                                                    | For RIDP/FARS testing, refer to the RIDP/FARS data                                                                                           |                   |
| _ F012                 |                        |             |        | For the consumer flow, a call is made to the RIDP/FARS API or an<br>equivalent 3rd-party FICAM TFS approved service.<br>For the in-person agent/broker flow, manual ID proofing is required, but<br>can be simulated for purposes of testing the A/B flow.                                                                                                    | If using the RIDP/FARS API, a DSH Reference ID will be successfully generated.<br>Agent/Broker pathway testing: <b>Auditor confirms</b> the agent is required to enter the<br>document type and document identifier used for manual ID proofing in the in-person<br>agent/broker flow.                                                                                                    | available on the 20Ne at the following location:<br>https://zone.cms.gov/document/enhanced-direct-<br>enrollment-ede-documents-and-materials |                   |
|                        |                        |             |        | For the telephone agent/broker flow, manual ID proofing is not required.<br>For purposes of testing, EDE Entities must simulate manual ID proofing in<br>an in-person agent/broker flow if they have an agent/broker pathway.<br><b>Note:</b> Since RIDP/FARS and 3rd-party ID proofing service test harness data<br>will not be in sync with FFM test harness data, this step is optional for<br>consumer pathway testing. EDE Entities are permitted to bypass ID<br>proofing for the consumer pathway in the test environment. EDE Entities<br>that will use the RIDP/FARS services in production however, should note<br>that there is separate RIDP/FARS using that must be completed through<br>the Hub in order to get approved to use these services; the separate | Agent/Broker pathway testing: Auditor confirms that the EDE Entity's UI requirements<br>for manually ID proofing are in alignment with the "Acceptable Documentation for ID<br>Proofing" document no 20NE at https://zone.cms.gov/document/enhanced-direct-<br>enrollment-ede-documents-and-materials.<br>Please note: In Auditor Checklist Items F001 Step 2a and Step 2b, the Auditor already<br>reviewed the functionality in this cell. The Auditor must review the functionality and<br>complete the assessment described in this cell (I.e., the two "Auditor confirms"<br>Items). However, the Auditor does not need to re-document that the functionality<br>described in the "Auditor confirms" Clauses works as expected if the functionality<br>operates consistent with the Auditor's compliance determination for Auditor Checklist                                                                                                    |                                                                                                    |                   |
|                        |                        |             |        | RIDP/FARS testing requirements can be found on zONE at<br>https://zonc.ms.gov/document/enhanced-direct-enrollment-ede-<br>documents-and-materials.                                                                                                    | Items 7001 Step 2a and Step 2b. However, if the functionality does not operate<br>consistent with the Auditor's compliance determiniation as documented for Auditor<br>Checklist Items F001 Step 2a and Step 2b, the Auditor must document this discrepancy<br>as a risk for this test case in the Test Case Overview tab.                                                                                                    |                                                                                                    |                   |
| MTST_EDE_E2E           |                        |             | Step 4 | Call Store ID Proofing Record API to store the ID proofing information.                                                                                                    | The ID proofing record is successfully stored.                                                                                                    |                                                                                                    |                   |
| _ F012                 |                        |             |        | Note: This step is systematically required only for the consumer and in-<br>person A/B flows.<br>Note also: If consumer pathway ID proofing is bypassed for testing in Step<br>2, the EDE Entity will still need to store ID proofing data in order to obtain<br>permission for the application; a mock online transaction identifier can be<br>provided in the Store ID Proofing call if the consumer pathway ID proofing<br>was bypassed for testing.                                                                                                    |                                                                                                    |                                                                                                    |                   |
| MTST_EDE_E2E           |                        |             | Step 5 | Record consumer's permission to act on their behalf within the EDE                                                                                                    | EDE Entity records user/consumer permissions.                                                                                                    |                                                                                                    |                   |
| _ FU12                 |                        |             |        | Entity's UI.<br>Note: The location of the permission attestation may vary in the EDE<br>Entity's UI for the consumer pathway. For the agent/broker pathway<br>however, this attestation must be presented to the A/B on the Person<br>Search UI page.                                                                                                    |                                                                                                    |                                                                                                    |                   |
| MTST_EDE_E2E<br>F012   |                        |             | Step 6 | Call <u>Person Search API</u> to check if there is an existing application.<br>Note: Manual searching/claiming will occur for Agent/Broker flow and<br>backend searching/claiming will occur for consumer flow.                                                                                                    | No results are returned from Person Search call.<br>Consumer patiway testing: Auditor confirms the EDE Entity's UI does not have a<br>consumer facing Person Search option. This should be a backend search in the<br>consumer facing Person Search option. This should be a backend search in the<br>consumer facing Person Search option. This should be a backend search in the<br>consumer facing Person Search option. This should be a backend search in the<br>consumer's permission to work on their behalf on the Person Search page.<br>For the agent/broker pathway, the permission attestation must be located on the<br>Person Search page.<br>Auditor also confirms the agent/broker isn't able to proceed with the Person Search<br>applicable error when attempting to proceed with the Person Search without<br>completing the necessary attestation.<br>Agent/Broker pathway testing: Auditor confirms the Person Search UI option meets the<br>requirements outlined in the "EDE Person Search" Section of the EDE API Companion<br>Guide available on 20NE at https://zonc.cm.sgov/document/enhanced-direct-<br>enroliment-ede-documents-and-materials.<br>Please note: In Auditor Checklist tems F001 Step 5a, Step 5b, Step 5c, and Step 5d, the<br>Auditor already reviewed the functionality in this cell. The Auditor must review the<br>functionality described in the "Auditor confirms" Gauses works as expected if the<br>functionality described in the "Auditor's compliance determination for<br>Auditor Checklist tems F001 Step 5a, Step 5b, Step 5c, and Step 5d. However, if the<br>functionality check stop ters foosistent with the Auditor's compliance determination<br>as documented for Auditor Checklist terms F001 Step 5a, Step 5b, Step 5c, and Step 5d, However, if the<br>Auditor Checklist terms F001 Step 5a, Step 5b, Step 5c, and Step 5d,<br>the Auditor Checklist terms F001 Step 5a, Step 5b, Step 5c, and Step 5d,<br>the Auditor must document this discrepancy as a risk for this test case in the Test Case<br>Overview tab. |                                                                                                    |                   |
| MTST_EDE_E2E<br>_ F012 |                        |             | Step 7 | Call <u>Create App API</u> to create an application and an Application ID when<br>user enters basic information by providing household contact information<br>such as home/mailing address, phone number, and communication<br>preferences.                                                                                                    | An Application ID is generated.                                                                                                    |                                                                                                    |                   |
| MTST_EDE_E2E           |                        |             | Step 8 | Call Store Permission API using App ID as input.                                                                                                    | Permission is stored successfully.                                                                                                    |                                                                                                    |                   |
|                        |                        |             | Step 9 | Call <u>Add Member API</u> when user adds additional members to the<br>application.                                                                                                    | Members are added to the application.                                                                                                    |                                                                                                    |                   |
|                        |                        |             |        | This step is optional, depending on entity implementation. Entity can<br>alternatively add all members during the initial Create App API call.                                                                                                    |                                                                                                    |                                                                                                    |                   |

| Test Case ID         | High-level Description | Description | Step    | High-Level Steps                                                                    | Expected Result and Auditor Checklist Items                                                                                                    | Data Inputs                           | Required Evidence                                                                                                    |
|----------------------|------------------------|-------------|---------|-------------------------------------------------------------------------------------|----------------------------------------------------------------------------------------------------|---------------------------------------|----------------------------------------------------------------------------------------------------|
|                      |                        |             |         |                                                                                     | Note: Auditor Checklist Items compliance results must be documented on the Test<br>Case Overview tab.                                                                           |                                       |                                                                                                    |
| MTST_EDE_E2E         |                        |             | Step 10 | User chooses an FA flow and enters application data for each member                 | User is able to proceed with completion of the application.                                                                                                    | Refer to data set F012_MPL-03-AC-1023 |                                                                                                    |
| _ F012               |                        |             |         | within the EDE Entity's UI.                                                         |                                                                                                    |                                       |                                                                                                    |
|                      |                        |             |         | Refer to data in the "Data Inputs" column.                                          |                                                                                                    | Member 1 attests to a QSERRA SEP.     |                                                                                                    |
|                      |                        |             |         |                                                                                     |                                                                                                    |                                       |                                                                                                    |
|                      |                        |             |         | EDE Entity may need to make the child age 19-25 for this scenario, to               |                                                                                                    |                                       |                                                                                                    |
| MATET EDE E2E        |                        |             | Stop 11 | Call Lindate App ADI to store attestations and trigger related flows                | Lindate App ADI call(c) return(c) "Success "                                                                                                    |                                       |                                                                                                    |
| _ F012               |                        |             | Step 11 | can <u>opdate App Art</u> to store attestations and trigger related nows.           | opuate App Arrean(s) retarn(s) success.                                                                                                    |                                       |                                                                                                    |
|                      |                        |             |         | Note: Update App may be called at different times depending upon the                |                                                                                                    |                                       |                                                                                                    |
|                      |                        |             |         | EDE Entity's implementation.                                                        |                                                                                                    |                                       |                                                                                                    |
| MTST_EDE_E2E<br>F012 |                        |             | Step 12 | Call <u>Submit App API</u> when user signs and submits the application.             | The Submit App API call returns "Success."                                                                                                    |                                       |                                                                                                    |
| MTST EDE E2E         |                        |             | Step 13 | Call Get App API to fetch the eligibility results.                                  | Eligibility Results are displayed in the UI.                                                                                                    |                                       | For both consumer pathway and agent/broker pathway                                                                     |
| _ F012               |                        |             |         |                                                                                     |                                                                                                    |                                       | testing:                                                                                                    |
|                      |                        |             |         | Note: The Fetch Eligibility API may also be used to obtain Eligibility Results.     | QSEHRA-specific messaging is displayed on the eligibility results page. Alternatively, the<br>OSEHRA-specific messaging is displayed as part of the plan shopping/confirmation. |                                       | 1) III screenshot showing the display of the appropriate                                                               |
|                      |                        |             |         |                                                                                     | experience.                                                                                                    |                                       | QSEHRA-specific messaging.                                                                                             |
|                      |                        |             |         |                                                                                     | Auditor Checklist Item E012 Step 12: Auditor confirms that appropriate OCEUPA                                                                                                   |                                       |                                                                                                    |
|                      |                        |             |         |                                                                                     | messaging is displayed in the UI in accordance with guidance in Appendix F of the DE                                                                                            |                                       |                                                                                                    |
|                      |                        |             |         |                                                                                     | API Specs available on zONE at https://zone.cms.gov/document/enhanced-direct-                                                                                                   |                                       |                                                                                                    |
|                      |                        |             |         |                                                                                     | enrollment-ede-documents-and-materials.                                                                                                    |                                       |                                                                                                    |
| F012                 |                        |             | Step 14 | applicable DSRS ID and the Eligibility Determination Notice (EDN).                  | Consumer can download the EDN from the EDE Entity's website.                                                                                                    |                                       |                                                                                                    |
| MTST_EDE_E2E         |                        |             | Step 15 | Call Get DMI API and Get SVI API to retrieve and display any applicable             | The SVI API returns no results. The DMI API returns an AI/AN DMI for all members,                                                                                               |                                       | For both consumer pathway and agent/broker pathway                                                                     |
| _ F012               |                        |             |         | DMI and SVI information in UI.                                                      | which is reflected in the EDE Entity's UI.                                                                                                    |                                       | testing:                                                                                                    |
|                      |                        |             |         |                                                                                     |                                                                                                    |                                       | 1) Get DMI API request and response, which must be                                                                     |
|                      |                        |             |         |                                                                                     |                                                                                                    |                                       | raw/unmodified and include the complete header and body                                                                |
|                      |                        |             |         |                                                                                     |                                                                                                    |                                       | for each required API request and response.                                                                            |
|                      |                        |             |         |                                                                                     |                                                                                                    |                                       | 2) Get SVI API request and response, which must be                                                                     |
|                      |                        |             |         |                                                                                     |                                                                                                    |                                       | raw/unmodified and include the complete header and body                                                                |
|                      |                        |             |         |                                                                                     |                                                                                                    |                                       | for each required API request and response.                                                                            |
|                      |                        |             |         |                                                                                     |                                                                                                    |                                       | 3) UI screenshot showing the display of the AI/AN DMI                                                                  |
|                      |                        |             |         |                                                                                     |                                                                                                    |                                       | messaging. The Entity must provide evidence that the UI<br>displays the DMI, status, and deadline from the Get DMI API |
|                      |                        |             |         |                                                                                     |                                                                                                    |                                       | response.                                                                                                    |
| MTST_EDE_E2E         |                        |             | Step 16 | User completes plan shopping and the Submit Enrollment API is called to             | Enrollment is submitted successfully.                                                                                                    |                                       | For both consumer pathway and agent/broker pathway                                                                     |
| _ F012               |                        |             |         | complete the enrollment.                                                            |                                                                                                    |                                       | testing:                                                                                                    |
|                      |                        |             |         | Note: Plan shopping may occur earlier in the workflow, depending on EDE             |                                                                                                    |                                       | 1) Screenshot(s) of post-enrollment confirmation page(s).                                                              |
|                      |                        |             |         | Entity implementation.                                                              |                                                                                                    |                                       |                                                                                                    |
| MTST_EDE_E2E         |                        |             | Step 17 | Call Get Enrollment API to retrieve the enrollment details.                         | Plan details are displayed in UI.                                                                                                    |                                       |                                                                                                    |
| _ F012               |                        |             |         |                                                                                     | Auditor Checklist Item F012 Step 17: Auditor confirms that the required enrollment                                                                                              |                                       |                                                                                                    |
|                      |                        |             |         |                                                                                     | data is displayed in the UI in accordance with guidance in Section 9.1.1 UI Display of Get                                                                                      |                                       |                                                                                                    |
|                      |                        |             |         |                                                                                     | Enrollment Data of the EDE API Companion Guide available on zONE at                                                                                                    |                                       |                                                                                                    |
|                      |                        |             |         |                                                                                     | materials.                                                                                                    |                                       |                                                                                                    |
| MTST_EDE_E2E         |                        |             | Step 18 | Call Payment Redirect API to retrieve payment redirect URL and payment              | Either: 1) Payment redirect occurs for the consumer in the UI, or 2) the consumer isn't                                                                                         |                                       |                                                                                                    |
| - F012               |                        |             |         | redirect SAML.                                                                      | given a payment redirect option if they selected a plan with an issuer that doesn't                                                                                             |                                       |                                                                                                    |
|                      |                        |             |         | Note: If the EDE Entity is an issuer, the entity is not required to integrate       | include a payment redirect URL).                                                                                                    |                                       |                                                                                                    |
| 1                    |                        |             | 1       | with the Payment Redirect API if the entity directly hosts a payment                | Note: The payment redirect LIDL returned by the Dayment Dedirect ADL will be See by                                                                                             |                                       |                                                                                                    |
|                      |                        |             |         | directly in this case. If the EDE Entity is an issuer and does not offer an         | issuer's production environment, and payment redirect to the issuer's payment site                                                                                              |                                       |                                                                                                    |
|                      |                        |             |         | option for a consumer to make a binder payment online, the entity does              | may therefore fail from the test environment; this is an acceptable result, however                                                                                             |                                       |                                                                                                    |
|                      |                        |             |         | not need to complete this step; the auditor should document this, if<br>applicable. | note that the Payment Redirect API should still return a successful response in this<br>scenario.                                                                               |                                       |                                                                                                    |
| 1                    | 1                      | 1           |         | 1                                                                                   |                                                                                                    | 1                                     | 1                                                                                                    |

DMI and SVI Adjudication Instructions: 1. For scenarios where DMI or SVI adjudication is required, entities will need to send an adjudication request to issuerassistancetesting@bah.com. Note that DMI and SVI adjudication will generally occur within 24-48 business hours (during weekdays) of submission.
2. Entities should use the subject line, "EDE DMI/SVI Adjudication Request."

 Entities should be the subject lime, EUE plus you application request.
 Entities should include a spreadsheet with the details included in the columns to the right of this box. Entities will need to add the Application IDs and applicable testing environment in the columns highlighted yellow.

| SVI/ DMI ADJUDICATION REQUEST |                |                                                              |                                          |                                                |  |  |  |  |
|-------------------------------|----------------|--------------------------------------------------------------|------------------------------------------|------------------------------------------------|--|--|--|--|
| E2E Scenario ID               | Application ID | Testing<br>Environment (i.e.<br>UATO, IMP1A,<br>IMPL2, etc.) | Name of the SVI/DMI to be<br>Adjudicated | SVI/DMI Adjudication Request                   |  |  |  |  |
| Scenario # F007               |                |                                                              | Past Loss of MEC SVI and<br>Income DMI   | Resolve Past Loss of MEC SVI<br>and Income DMI |  |  |  |  |
|                               |                |                                                              |                                          |                                                |  |  |  |  |
| Scenario # F009               |                |                                                              | Past Loss of MEC SVI                     | Expire Past Loss of MEC SVI                    |  |  |  |  |
|                               |                |                                                              |                                          |                                                |  |  |  |  |
| Scenario # F010               |                |                                                              | Citizenship DMI                          | Expire Citizenship DMI                         |  |  |  |  |
|                               |                |                                                              |                                          |                                                |  |  |  |  |